# 제품 매뉴얼 Smart I/O - I

# 업데이트 : 2021.10.14

Revision No.13 (2015.06.04 기준)

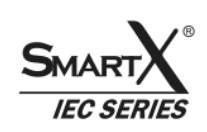

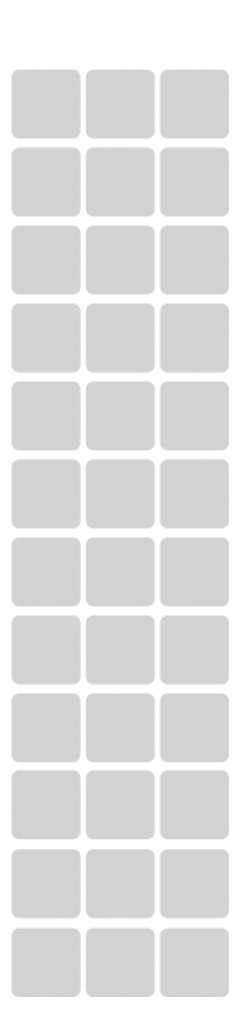

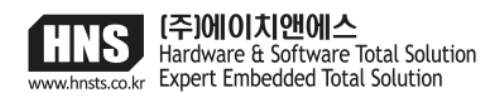

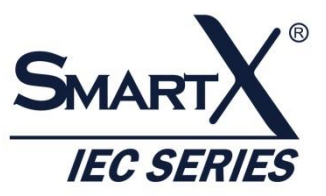

# 주의사항

본 사용설명서의 저작권은 HNS에 있습니다.

본 사용설명서의 내용 중 일부 또는 전부를 다른 목적으로 복제 또는 복사를 할 수 없습니다. 본 제품의 내용은 품질 향상을 위해서 사전 통보 없이 변경될 수 있습니다. 변경된 사용설명서는 저희 회사 홈페이지 www.hnsts.co.kr에서 확인 하시기 바랍니다.

본 제품을 사용하기 이전에 반드시 본 사용설명서를 충분히 읽어 본 뒤 사용하시기 바랍니다. 본 사용설명서를 충분히 읽어 보지 않은 상태에서 발생된 모든 피해는 당사에서 일체의 책임을 지지 않으므로 주의하십시오. 지정된 규격품 이외의 시스템을 사용하여 발생한 손상 및 본 사용설명서의 사용방법과 주의사항을 지키지 않아 시스템을 손상시켰을 때는 당사에서 책임지지 않으므로 주의하십시오.

- 1. 본 제품의 규격은 품질 개선을 위하여 임의로 사양이 변동될 수 있습니다.
- 2. 잘못된 배선은 제품이 파손되거나 오작동의 원인이 될 수 있습니다.
- 3. 외부 전원 또는 제품의 이상 발생시에 전체 제어 시스템을 보호하기 위해 IEC-Series의 외부에 보호 회로를 구성하 여 사용하시기 바랍니다.
- 오동작으로 인해 전체 시스템의 안전성 또는 인체에 심각한 문제를 초래할 수 있으며 잘못 취급 하였을 경우 사용자
   가 사망 또는 중상을 입는 위험상태가 발생할 수 있습니다.
- 5. 외부에 비상 정지 스위치, 보호 회로와 같은 시스템의 손상 및 오동 작으로부터 발생할 수 있는 피해로부터 보호할 수 있는 안전장치를 구성하여 장치를 설치하여 사용하시기 바랍니다. (잘못 취급하였을 경우 사용자가 상해를 입거나 또는 물적 손해가 발생하는 위험상태가 발생할 것으로 예상되는 경우 비상정지, 인터록 회로를 외부회로에서 구성해 주시기 바랍니다.)
- 인체사고나 중대한 손해로 확대될 것으로 예측되는 용도로 사용하실 경우에는 이중 안전장치 등 안전대책을 세워 주 시기 바랍니다.
- 7. 전선은 단자나사로 확실히 조여 주십시오. 접속이 불량일 경우 이상발열이나 고장의 원인이 됩니다.
- 8. 정격사양, 환경 등의 사양범위 이외에서는 사용하지 마십시오. 이상발열이나 고장의 원인이 됩니다.
- 9. 분해나 개조하지 마십시오. 감전이나 고장의 원인이 됩니다.

10. 전류가 흐르고 있는 동안에는 단자를 만지지 마십시오. 감전의 우려가 있습니다.

#### [쇼트/정전기 주의]

- 쇼트의 가능성이 존재하므로 작업 환경 주변에 전도 성이 높은 물체를 두지 않습니다.
- 작업환경이 건조한 경우 정전기가 발생할 수 있으므로 작업 전 절연 장갑을 착용합니다.
- 전기가 흐르는 전선의 피복이 벗겨져 있는 경우 절연체로 감아줍니다.

# [전기 사용시 주의]

- AC(220V) 또는 DC(12V) 미 입력시 각 기능들이 정상 동작 안 함(ADC, DAC, RS232, Relay)
- Smart I/O전원연결은 DC 인 경우 12V(+,-극성주의), AC인 경우 220V를 사용하시기 바랍니다.
- DC 전원 사용시 극성이 맞게 되었는지 확인합니다. (+,-)

#### [점퍼, 결선]

- IEC-Series의 非 LITE/LITE 종류에 따른 Smart I/O의 점퍼 연결은 올바른지 확인합니다.
- IEC-Series와 Smart I/O 확장 케이블(Extension Port) 연결 시 포트와 케이블이 바뀌지 않도록 주의합니다.
- 각종 센서 사용시 전기를 인가하기 전에 최초 계획한대로 결선이 맞는지 확인합니다.

# [Block 사용]

- Block 사용시 타사 제품과 함께 사용할 수 없습니다. (I/O보드와 호환되도록 설계됨)
- Block 사용시 전기적인 사양을 유의 하여 사용해야 합니다. (ex : ADC는 0~5V, 0~10V 입력)

# 목 차

| 목    | 차4                                                                         |
|------|----------------------------------------------------------------------------|
| Part | - I . Smart I/O – I Base Board8                                            |
|      | 1. Smart I/O - I 소개8                                                       |
|      | 2. 지원되는 제품                                                                 |
|      | 3. 전원 입력 시 LED 상태10                                                        |
|      | 4. 점퍼 연결 주의사항11                                                            |
|      | 5.AC/DC 전원 연결하기12                                                          |
|      | CASE-1)AC 전원 연결하기12                                                        |
|      | CASE-2)DC 전원 연결하기13                                                        |
|      | 6. 입력/출력 특성14                                                              |
|      | 7. 각부 명칭15                                                                 |
|      | 8. 외형치수15                                                                  |
|      |                                                                            |
|      | 9. IEC-Series와 Smart I/O - I 제품 연결하기(케이블 연결)16                             |
| Part | 9. IEC-Series와 Smart I/O - I 제품 연결하기(케이블 연결)16<br>-II. Smart I/O - I 기능소개  |
| Part | 9. IEC-Series와 Smart I/O - I 제품 연결하기(케이블 연결)16<br>-II. Smart I/O - I 기능소개  |
| Part | 9. IEC-Series와 Smart I/O - I 제품 연결하기(케이블 연결)16<br>-II. Smart I/O - I 기능소개  |
| Part | 9. IEC-Series와 Smart I/O - I 제품 연결하기(케이블 연결) 16<br>-II. Smart I/O - I 기능소개 |
| Part | 9. IEC-Series와 Smart I/O - I 제품 연결하기(케이블 연결)                               |
| Part | 9. IEC-Series와 Smart I/O - I 제품 연결하기(케이블 연결)                               |
| Part | 9. IEC-Series와 Smart I/O - I 제품 연결하기(케이블 연결)                               |
| Part | 9. IEC-Series와 Smart I/O - I 제품 연결하기(케이블 연결)                               |
| Part | 9. IEC-Series와 Smart I/O - I 제품 연결하기(케이블 연결)                               |
| Part | 9. IEC-Series와 Smart I/O - I 제품 연결하기(케이블 연결)                               |

# 목차

| 5) Application 응용예세                                                                                                    |
|----------------------------------------------------------------------------------------------------|
| 5-1)C#예제 전체소스 코드                                                                                                    |
| 5-2)VB.NET 예제 전체소스 코드                                                                                                    |
| 5-3)C++ 예제 전체소스 코드3                                                                                                    |
|                                                                                                    |
| 2. A/D(Analog to Digital) 입력단자                                                                                                    |
| 1) A/D(Analog to Digital) 입력단자 소개                                                                                                    |
| 2) A/D(Analog to Digital) 입력단자 위치                                                                                                    |
| 3) A/D(Analog to Digital) 입력단자 응용방법                                                                                                    |
| 3-1) 거리센서 연결방법                                                                                                    |
| 3-2) 압력센서 연결방법                                                                                                    |
|                                                                                                    |
| 4) 언어별 주요소스 코드                                                                                                    |
|                                                                                                    |
| 5) Application 응용예제                                                                                                    |
| 5-1)C#예제 전체소스 코드                                                                                                    |
| 5-2)VB.NET 예제 전체소스 코드                                                                                                    |
| 5-3)C++ 예제 전체소스 코드                                                                                                    |
|                                                                                                    |
|                                                                                                    |
| 3. FET 울덕단사                                                                                                    |
| 3. FET 절덕단자       44         1) FET 출력단자 소개       44                                                                                                    |
| 3. FET 절덕단자                                                                                                    |
| 3. FET 철덕단자                                                                                                    |
| 3. FET 절덕단자       44         1) FET 출력단자 소개       44         2) FET 출력단자 위치       44         3) FET 출력단자 응용방법       44                                                                                                    |
| 3. FET 철력단자       44         1) FET 출력단자 소개       44         2) FET 출력단자 위치       44         3) FET 출력단자 응용방법       44         3-1) 할로겐램프 연결방법       44                                                                                                    |
| 3. FET 철력단자       44         1) FET 출력단자 소개       44         2) FET 출력단자 위치       44         3) FET 출력단자 응용방법       44         3-1) 할로겐램프 연결방법       44         3-2) 냉온소자 연결방법       44                                                                                                    |
| 3. FET 출력단자       44         1) FET 출력단자 소개       43         2) FET 출력단자 위치       44         3) FET 출력단자 응용방법       44         3) FET 출력단자 응용방법       44         3-1) 할로겐램프 연결방법       44         3-2) 냉온소자 연결방법       44         3-3) DC모터 연결방법       44                                                                                                    |
| 3. FET 출력단자       44         1) FET 출력단자 소개       43         2) FET 출력단자 위치       44         3) FET 출력단자 응용방법       44         3-1) 할로겐램프 연결방법       44         3-2) 냉온소자 연결방법       44         3-3) DC모터 연결방법       44                                                                                                    |
| 3. FET 울력단자       44         1) FET 출력단자 소개       42         2) FET 출력단자 위치       44         3) FET 출력단자 응용방법       44         3-1) 할로겐램프 연결방법       44         3-2) 냉온소자 연결방법       44         3-3) DC모터 연결방법       44         4) 언어별 주요소스 코드       44                                                                                                    |
| 3. FET 철덕단자       44         1) FET 출력단자 소개       44         2) FET 출력단자 위치       44         3) FET 출력단자 응용방법       44         3-1) 할로겐램프 연결방법       44         3-2) 냉온소자 연결방법       44         3-3) DC모터 연결방법       44         4) 언어별 주요소스 코드       44                                                                                                    |
| 3. FET 출력단자       44         1) FET 출력단자 소개       45         2) FET 출력단자 위치       44         3) FET 출력단자 응용방법       44         3) FET 출력단자 응용방법       44         3-1) 할로겐램프 연결방법       44         3-2) 냉온소자 연결방법       44         3-3) DC모터 연결방법       44         4) 언어별 주요소스 코드       44         5) Application 응용예제       54                               |
| 3. FET 울력단자       4         1) FET 출력단자 소개       4         2) FET 출력단자 위치       4         3) FET 출력단자 응용방법       4         3-1) 할로겐램프 연결방법       4         3-2) 냉온소자 연결방법       4         3-3) DC모터 연결방법       4         4) 언어별 주요소스 코드       4         5) Application 응용예제       5         5-1) C#예제 전체소스 코드       5                                        |
| 3. FET 울력단자       4         1) FET 출력단자 소개       4         2) FET 출력단자 위치       4         3) FET 출력단자 응용방법       4         3-1) 할로겐램프 연결방법       4         3-2) 냉온소자 연결방법       4         3-2) 냉온소자 연결방법       4         4) 언어별 주요소스 코드       4         5) Application 응용예제       5         5-1) C#예제 전체소스 코드       5         5-2) VB.NET 예제 전체소스 코드       5 |

| 4. Relay 집심 물덕단사                                                                       |
|----------------------------------------------------------------------------------------|
| 1)Relay 접점 출력단자 소개                                                                     |
| 2) Relay 접점 출력단자 위치                                                                    |
| 3) Relay 접점 출력단자 응용방법                                                                  |
| 3-1) 할로겐램프 연결방법56                                                                      |
| 4) 언어별 주요소스 코드                                                                         |
| 5) Application 응용예제                                                                    |
| 5-1) C#예제 전체소스 코드                                                                      |
| 5-2)VB.NET 예제 전체소스 코드60                                                                |
| 5-3) C++ 예제 전체소스 코드61                                                                  |
| 5. PWM(Pulse Width Modulation) 출력단자62                                                  |
| 1) PWM(Pulse Width Modulation) 출력단자 소개62                                               |
|                                                                                        |
| 2) PWM(Pulse Width Modulation) 출력단자 위치64                                               |
| 2) PWM(Pulse Width Modulation) 출력단자 위치64<br>3) PWM(Pulse Width Modulation) 출력단자 응용방법65 |
| 2) PWM(Pulse Width Modulation) 출력단자 위치                                                 |
| 2) PWM(Pulse Width Modulation) 출력단자 위치                                                 |
| <ul> <li>2) PWM(Pulse Width Modulation) 출력단자 위치</li></ul>                              |
| <ul> <li>2) PWM(Pulse Width Modulation) 출력단자 위치</li></ul>                              |
| <ul> <li>2) PWM(Pulse Width Modulation) 출력단자 위치</li></ul>                              |
| <ul> <li>2) PWM(Pulse Width Modulation) 출력단자 위치</li></ul>                              |
| 2) PWM(Pulse Width Modulation) 출력단자 위치                                                 |

# Part - I Smart I/O - I

www.hnsts.co.

# Part- I . Smart I/O - I Base Board

# 1. Smart I/O - I 소개

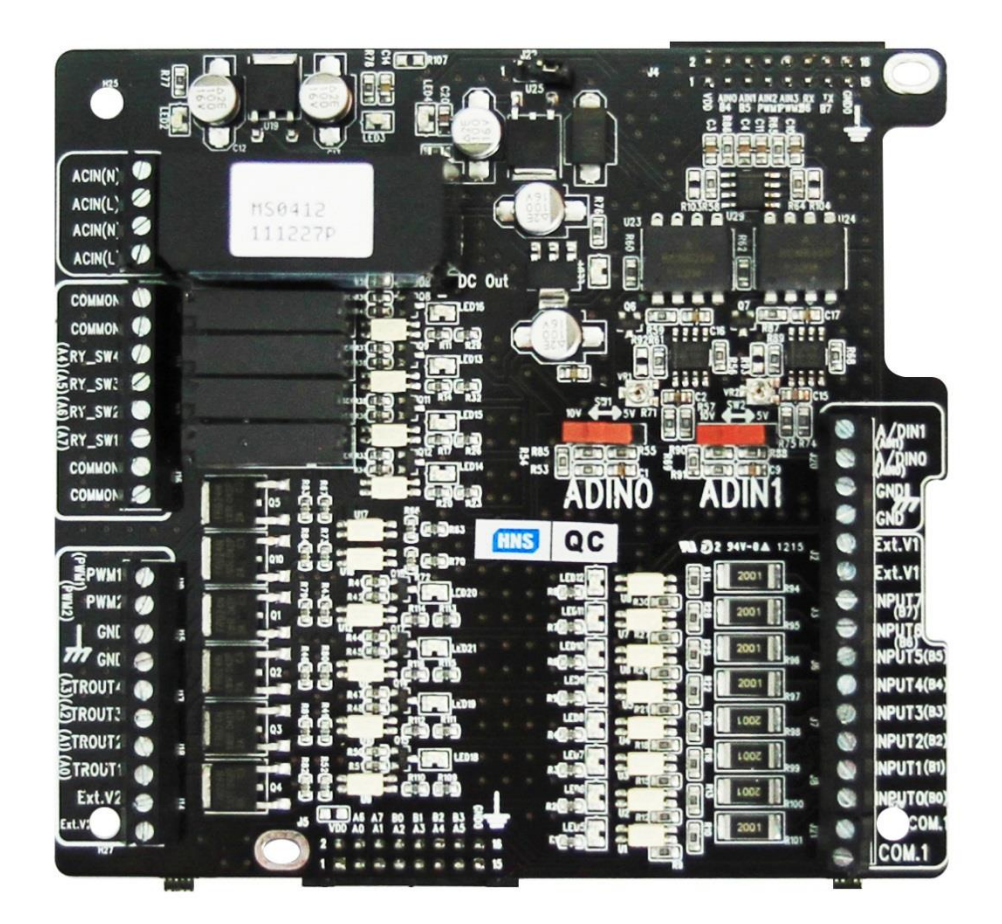

Smart I/O 보드는 IEC-Series와 연동하여 적은 비용과 짧은 개발 기간으로 산업 환경에서 편리하게 적용 할 수 있는 솔 루션이며, 기존의 HMI(Human Machine Interface)와 PLC(Programmable Logic Controller)의 기능을 하나의 제품으로 구 성 할 수 있는 옵션 제품입니다.

| 1 | PC 응용프로그램(C++, C#, Basic)은 가능한데 PLC의 래더 로직(Ladder Logic)을 모르시는 개발자 분들은<br>SmartX Framework를 통해 아주 쉽게 제어 가능합니다.<br>(PLC를 모르시는 프로그래머에게 적합한 제품입니다.) |
|---|----------------------------------------------------------------------------------------------------|
| 2 | 외부 기기(장치)들과 별도의 인터페이스회로 없이 바로 연결 하여 사용할 수 있습니다.                                                                                                  |
| 3 | 소형(간이) 자동화 시스템 구축을 간편하게 하실 수 있으며 비용 또한 절약 할 수 있습니다.                                                                                              |
| 4 | 적은 비용으로 HMI와 PLC기능의 제품으로 구성 할 수 있습니다.                                                                                                    |

# 2. 지원되는 제품

#### IEC Series 전 제품 사용 가능

| IEC266 - Series 지원 제품명 |                                 |                                       |  |
|------------------------|---------------------------------|---------------------------------------|--|
| 인치                     | IEC266−Series(≢ Lite)           | IEC266Lite-Series                     |  |
| 4.3 inch               | -                               | IEC266Lite-43, IEC266Lite-43[B1],[B2] |  |
| 5.6 inch               | -                               | IEC266Lite-56, IEC266Lite-56[B1],[B2] |  |
| 7 inch                 | IEC266-07, IEC266-07[B1],[B2]   | IEC266Lite-07, IEC266Lite-07[B1],[B2] |  |
| 8 inch                 | IEC266-08, IEC266-08[B1],[B2]   | -                                     |  |
| 10.2 inch              | IEC266-102, IEC266-102[B1],[B2] | -                                     |  |

| IEC667 - Series 지원 제품명 |                                 |                                         |  |
|------------------------|---------------------------------|-----------------------------------------|--|
| 인치                     | IEC667−Series(≢ Lite)           | IEC667Lite-Series                       |  |
| 5.6 inch               | _                               | IEC667Lite-56, IEC667Lite-56[B1],[B2]   |  |
| 7 inch                 | IEC667-07, IEC667-07[B1],[B2]   | IEC667Lite-07, IEC667Lite-07[B1],[B2]   |  |
| 8 inch                 | IEC667-08, IEC667-08[B1],[B2]   | IEC667Lite-08, IEC667Lite-08[B1],[B2]   |  |
| 10.2 inch              | IEC667-102, IEC667-102[B1],[B2] | IEC667Lite-102, IEC667Lite-102[B1],[B2] |  |
| 10.4 inch              | IEC667-104, IEC667-104[B1],[B2] | IEC667Lite-104, IEC667Lite-104[B1],[B2] |  |

| IEC1000 - Series 지원 제품명 |                                   |                                           |
|-------------------------|-----------------------------------|-------------------------------------------|
| 인치                      | IEC1000-Series(≢ Lite)            | IEC1000Lite-Series                        |
| 5.6 inch                | -                                 | IEC1000Lite-56, IEC1000Lite-56[B1],[B2]   |
| 7(6.95)inch             | IEC1000-07N, IEC1000-07[B1],[B2]  | IEC1000Lite -07, IEC1000Lite-07[B1],[B2]  |
| 8 inch                  | IEC1000-08, IEC1000-08[B1],[B2]   | IEC1000Lite -08, IEC1000Lite-08[B1],[B2]  |
| 10.2 inch               | IEC1000-102, IEC1000-102[B1],[B2] | IEC1000Lite-102, IEC1000Lite-102[B1],[B2] |
| 10.4 inch               | IEC1000-104, IEC1000-104[B1],[B2] | IEC1000Lite-104, IEC1000Lite-104[B1],[B2] |
| 15 inch                 | IEC1000-150                       | -                                         |
| XGA<br>(모니터별도)          | IEC1000XGA-I                      | _                                         |

# 3. 전원 입력 시 LED 상태

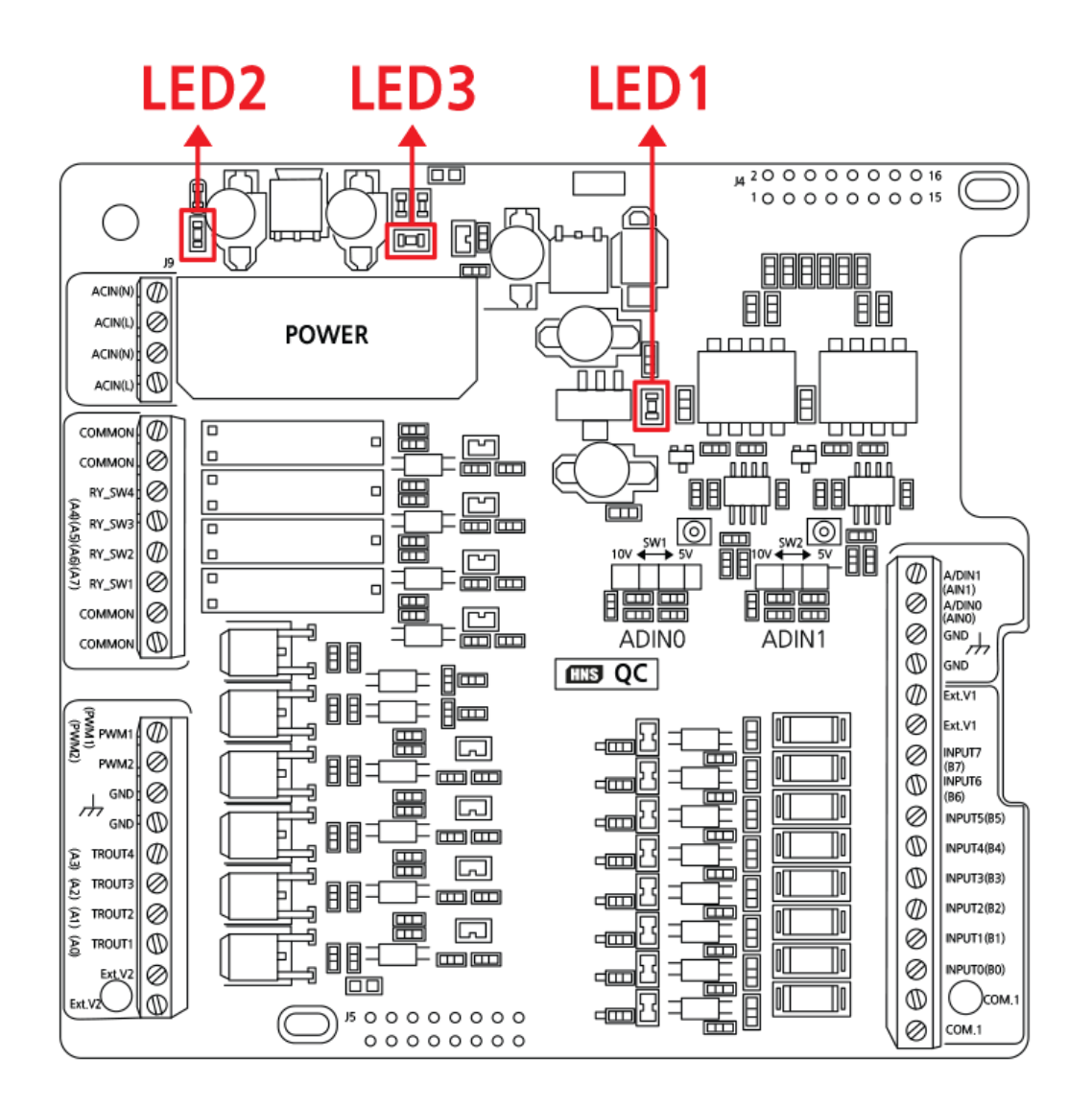

#### [주의] LED 장착위치는 품질개선을 위하여 임의로 위치사양이 변경될 수 있습니다.

| LED 연결상태(ON)         | IEC Series 미 연결           | IEC Series 연결                              |
|----------------------|---------------------------|--------------------------------------------|
| 내부 Extension-Port 전원 | _                         | LED3(DC 3.3V)                              |
| AC/DC 전원             | LED1(DC 12V), LED2(DC 5V) | LED1(DC 12V), LED2(DC 5V)<br>LED3(DC 3.3V) |

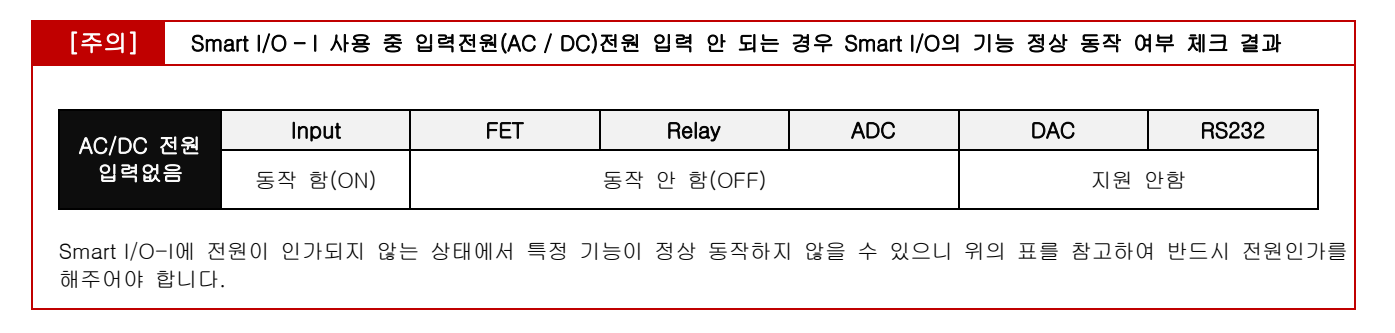

#### 4. 점퍼 연결 주의사항

구입하신 IEC-Series 제품에 따라서 반드시 아래와 같이 점퍼를 설정하시고 연결 바랍니다.

연결하실 때 반드시 IEC-Series 전원을 OFF 하신 후 연결하여 사용하시기 바랍니다. (★ 전원 ON상태에서 연결 시 고장 의 원인이 됩니다.)

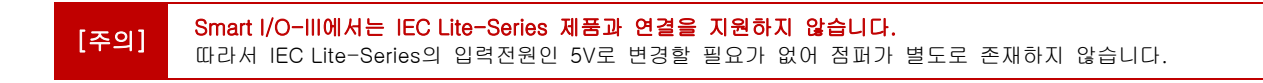

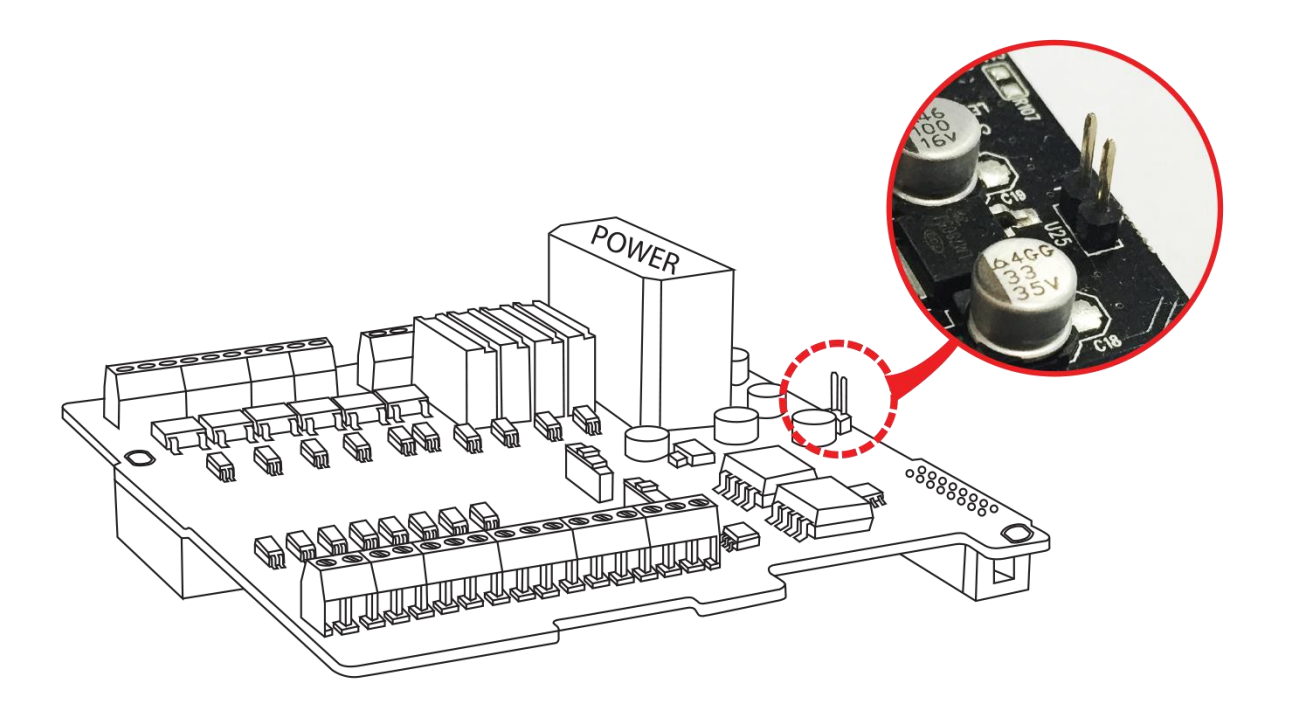

|               | IEC - Series 제품명 | 전원  | 점퍼         |
|---------------|------------------|-----|------------|
| Smart I/O - I | IEC-Series       | 12V | 점퍼 OFF(제거) |
|               | IEC Lite-Series  | 5V  | 점퍼 ON(장착)  |

[주의] 잘못 된 연결 및 설정은 제품 오 동작 및 고장의 원인이 됩니다.

## 5. AC/DC 전원 연결하기

Smart I/O - I의 기능의 정상 동작을 위해 반드시 AC 또는 DC 외부입력전원이 필요합니다.

#### CASE-1) AC 전원 연결하기(기본 사양)

Smart I/O - I는 시스템 보호를 위하여 전원 절연(Isolation)을 목적으로 AC전원을 입력하도록 설계 되어 있습니다. AC 전원(220V) 60HZ 입력하기 위해서는 아래의 그림을 참고하여 전원을 입력하시기 바랍니다.

| [주의] |
|------|

[STEP-1] 아래의 두가지 방법으로 하나를 선택하여 전원을 연결

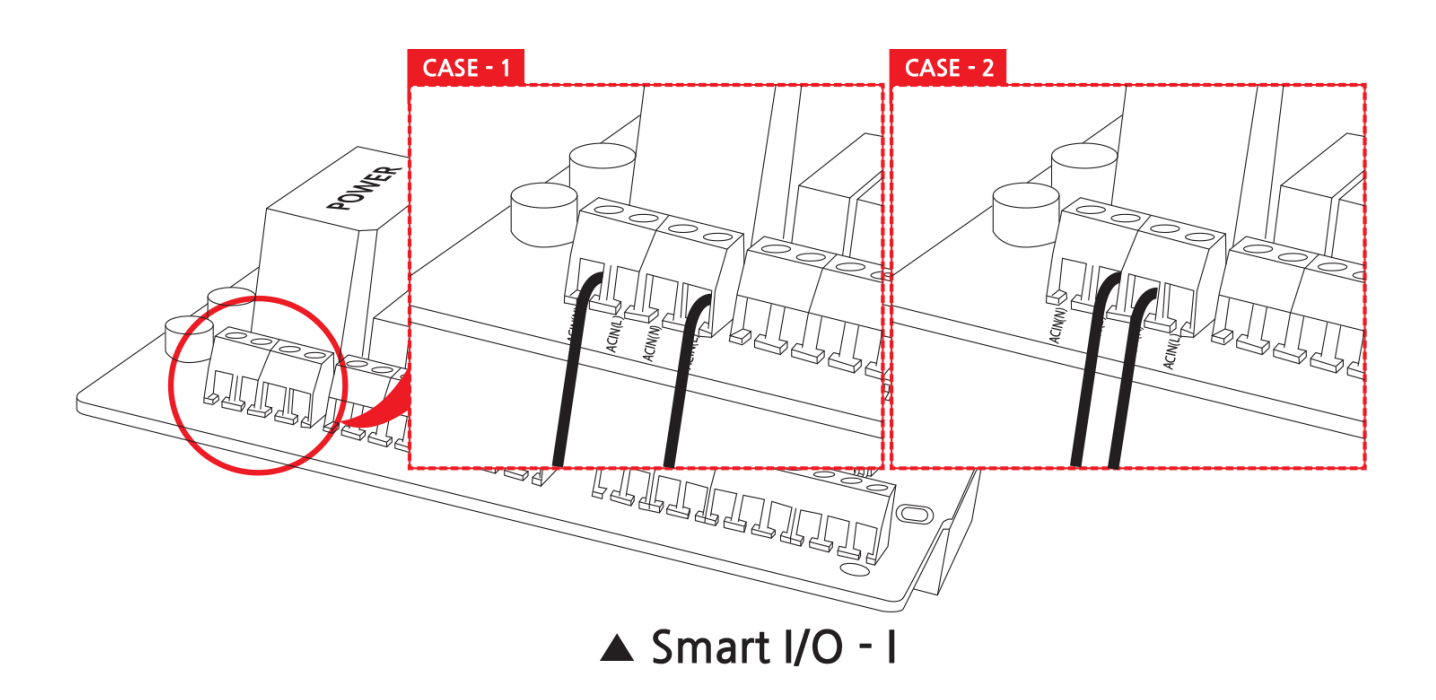

#### CASE-2) DC 전원 연결하기(별도 개조작업 필요)

Smart I/O - I는 시스템 보호를 위하여 전원 절연(Isolation)을 목적으로 AC전원을 입력하도록 설계 되어 있습니다. AC전 원을 인가 하기 어려운 환경에서 DC전원을 인가 하도록 변경하기 위한 설명입니다. DC전원을 사용하실 경우 입력 전압 은 반드시 아래의 표를 참고하여 입력하시기 바랍니다.

| 제품명               | 입력전압                  |
|-------------------|-----------------------|
| Smart I/O - I, II | DC 12V, 300mA이상 사용 권장 |
| Smart I/O - III   | DC 12V, 800mA이상 사용 권장 |
|                   |                       |

| [참고] 제품 구입시 DC전원으로 변경요청 하시면 DC전원으로 바로 사용할 수 있는 상태의 제품을 받 | 보으실 수 있습니다. |
|----------------------------------------------------------|-------------|
|----------------------------------------------------------|-------------|

#### [STEP-1] SMPS(Power)을 제거

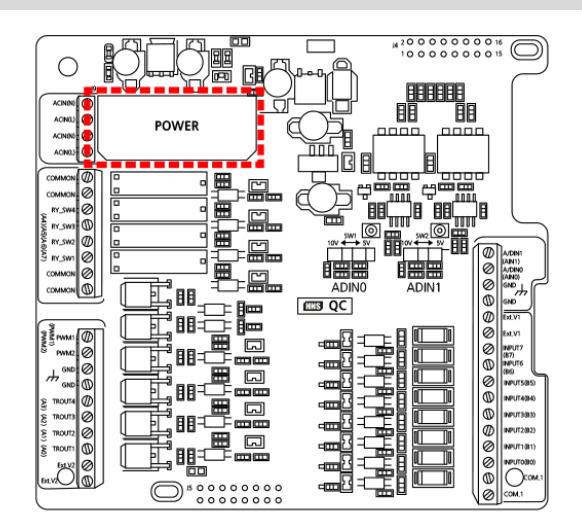

[STEP-2] SMPS을 제거한 부분에 사진과 같이 Shunt 저항을 장착할 수 있도록 되어 있으며, 이곳에 shunt(0Ω)저항 또는 점퍼선을 연결

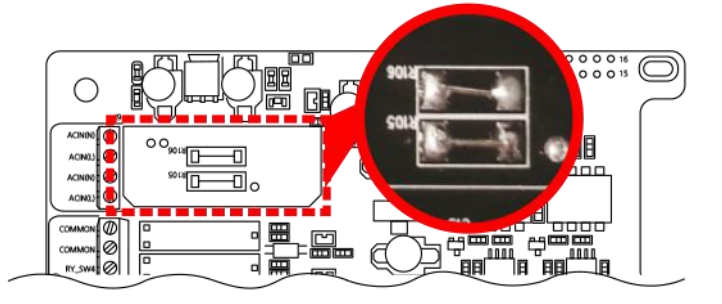

[STEP-3] 전원연결은 AC와 달리 DC전원을 사용하실 경우 반드시 Board에 표시되어 있는 극성을 참고하여 연결

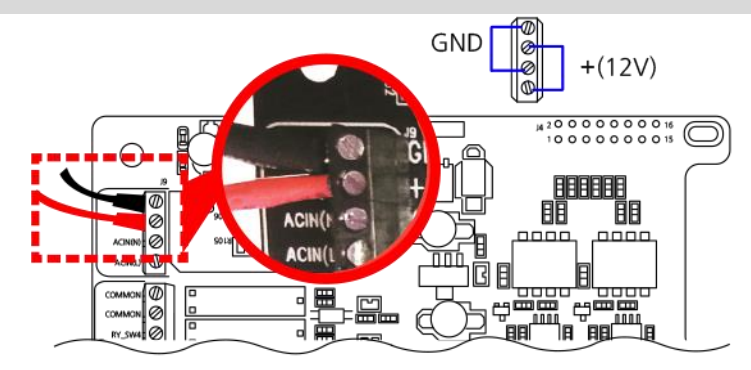

# 6. 입력/출력 특성

Smart I/O - I 내부에는 입력 8Ch, A/D 2Ch, 출력 8Ch, PWM 2Ch 로 다음과 같이 구성되어 있습니다.

#### ① Smart I/O - I Base Board

| Direction | Туре       | Name Channel |     | Rating                | Notice                                   |  |
|-----------|------------|--------------|-----|-----------------------|------------------------------------------|--|
|           | DC입력(무극성)  | INPUT0 ~ 7   | 8Ch | DC 12V ~ DC 24V       | PORTB0~7                                 |  |
| INPUT     | A/D 입력     | A/D IN 2Ch   |     | 5V / 10V              | IEC266 - 10bit<br>IEC667/1000 -<br>12bit |  |
|           | FET 출력     | TROUT1 ~ 4   | 4Ch | VSS = 55V, ID = 17A   | N-Channel                                |  |
| OUTPUT    | RELAY 출력   | RY_SW1 ~ 4   | 4Ch | 5A 250VAC<br>5A 30VDC | -                                        |  |
|           | PWM(FET)출력 | PWM1 ~ 2     | 2Ch | VSS = 55V, ID = 17A   | N-Channel                                |  |

 

 Smart I/O - I을 사용하기 위해서는 AC IN에 전원을 인가하여야 합니다. (AC Input → AC90V ~ AC240V 50/60Hz)

 AC 전원 대신 DC전원을 인가하여 사용할 수 있습니다. 당사로 문의 후 제품을 저희 회사로 보내주시기 바랍니다. (부품을 수정해야 합니다.)

 [**자료참고] 5. AC/DC 변환방법 및 주의사항** 

 IEC667-Series에서 Port-B, Port-D, Port-F, Port-G는 입력으로 사용하는 것을 권장합니다. Port-B 0, 1, 2, 3, 4, 5 Pin은 전원 인가 후 9.3s 후 High로 출력되며, Port-D 0 ~ 7 Pin, Port-F 0 ~ 7 Pin, Port-G 7 Pin은 전원 인가 후 1.4s 후 High로 출력됩니다. 제시한 포트는 Pull Down 저항을 걸어서 사용하는 경우에는 문제가 되지 않으며, 자세한 사항은 [SmartX Framework 프로그래밍 가이드] → [SmartGPIO] → [Port 초기 상태 값]을 참고하시기 바랍니다.

#### ② Smart I/O - I의 INPUT과 OUTPUT IEC-Series 연결포트 정보

| INPUT  | DC입력 Smart I/O        | INPUT0  | INPUT1  | INPUT2 | INPUT3 | INPUT4 | INPUT5 | INPUT6 | INPUT7 |
|--------|-----------------------|---------|---------|--------|--------|--------|--------|--------|--------|
|        | PORT NAME             | PORTB0  | PORTB1  | PORTB2 | PORTB3 | PORTB4 | PORTB5 | PORTB6 | PORTB7 |
|        | ADC입력                 | A/D IN0 | A/D IN1 | -      | -      | -      | -      | -      | -      |
|        | PORT NAME             | AIN0    | AIN1    | I      | -      | Ι      | I      | -      | -      |
| OUTPUT | FET출력 Smart I/O       | TROUT1  | TROUT2  | TROUT3 | TROUT4 | -      | -      | _      | -      |
|        | PORT NAME             | PORTA0  | PORTA1  | PORTA2 | PORTA3 | -      | -      | -      | -      |
|        | RELAY 출력<br>Smart I/O | RY_SW1  | RY_SW2  | RY_SW3 | RY_SW4 | _      | _      | -      | -      |
|        | PORT NAME             | PORTA7  | PORTA6  | PORTA5 | PORTA4 | -      | -      | -      | -      |
|        | PWM 출력                | PWM1    | PWM2    | -      | -      | -      | -      | -      | -      |
|        | PORT NAME             | PWM1    | PWM2    | _      | _      | _      | _      | -      | -      |

# 7. 각부 명칭

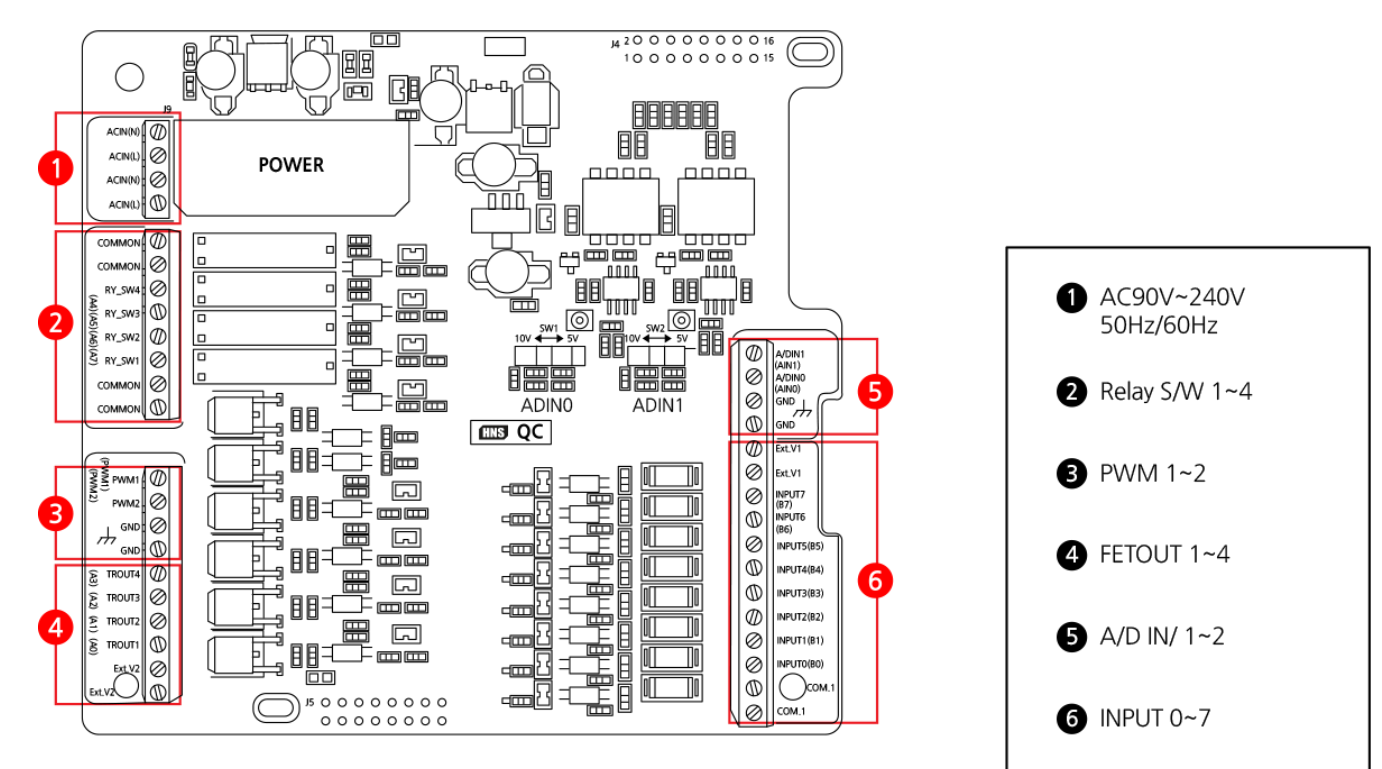

# 8. 외형치수

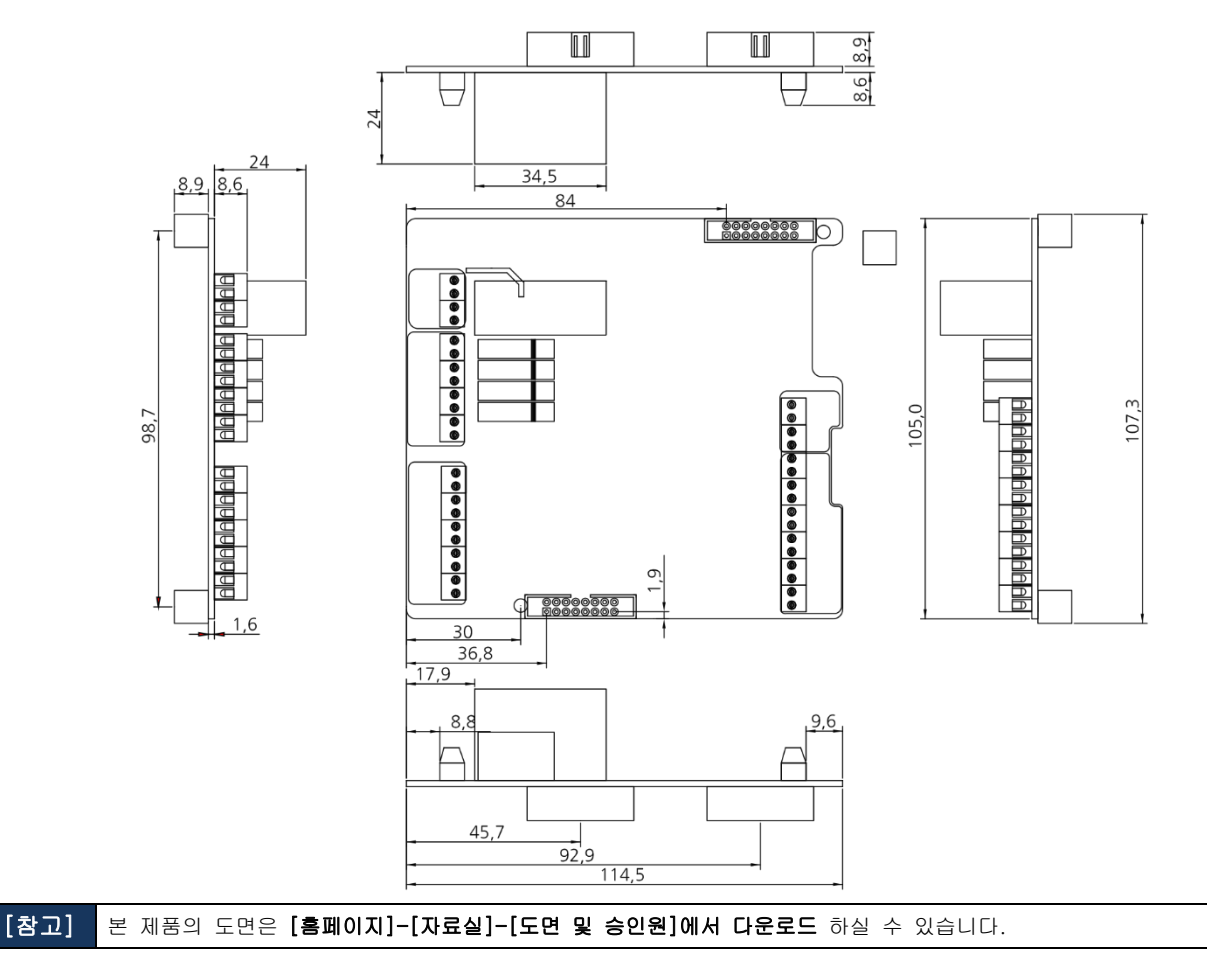

# 9. IEC-Series와 Smart I/O - I 제품 연결하기(케이블 연결)

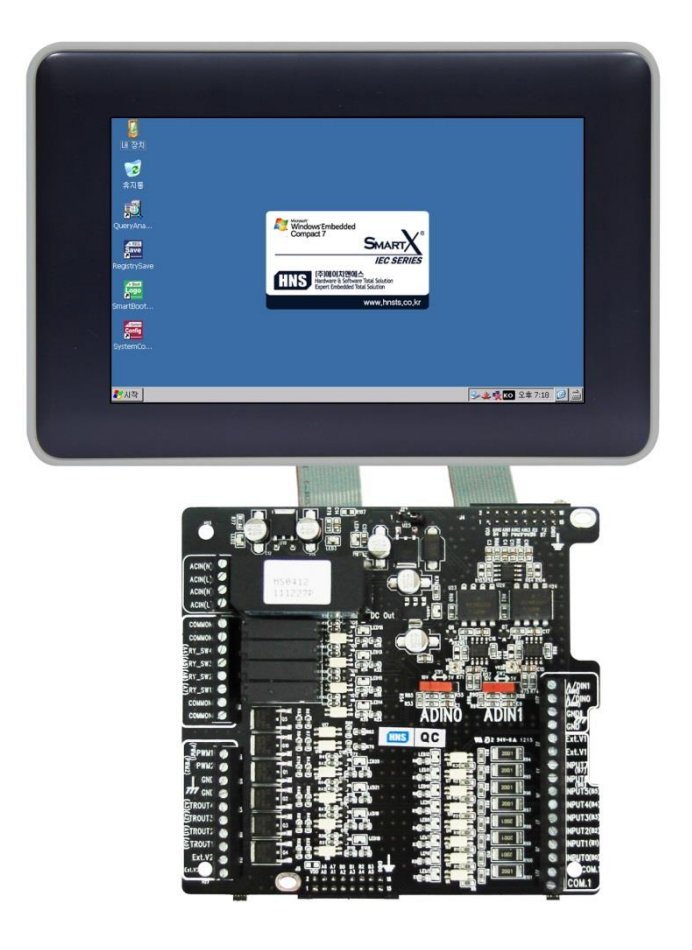

| [ <b>ス</b> 01] | 연결하실 때 반드시 IEC-Series 전원을 OFF 하신 후 연결하여 사용하시기 바랍니다.<br>(전원 ON 상태에서 연결 시 고장의 원인이 됩니다.)                         |
|----------------|----------------------------------------------------------------------------------------------------|
| [74]           | Extension Port-I/II IDC Cable Set의 경우 50cm 이하의 길이로 사용 권장합니다.<br>50cm 이상으로 길이를 연장하는 경우 제품의 정상적인 동작을 보장하지 못합니다. |

#### [연결사용 안내]

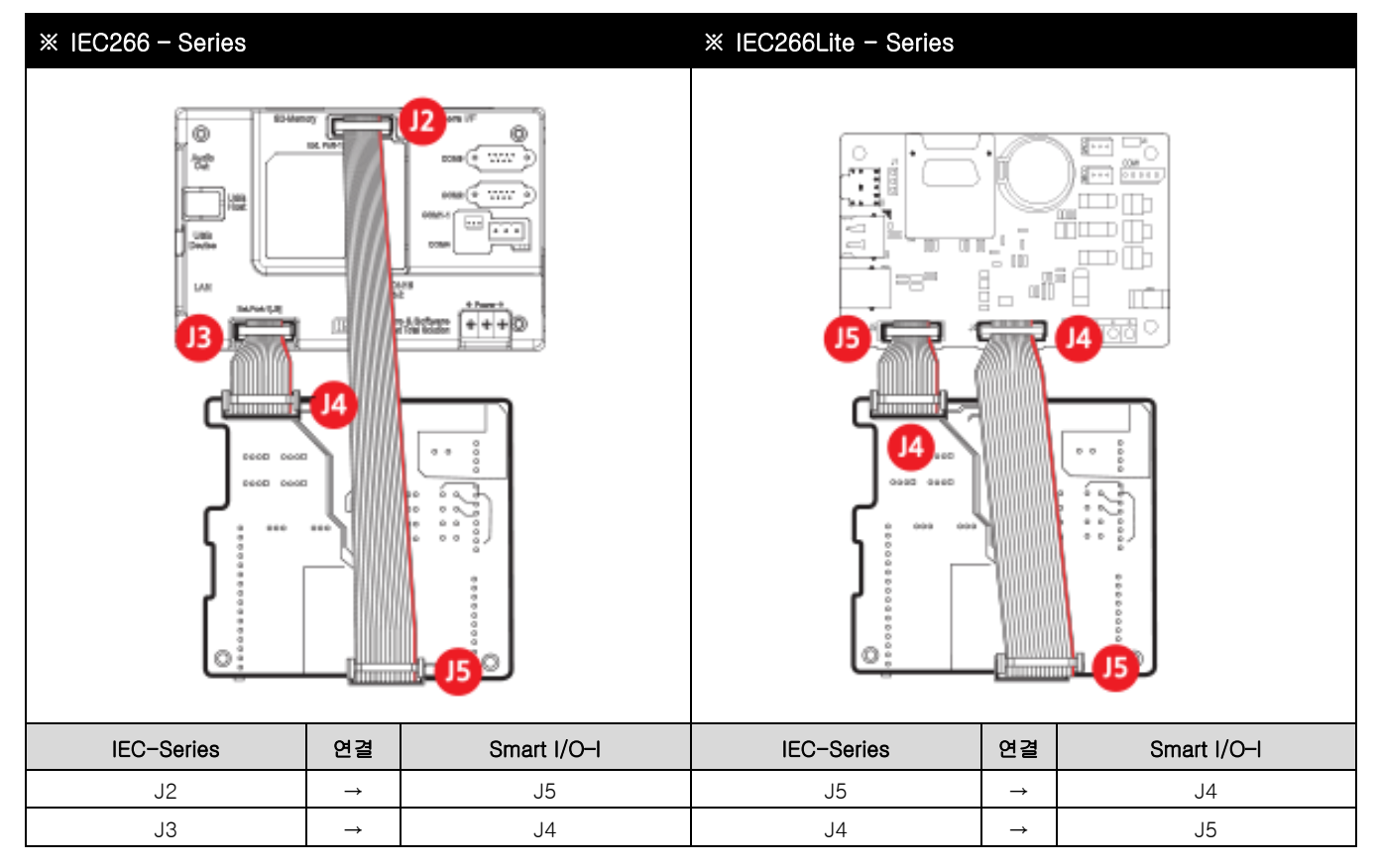

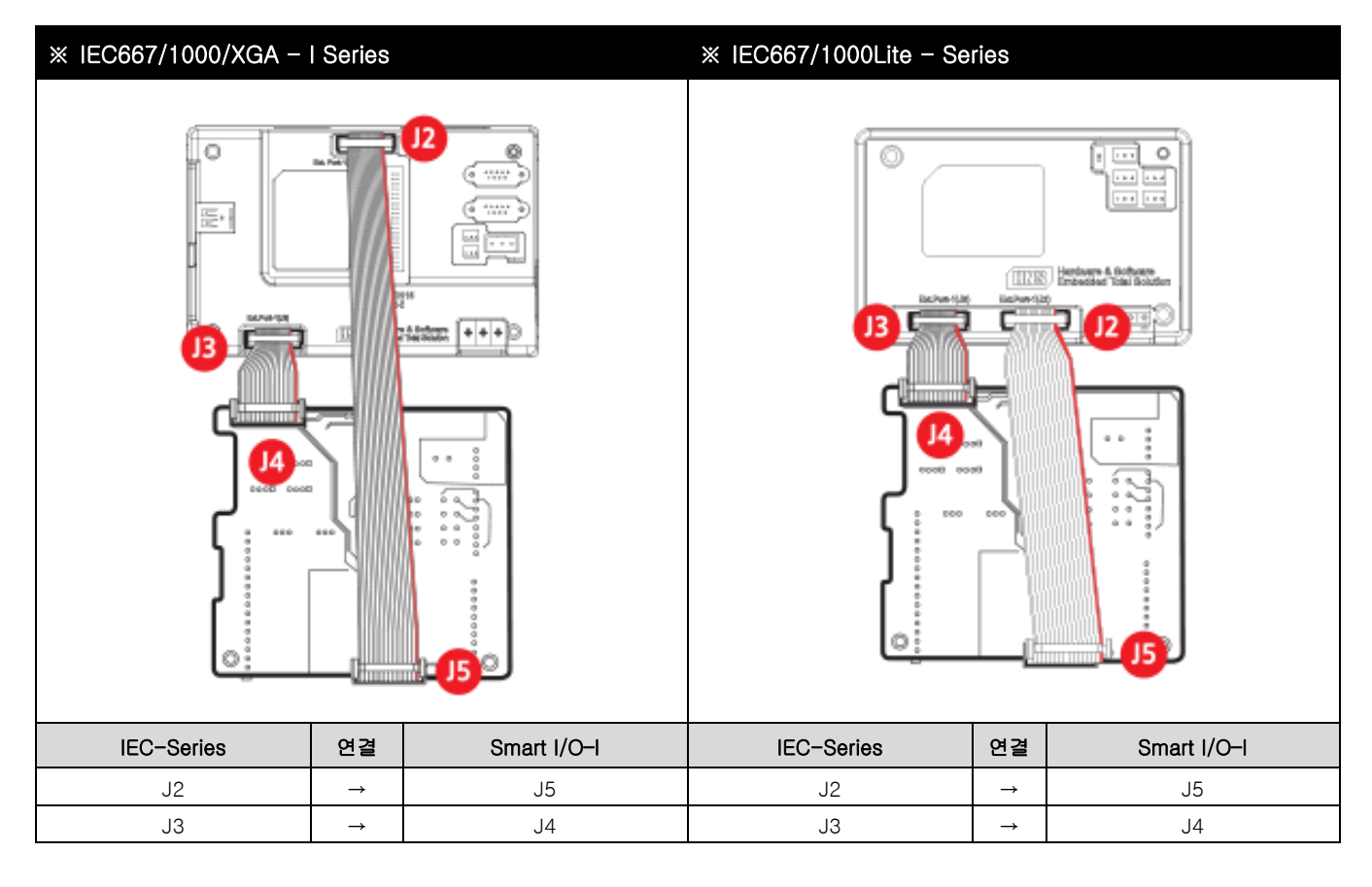

## [MEMO]

# Part -II Smart I/O - I 기능소개

www.hnsts.co.kr

# Part-II. Smart I/O - I 기능소개

## 1. INPUT 입력단자

#### 1) INPUT 입력단자 소개

8 채널의 입력을 처리할 수 있으며 극성 없이 입력이 가능하며 High Logic은 DC12 ~ 24V를 사용할 수 있습니다.

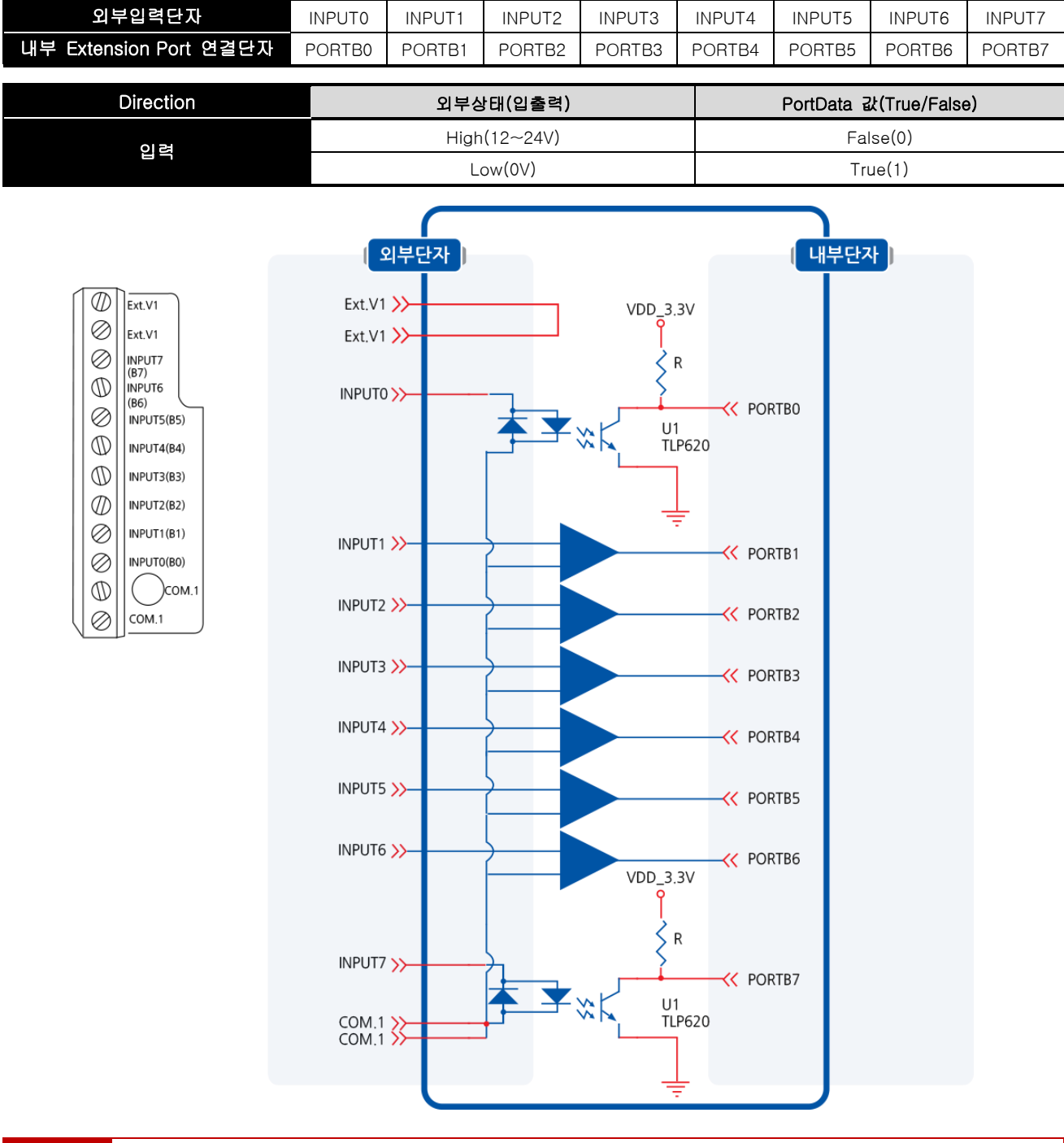

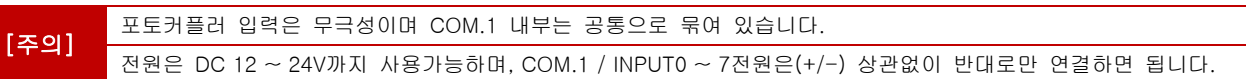

#### 2) INPUT 입력단자 위치

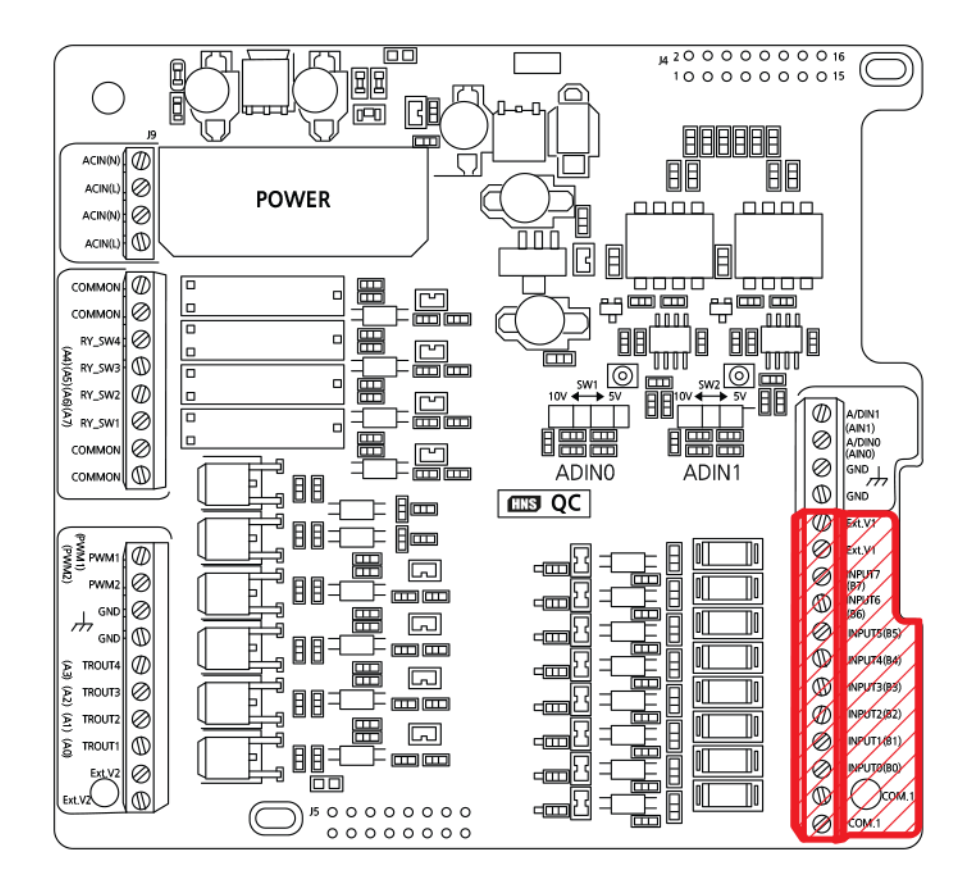

INPUT 입력단자 | Part - II. Smart I/O -I 기능소개

#### 3) INPUT 입력단자 응용방법

#### 3-1) 스위치 연결방법

아래그림을 참고하여 결선하시고, Smart I/O - INPUT의 INO/INPUTO - 스위치 항목에서 확인 가능

#### ① 결선도

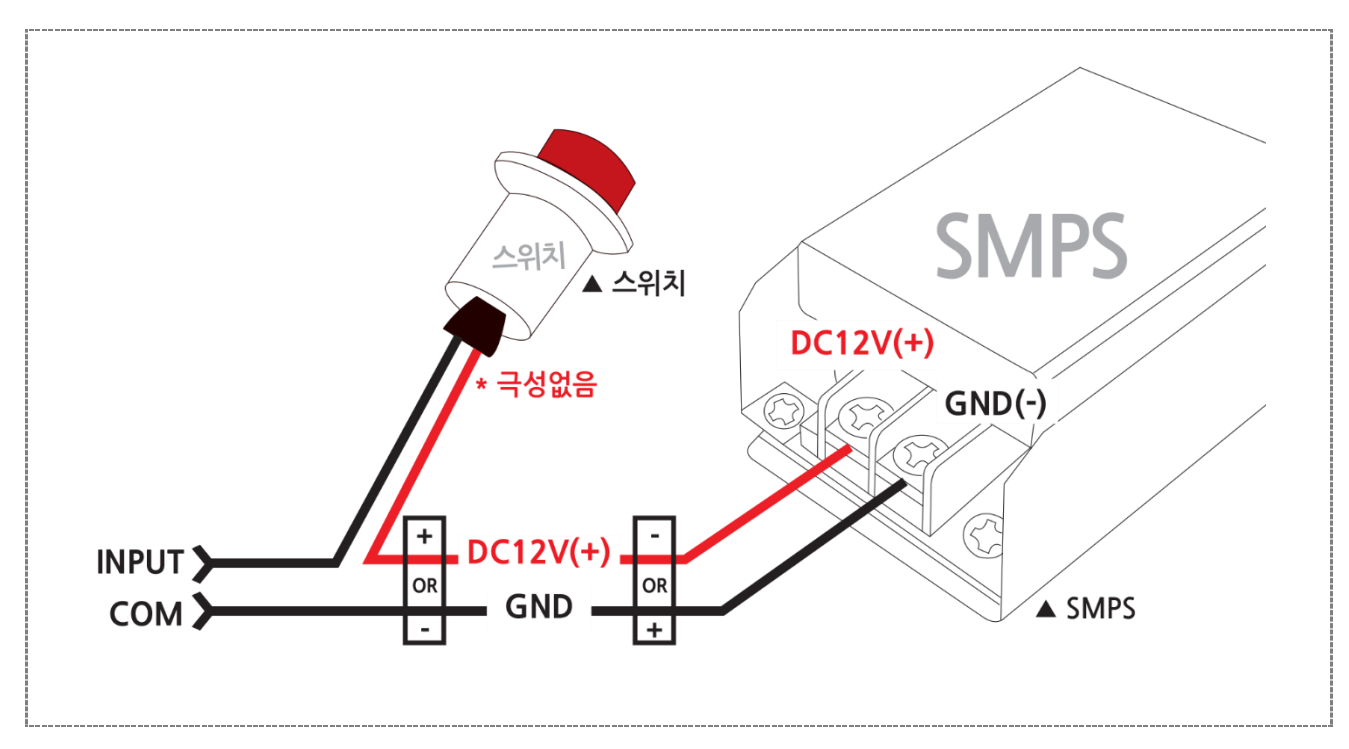

#### ② Smart I/O - I Base Board 결선도 예

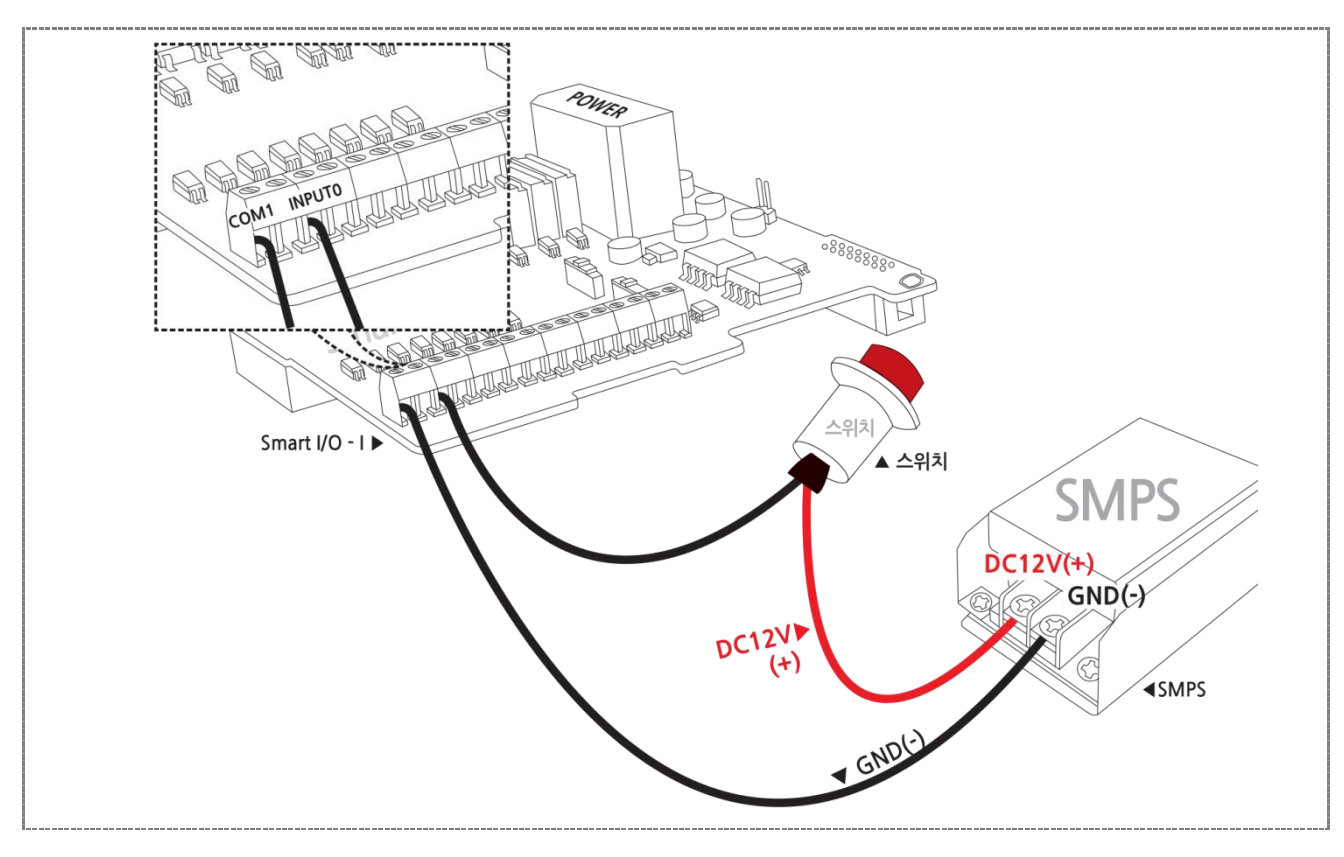

#### 3-2) 2선식 센서 연결방법(-COM)

아래와 같이 결선을 하시고, Smart I/O\_Input의 IN1/INPUT1 - 2선식 근접센서 항목에서 확인가능

#### ① 결선도

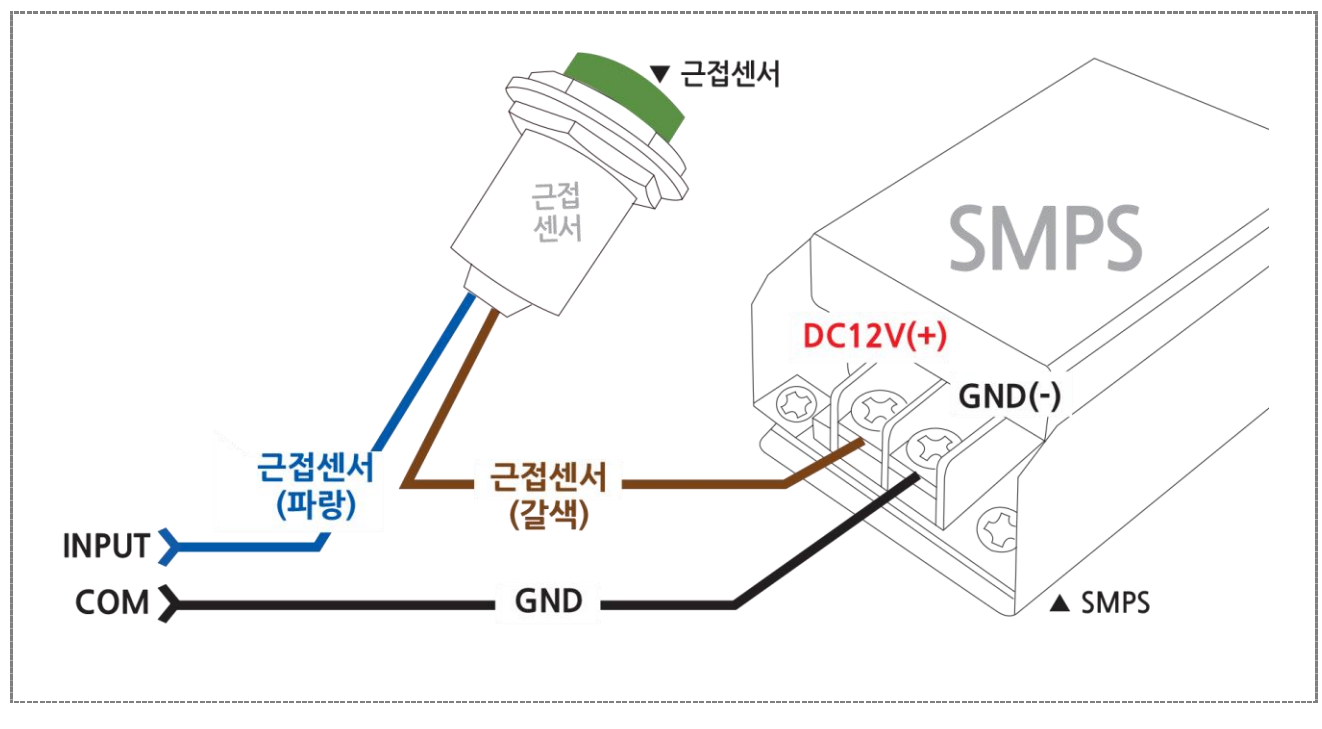

② Smart I/O - I Base Board 결선도 예

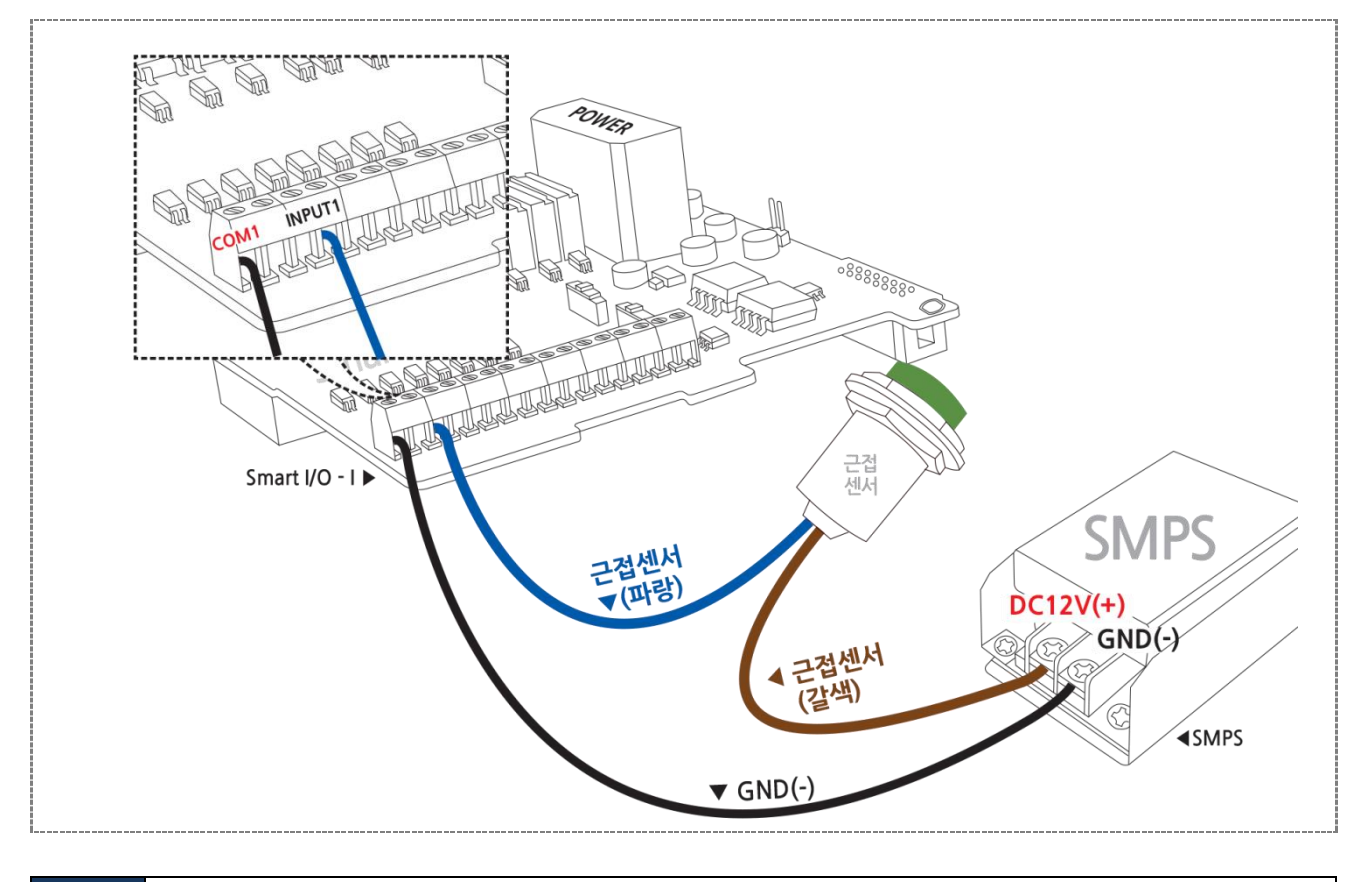

[참조] 오토닉스(PRT18-8DO) 데이터 시트 참조

#### 3-3) 2선식 센서 연결방법(+COM)

아래와 같이 결선을 하시고, Smart I/O\_Input의 IN1/INPUT1 - 2선식 근접센서 항목에서 확인가능

① 결선도

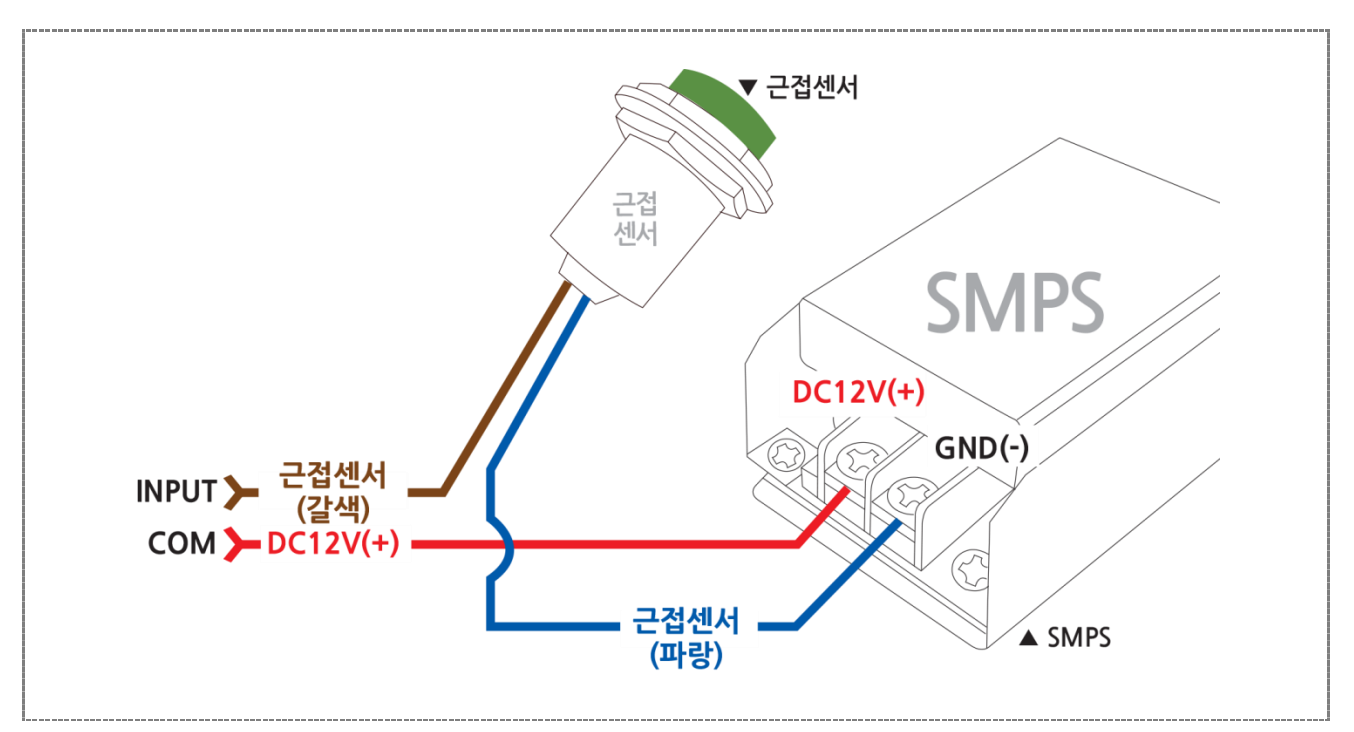

#### ② Smart I/O - I Base Board 결선도 예

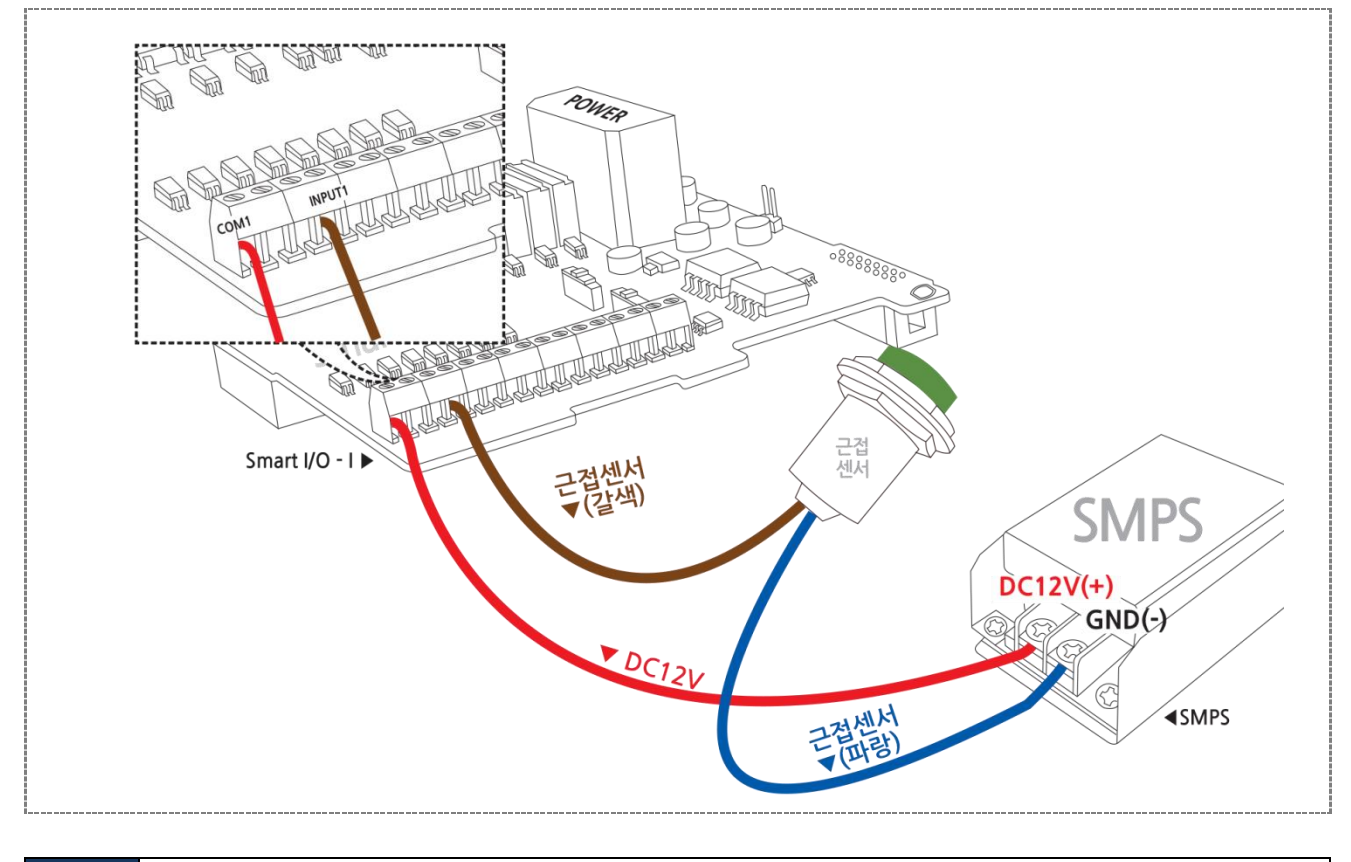

[참조] 오토닉스(PRT18-8DO) 데이터 시트 참조

#### 3-4) 3선식 센서 연결방법(PNP형)

아래와 같이 결선을 하시고, Smart I/O\_INPUT의 IN2/INPUT2 - 3선식 PNP근접센서 항목에서 확인가능

#### ① 결선도

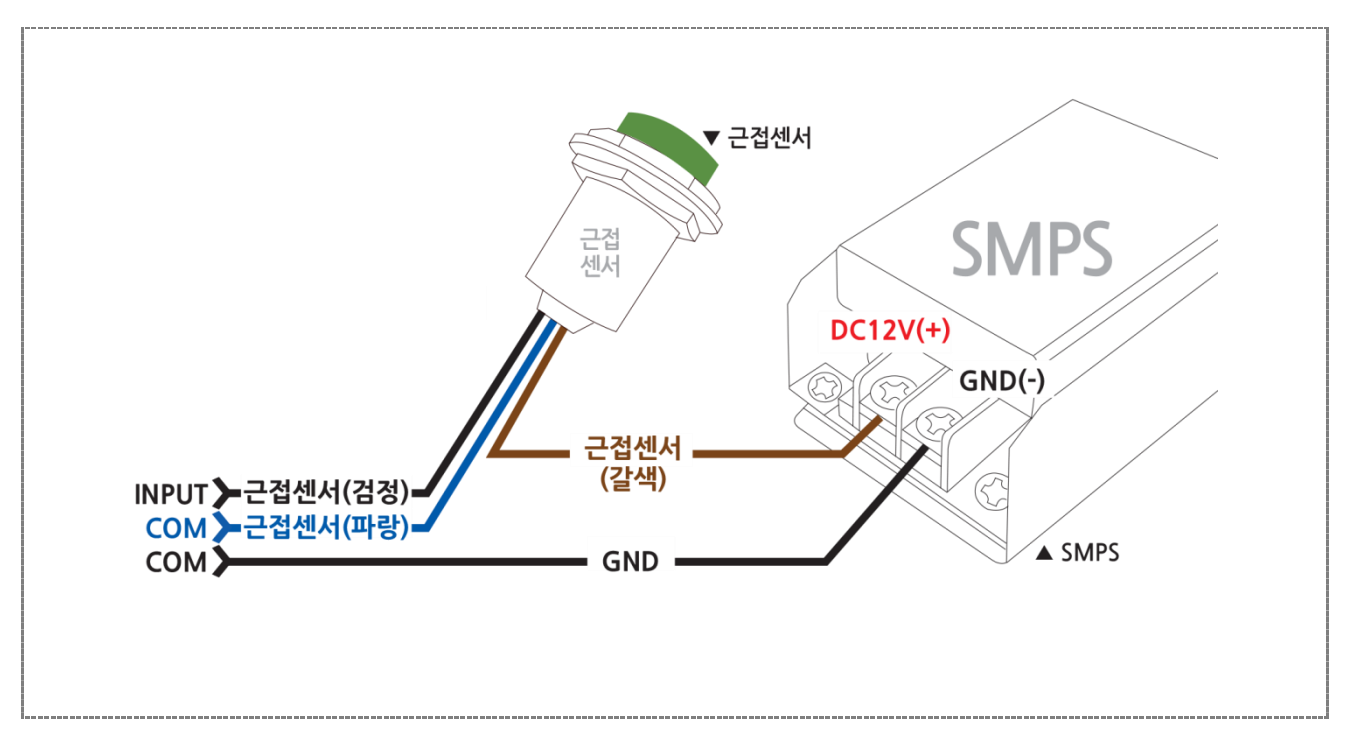

#### ② Smartl/O - I Base Board 결선도 예

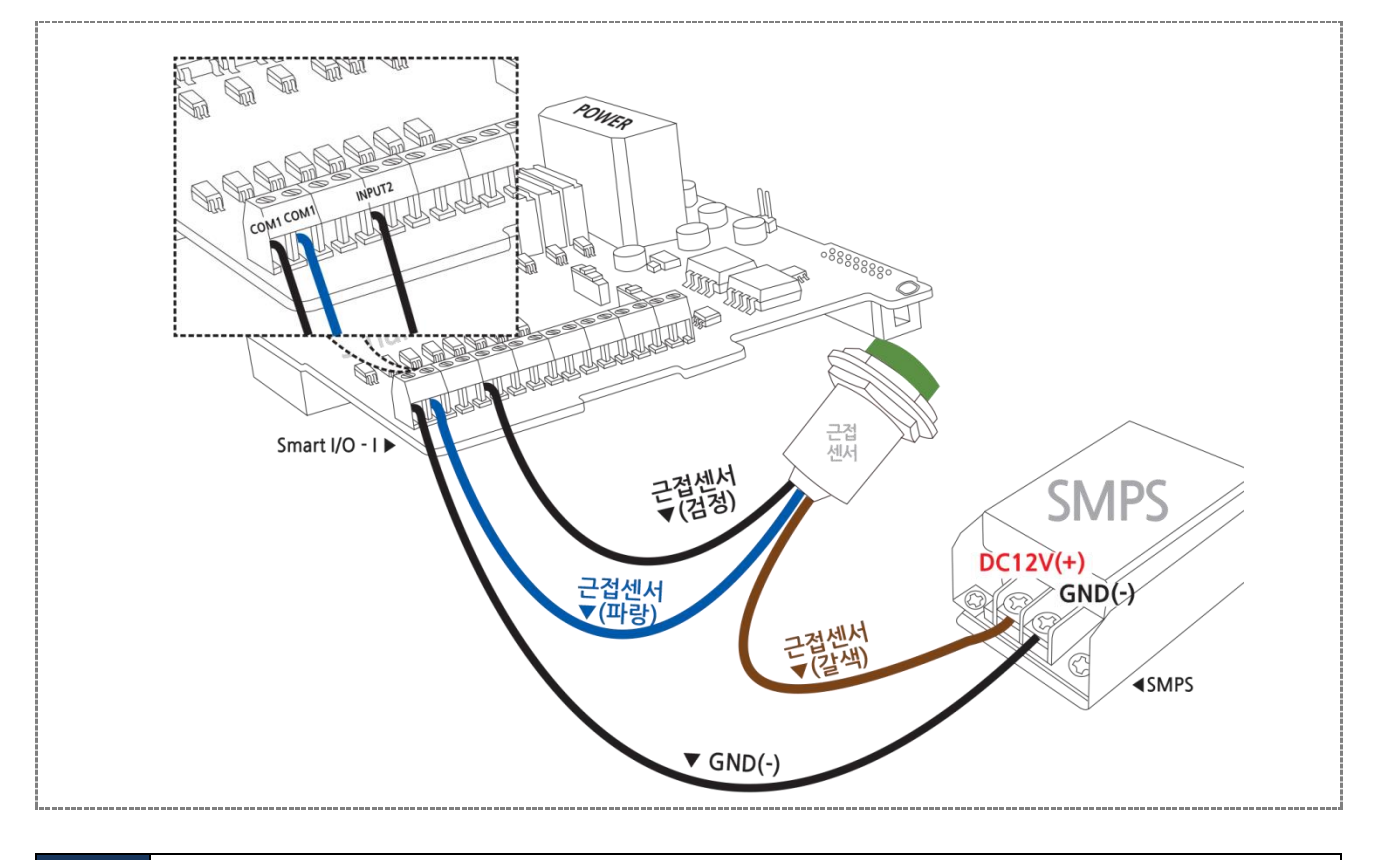

[참조] 오토닉스(PRT18-8DP) 데이터 시트 참조

#### 3-5) 3선식 센서 연결방법(NPN형)

아래와 같이 결선을 하시고, Smart I/O\_INPUT의 IN3/INPUT3 - 3선식NPN근접센서 항목에서 확인가능

#### ① 결선도

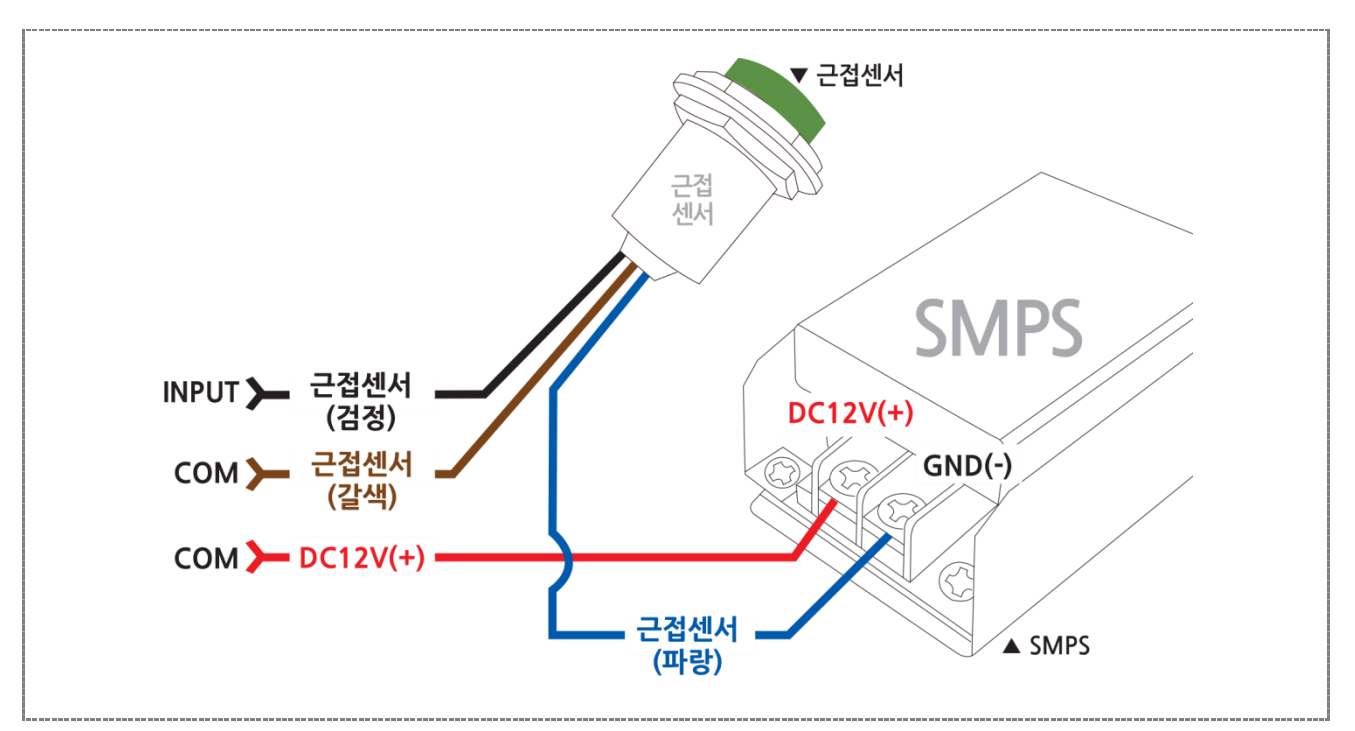

#### ② Smartl/O - I Base Board 결선도 예

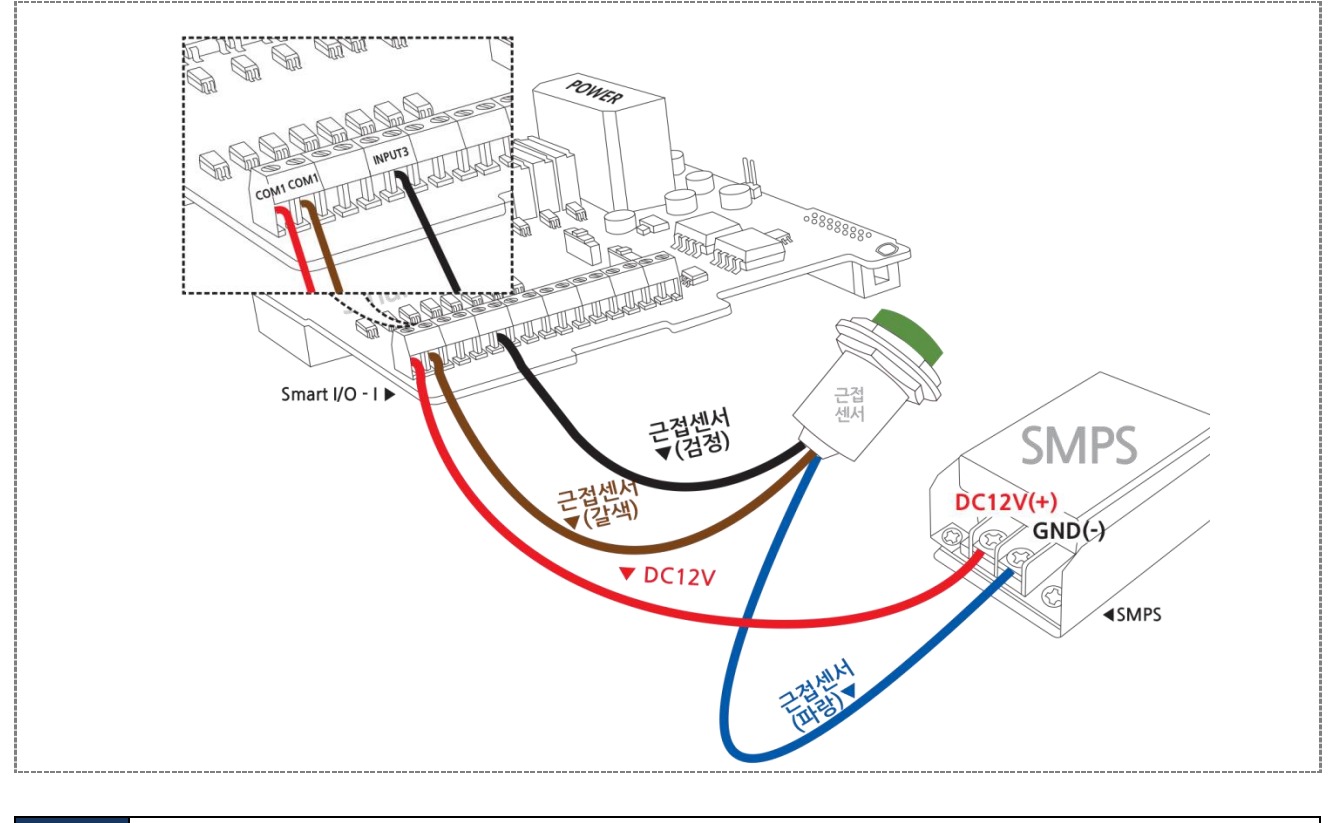

[참조] 오토닉스(PRT18-8DN) 데이터 시트 참조

#### 4) 언어별 주요소스 코드

| C#                                                                                                    |     |
|----------------------------------------------------------------------------------------------------|-----|
| // PORTB의 상태변경이 감지되었을 때 발생되는 이벤트<br>private void smartGPIO1_EvtPortBDatasChange(object sender, EventArgs e)<br>{                                                                                                    |     |
| Int IPortDatas;<br>// 이벤트 인자로 받은 데이터를 포트의 상태를 얻기 위해 형변환한다.<br>SmartX.PORTDataEvtArgs PortDatas;<br>// EventArgs e 에는 포트의 데이터를 직접 접근할 수 없으므로 SmartX.PORTDataEvtArgs로 변환<br>// ePortDatas.iPortDatas 필드가 있는데 이 값을 읽으면 포트의 상태를 얻을 수 있다. | 한다. |
| PortDatas = (SmartX.PORTDataEvtArgs)e;<br>// iPortDatas = 포트0~8번까지의 값(0~255)<br>iPortDatas = PortDatas.iPortDatas;                                                                                                    |     |
| // Port 입력 상태에 따른 처리 코드로 개발자가 직접 작성<br>SmartGPIO_Parsing(iPortDatas);<br>}                                                                                                    |     |

#### VB.NET

```
' PORTB의 상태변경이 감지되었을 때 발생되는 이벤트
Private Sub smartGPIO1_EvtPortBDatasChange(ByVal sender As System.Object, ByVal e As System.EventArgs) Handles
smartGPIO1.EvtPortBDatasChange
Dim iPortDatas As Integer
Dim PortDatas As SmartX.PORTDataEvtArgs
PortDatas = e
iPortDatas = PortDatas.iPortDatas
SmartGPIO_Parsing(iPortDatas)
End Sub
```

#### C++

```
void CSmartGPIOEVCDlg::OnTimer(UINT nIDEvent)
{
     // Timer 식별자가 3인경우. SetTimer(3, 2000, NULL);에서 식별자 지정
   if(nIDEvent == 3)
   {
      int iPortDatas;
      iPortDatas = pf_GetPortBDatas();
      //포트의 상태가 변경 될때만 처리
      if(m_iOldPortBData != iPortDatas)
      {
           m_iOldPortBData = iPortDatas;
           // Port 입력 상태에 따른 처리 코드로 개발자가 직접 작성
           PortB_Parsing(iPortDatas);
      }
   }
   CDialog::OnTimer(nIDEvent);
}
```

#### 5) Application 응용예제

| SmartX Framework | SmartGPIO                                                                                                    |
|------------------|----------------------------------------------------------------------------------------------------|
| 소스파일             | Smart I/O_Input                                                                                                    |
| 소스경로             | 홈페이지 [자료실] → [Application Note] → [Smart I/O 활용]                                                                                                    |
| 기 능              | 스위치, 근접센서 등 입력기능                                                                                                    |
| 응용분야             | 스위치, 외부입력장치                                                                                                    |
| 준비사항             | <ul> <li>스위치: 스위치</li> <li>근접2선식(Nomal Open)센서: ㈜오토닉스(PRT18-8DO)</li> <li>근접3선식(PNP) 센서: ㈜오토닉스(PR18-8DP)</li> <li>근접3선식(NPN) 센서: ㈜오토닉스(PR18-8DN)</li> </ul> |

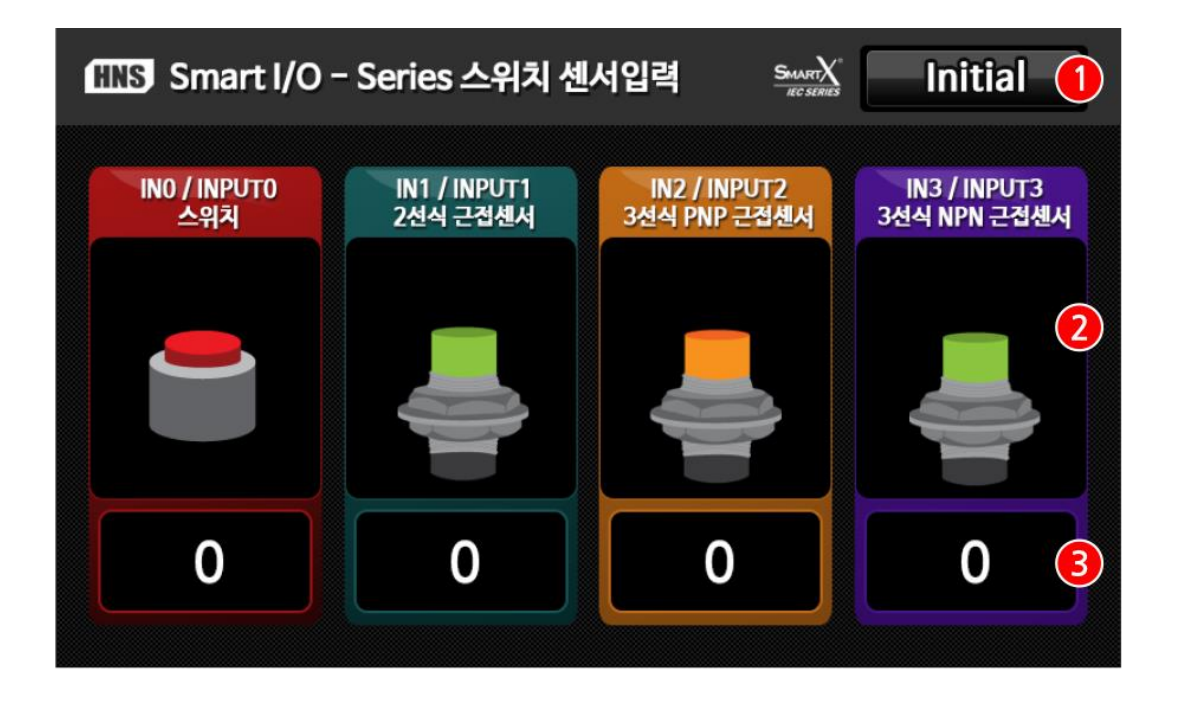

이미지/카운트 초기화 버튼
 이미지 표시창
 카운트 표시

#### [동작설명]

- ▶ 프로그램이 시작되면서 외부에서 각각의 포트 별로 입력신호(LOW → HIGH)가 발생하면 ②의 이미지가 변경되며 ③에 입력 카운트가 1 증가합니다.
- ▶ 만약 프로그램 실행 도중에 ③의 카운트를 0으로 초기화 하고 싶은 경우 ①의 Initial 버튼을 클릭하면 초기화 됩니다.

#### 5-1) C#예제 전체소스 코드

본 예제의 회로도에서 INPUT0은 스위치, INPUT1은 2선식 근접센서, INPUT2는 3선식 PNP 근접센서, INPUT3는 3선식 NPN근접센서로 연결되어 있습니다. 여기서 설명하는 INPUT0은 스위치(SW)이며 스위치 이외의 근접센서(2선식, 3선식)에 관한 설명은 Application Notes의 Smart I/O\_Input 예제소스를 참고 바랍니다.

```
      [STEP-1]
      Form1_Load할수에서 SmartGPIO 초기화

      // 폼 로드시 실행 됨
      private void Form1_Load(object sender, EventArgs e)

      {
      SmartGPIO_Parsing(255);
      // 초기 Data값 All High Setting

      smartGPIO1.PORTBDIRS = 0;
      // PORTB GPIO 방향설정 (ALL INPUT)

      smartGPIO1.PORTBDATAS = 0;
      // PORTB DATA 설정
      (ALL LOW)

      smartGPIO1.PortBWatchStart();
      // PORTB DATA변경 이벤트 스타트
      ...중략....
```

#### [STEP-2] Port B의 상태가 변경되면 smartGPIO1\_EvtPortBDatas Change 이벤트가 호출

// PORTB의 상태변경이 감지되었을 때 발생되는 이벤트 private void smartGPIO1\_EvtPortBDatasChange(object sender, EventArgs e) { int iPortDatas; // 이벤트 인자로 받은 데이터를 포트의 상태를 얻기 위해 형변환한다. SmartX.PORTDataEvtArgs PortDatas; // EventArgs e 에는 포트의 데이터를 직접 접근할 수 없으므로 // SmartX.PORTDataEvtArgs로 변환한다. // ePortDatas.iPortDatas 필드가 있는데 이 값을 읽으면 포트의 상태를 얻을 수 있다. PortDatas = (SmartX.PORTDataEvtArgs)e; // iPortDatas = 포트0~8번까지의 값(0~255) iPortDatas = PortDatas.iPortDatas; // PORTB의 이벤트 처리함수 SmartGPIO\_Parsing(iPortDatas); }

#### [STEP-3] Port B의 이벤트 처리함수

```
// PORTB의 상태변경 이벤트 처리함수
private void SmartGPIO_Parsing(int iPortDatas)
{
   // Input0 체크. 스위치(SW)
   if ((iPortDatas \& 0x01) == 0x01)
                                                // PortB의 0번 비트가 1이면
   {
      LbICnt0.Text = InputCount[0].ToString();
                                                // 카운터를 표시만 해줌
      SD0.SetBackimage = IMG_SW_1;
                                                // OFF 이미지 표시
   }
                // PortB의 0번 비트가 0이면 < 버튼이나 센서가 작동>
   else
   {
      LblCnt0.Text = (InputCount[0] += 1).ToString();
                                                  // 카운터를 +1해서 표시해줌
      SD0.SetBackimage = IMG_SW_0;
                                                   // ON 이미지표시
   }
… 중략 …
```

#### INPUT 입력단자 | Part - II. Smart I/O -I 기능소개 \_

#### 5-2) VB.NET 예제 전체소스 코드

본 예제의 회로도에서 INPUTO은 스위치, INPUT1은 2선식 근접센서, INPUT2는 3선식 PNP 근접센서, INPUT3는 3선식 NPN근접센서로 연결되어 있습니다. 여기서 설명하는 INPUT0은 스위치(SW)이며 스위치 이외의 근접센서(2선식, 3선식)에 관한 설명은 Application Notes의 Smart I/O\_Input 예제소스를 참고 바랍니다.

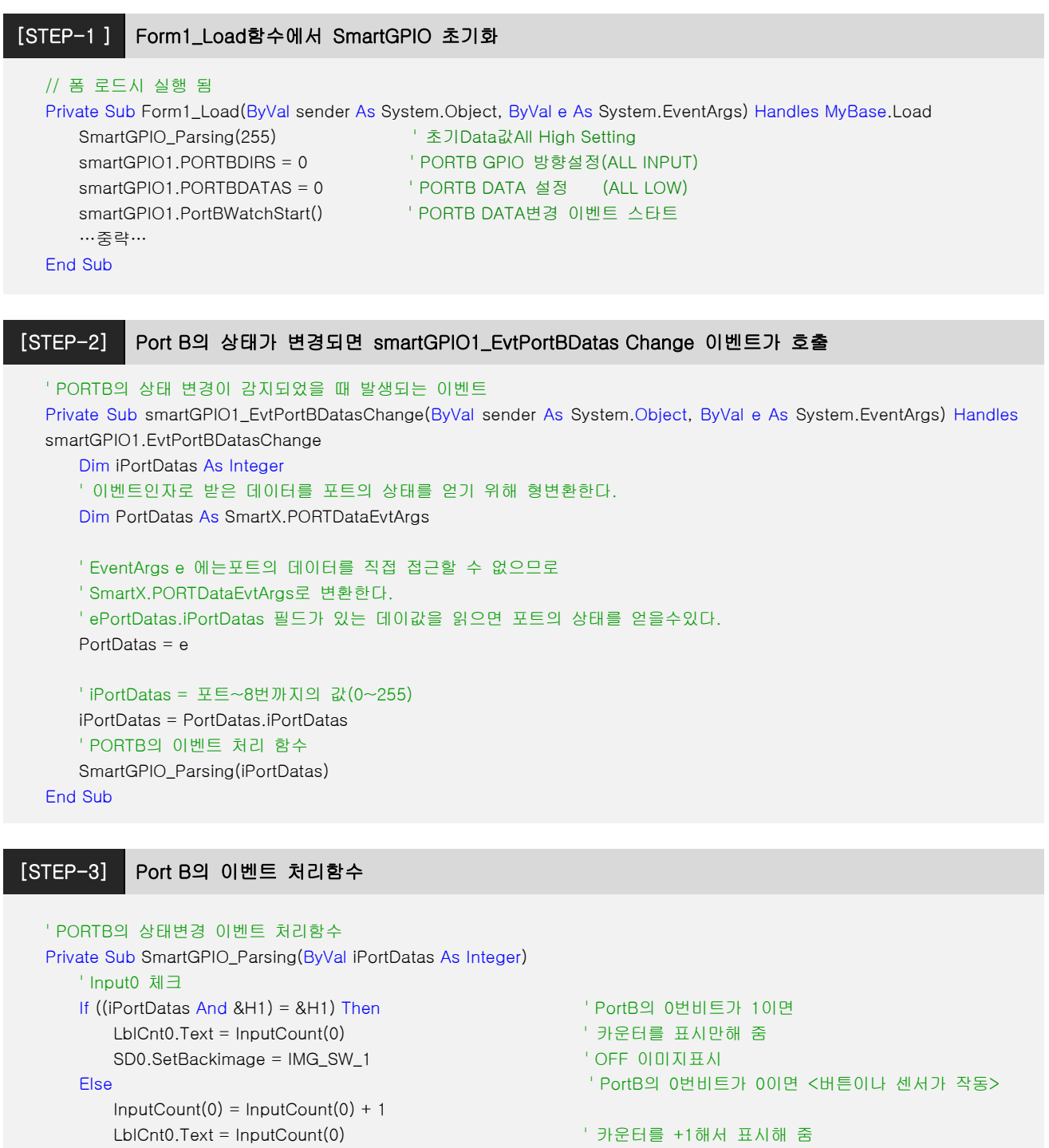

'ON 이미지표시

End If … 중략 …

SD0.SetBackimage = IMG\_SW\_0

#### 5-3) C++ 예제 전체소스 코드

CPP 예제 소스 코드는 별도로 제공하지 않습니다. SmartX Framework 관련 예제를 참고하시기 바랍니다.

자료위치 안내 : 자사홈페이지(www.hnsts.co.kr) → 자료실 → SmartX 관련자료 → SmartX Framework 예제파일 → SmartX\_Example\_C++ → SmartGPIOEVC

#### [표1] Port 핀과 모드, iPortDatas 값 설명 (0번 비트가 1인 경우)

| Port 핀       | 7          | 6 | 5 | 4 | 3 | 2 | 1 | 0 |
|--------------|------------|---|---|---|---|---|---|---|
| 모드           | 0          | 0 | 0 | 0 | 0 | 0 | 0 | 1 |
| iPortDatas 값 | 0x01(16진수) |   |   |   |   |   |   |   |

[참고] GPIO관련 자세한 설명은 SmartX Programming Guide의 SmartGPIO편을 참고 바랍니다.

# 2. A/D(Analog to Digital) 입력단자

#### 1) A/D(Analog to Digital) 입력단자 소개

A/D INPUT은 Analog Optocoupler를 사용한 것이 특징입니다. 따라서 입력 측(A/D INPUT)과 IEC-Series의 AINO/AIN1간 전원분리(Isolation)가 되어 있습니다. A/D 입력전압은 DC 0 ~ 5V 또는 DC 0 ~ 10V를 사용하며 IEC266은 10bit(1024), IEC667은 12bit(4096), IEC1000은 12bit(4096)의 해상도를 가지고 있습니다. A/D IN은 IEC-Series의 AINO/AIN1에 다음과 같이 연결 되어 있습니다.

| 외부입력단자                 | A/D IN0 | A/D IN1 |
|------------------------|---------|---------|
| 내부 Extension Port 연결단자 | AIN 0   | AIN 1   |

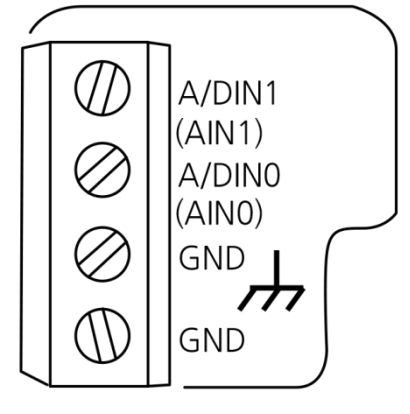

[A/D IN 커넥터]

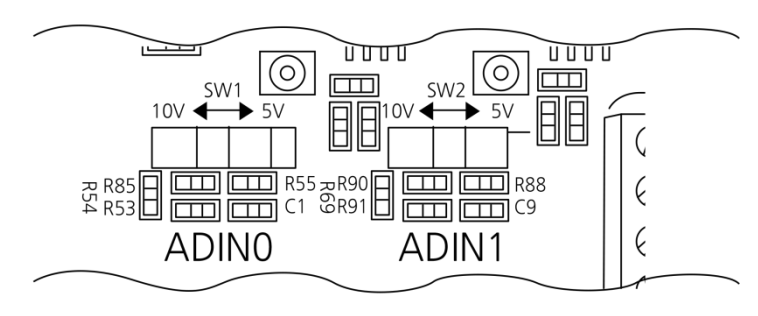

[입력 선택 스위치 (10V ⇔ 5V)]

 
 포토커플러 입력은 무극성이며 COM.1 내부는 공통으로 묶여 있습니다.

 [주의]
 외부입력전원(멀티 탭) 사용시 접지가 있는 것을 사용해야 합니다. 접지가 없는 경우 ADC의 입력 값이 많이 흔들 릴 수 있습니다. Extension 2 케이블의 길이가 길어지는 경우 노이즈의 영향으로 신호가 왜곡될 수 있습니다

I

#### 2) A/D(Analog to Digital) 입력단자 위치

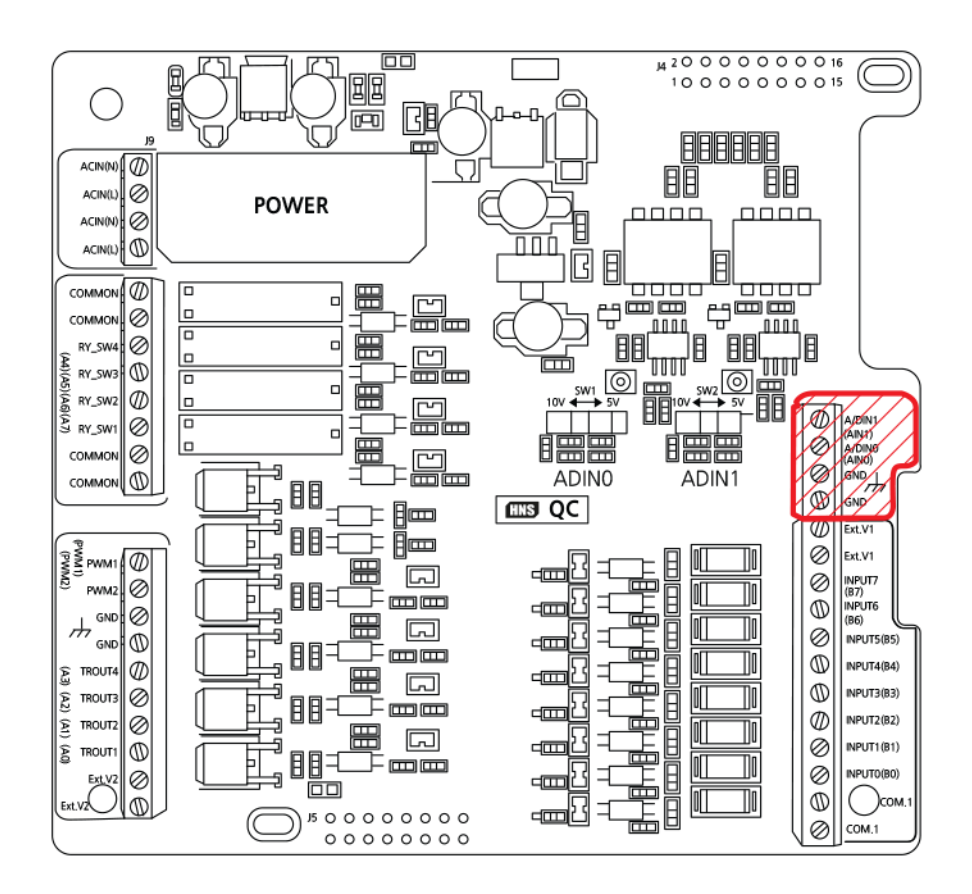

#### 3) A/D(Analog to Digital) 입력단자 응용방법

#### 3-1) 거리센서 연결방법

아래와 같이 결선을 하시고, Smart I/O\_ADC의 ADC0항목에서 확인가능

#### ① 결선도

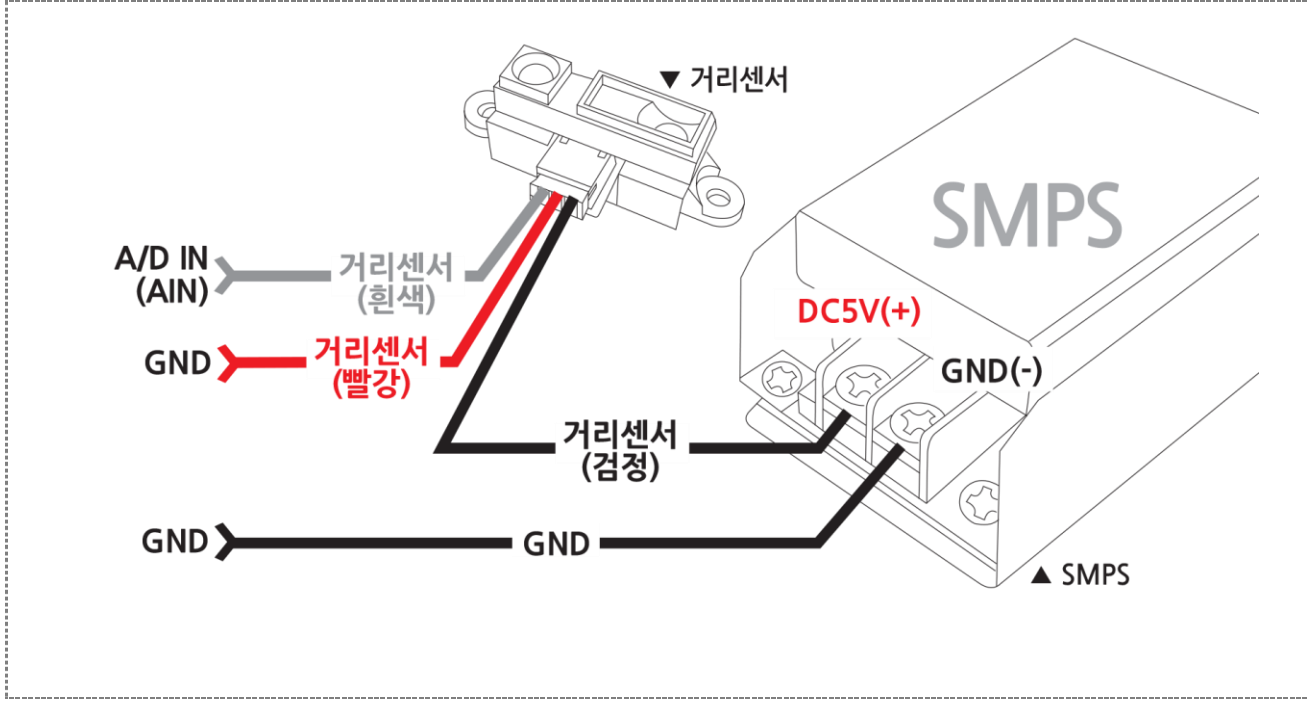

② Smartl/O - I Base Board 결선도 예

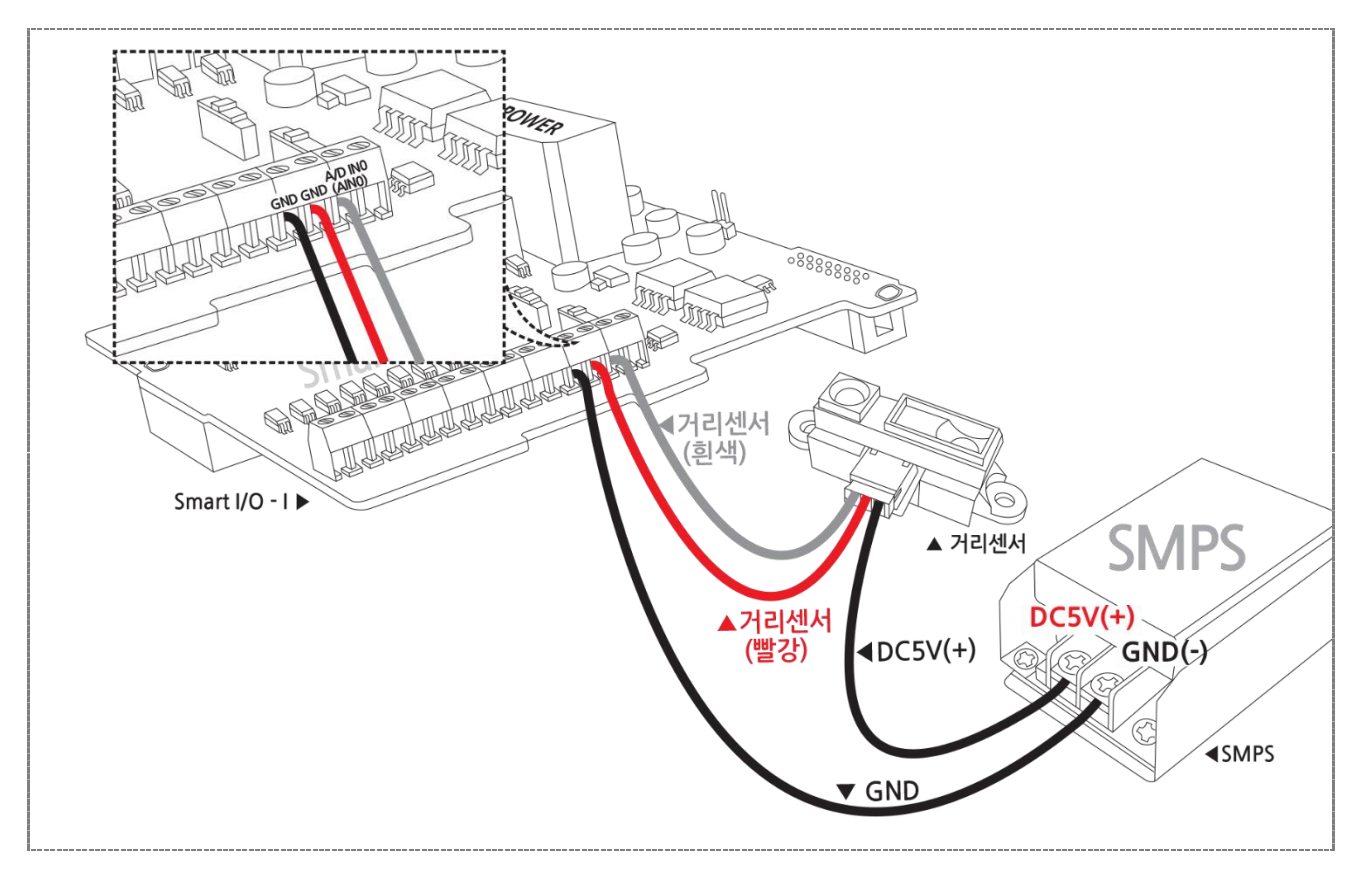

#### 3-2) 압력센서 연결방법

아래와 같이 결선을 하시고, Smart I/O\_ADC의 ADC1항목에서 확인가능

#### ① 결선도

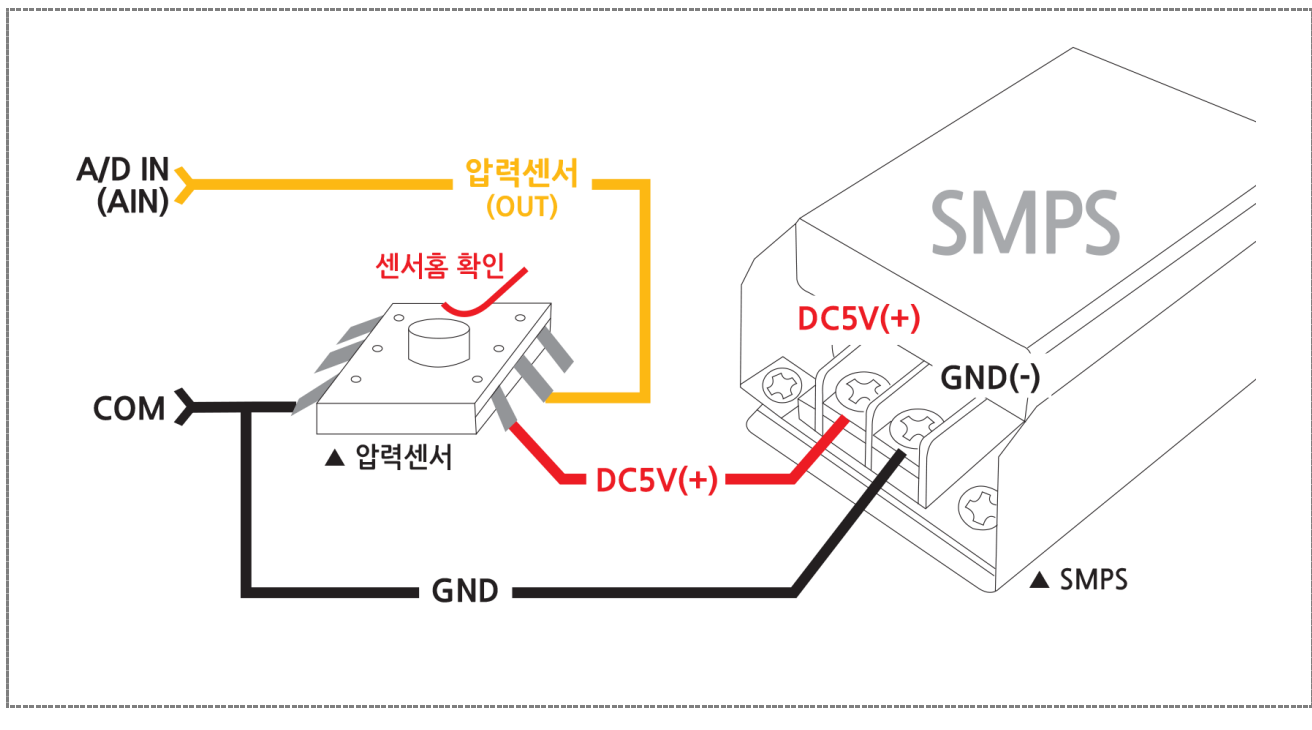

#### ② Smartl/O - I Base Board 결선도 예

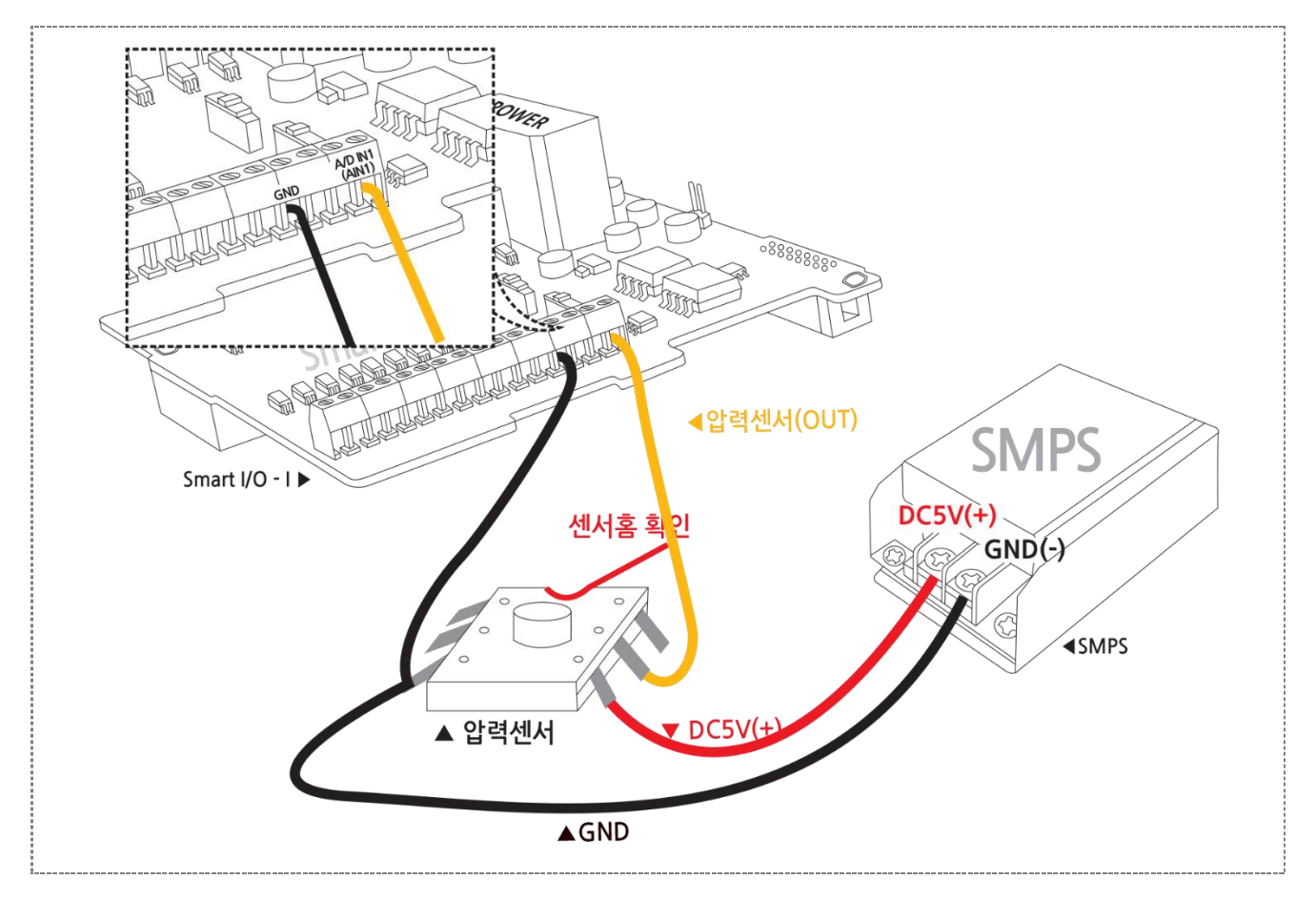

#### 4) 언어별 주요소스 코드

#### C# // Adc 값 읽어서 표시하는 Timer private void smartTimer1\_Tick(object sender, EventArgs e) { int iVal = 0, iVal1 = 0, iVal2 = 0, iVal3 = 0; double iADCVal = 0, iADCVal1 = 0, iADCVal2 = 0, iADCVal3 = 0; if (ChkADC0 == true) { iVal = smartADC1.ReadData(0); // ADC0 데이터를 얻어온다. Adc0\_DataParsing(iVal); // 거리측정계산 처리코드로 개발자가 직접 작성 } ...중략.... }

#### VB.NET

```
' Adc 값 읽어서 표시하는 Timer
Private Sub smartTimer1_Tick(ByVal sender As Object, ByVal e As EventArgs)
Dim iVal As Integer = 0, iVal1 As Integer = 0, iVal2 As Integer = 0, iVal3 As Integer = 0
Dim iADCVal As Double = 0, iADCVal1 As Double = 0, iADCVal2 As Double = 0, iADCVal3 As Double = 0
If ChkADC0 = True Then
iVal = smartADC1.ReadData(0) ' ADC0 데이터를 얻어온다.
Adc0_DataParsing(iVal) ' 거리측정계산 처리코드로 개발자가 직접 작성
End If
...중략...
End Sub
```

```
void CSmartADCEVCDIg::OnTimer(UINT nIDEvent)
{ // Timer 식별자가 3인경우. SetTimer(3, 2000, NULL);에서 식별자 지정
if(nIDEvent == 3)
{
    // 선택된채널의ADC 값을 얻는다
    m_iNowADC = m_SmartADC.GetADCData(iSelCh);
    Adc0_DataParsing(m_iNowADC) //거리측정계산 처리코드로 개발자가 직접 작성
    CDialog::OnTimer(nIDEvent);
    }
}
```
## 5) Application 응용예제

| SmartX Framework | SmartADC                                                      |
|------------------|---------------------------------------------------------------|
| 소스파일             | Smart I/O_ADC                                                 |
| 소스경로             | 홈페이지 자료실 -> Application Note -> Smart I/O 활용                  |
| 기 능              | 온습도, 근접, 압축, 가속도, 자이로센서등 Analog센서값 처리                         |
| 응용분야             | 센서사용 측정분야                                                     |
| 준비사항             | • 거리센서 : SHARP(GP2Y0A41SK0F)<br>• 압력센서 : Smate(33A-030G-2210) |

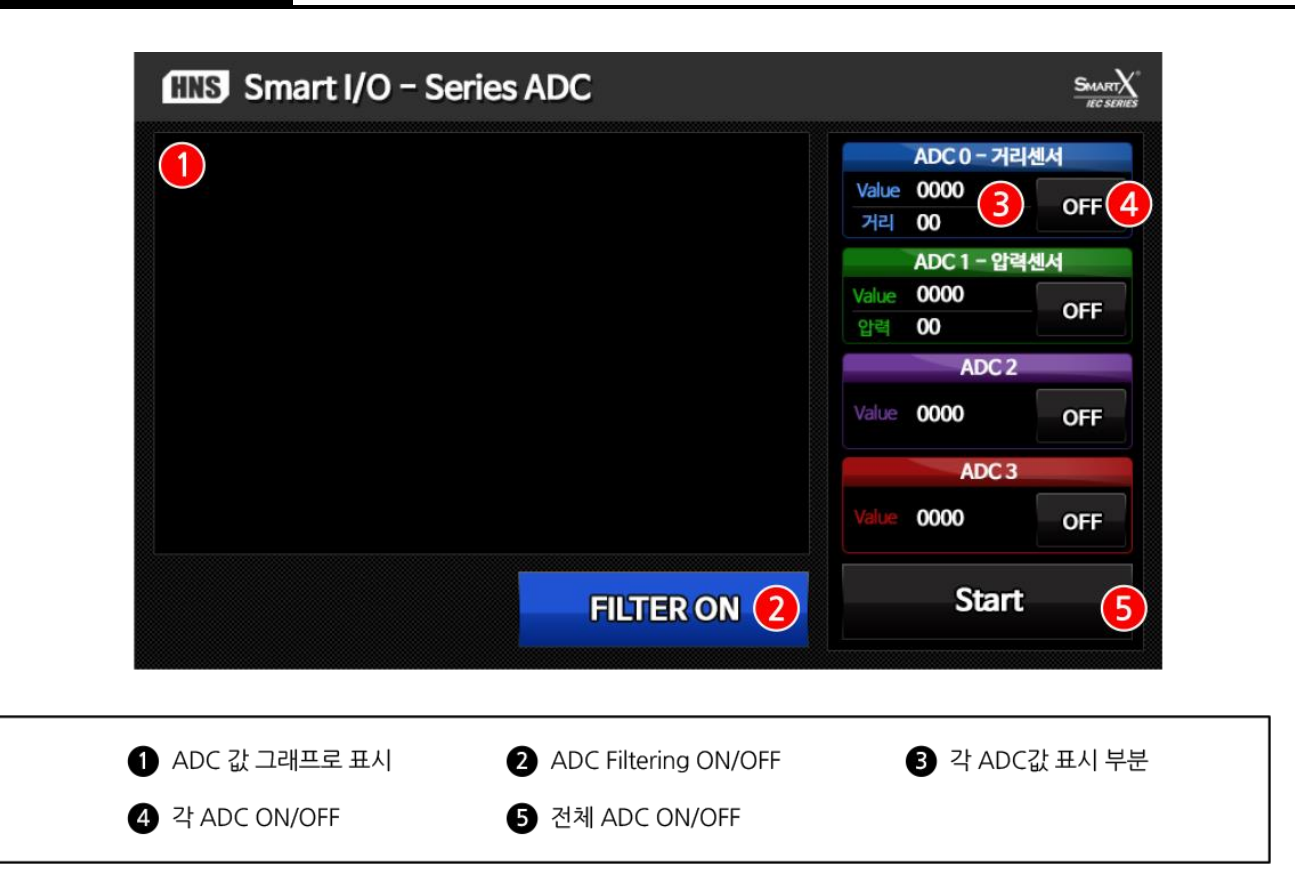

#### [동작설명]

- ▶ 프로그램이 시작되면서 ②의 FILTER ON버튼을 클릭하면 Filtering속성을 Enable로 활성화하고 일정 범위 이외의 데이터 값을 무시한 데이터의 평균을 구합니다.
- ▶ ⑤의 Start 버튼을 클릭하면 SmartTimer를 Start합니다. SmartTimer\_Tick 이벤트 에서는 ADCO채널~ADC3채널까지를 읽는 코드가 Tick이벤트 실행할 때마다 호출됩니다.
- ▶ ④ 의 OFF 버튼을 클릭하면 해당 ADC채널의 smartADC1.ReadData(채널넘버); 코드가 활성화(Active) 됩니다. OFF 버튼은 해당 채널 별로 존재하며 각 버튼의 OFF/ON은 해당채널만 활성화 / 비활성화 시킵니다. 즉 ADC0과 ADC1을 ON하는 경우 ADC0과 ADC1채널에서 값을 읽어옵니다. ADC2와 ADC3은 OFF 되어 값을 읽지 않습니다.
- ▶ ⑤ 클릭 → ④ 클릭하여 ON 후 해당 채널에서 아날로그 데이터가 입력되는 경우 ③의 디지털(Digital) 값으로 표시됩니다. 해당 디지털 값은 SmartDraw1.PutData()를 사용하여 ①에 차트로 그려줍니다.

#### A/D(Analog to Digital) 입력단자 Part - II. Smart I/O -I 기능소개

#### 5-1) C#예제 전체소스 코드

본 예제의 회로도에서 ADC 0은 거리센서, ADC 1은 압력센서로 연결되어 있습니다. 여기서 설명하는 ADC 0은 거리센서이며 거리센서 이외의 압력센서에 관한 설명은 Application Notes의 Smart ADC 예제 소스를 참고 바랍니다.

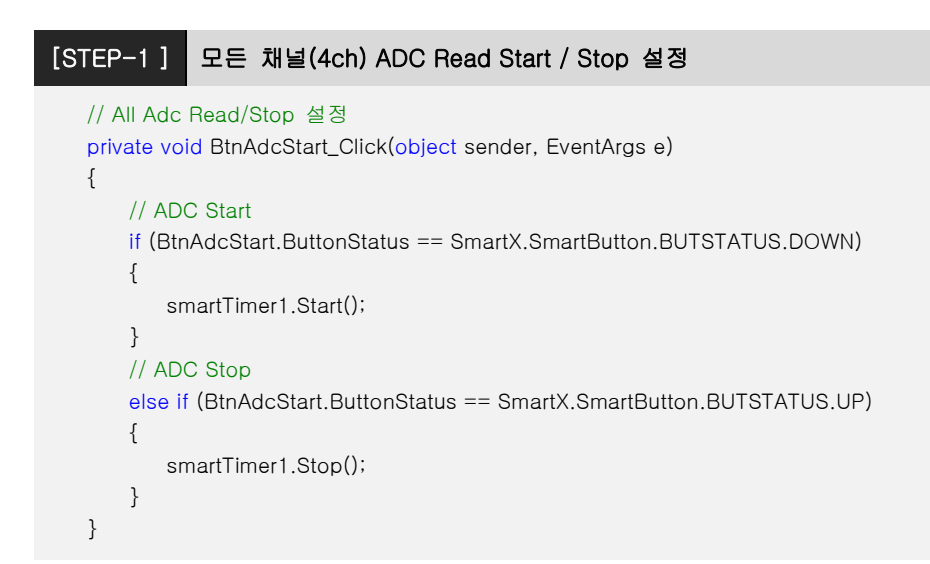

#### [STEP-2] ADC 값 읽어서 표시하는 Timer

```
private void smartTimer1_Tick(object sender, EventArgs e)
{
   int iVal = 0, iVal1 = 0, iVal2 = 0, iVal3 = 0;
   double iADCVal = 0, iADCVal1 = 0, iADCVal2 = 0, iADCVal3 = 0;
   if (ChkADC0 == true)
   {
      iVal = smartADC1.ReadData(0);
                                         // ADC0 데이터를 얻어온다.
                                           // 거리측정계산 함수
      Adc0_DataParsing(iVal);
   }
   if (ChkADC1 == true)
   {
      iVal1 = smartADC1.ReadData(1); // ADC1 데이터를 얻어온다.
   }
   if (ChkADC2 == true)
   {
                                    // ADC2 데이터를 얻어온다.
      iVal2 = smartADC1.ReadData(2);
   }
   if (ChkADC3 == true)
   {
                                          // ADC3 데이터를 얻어온다.
      iVal3 = smartADC1.ReadData(3);
   }
   // 그래프에 4채널의 데이터를 표시 하기위한 계산
   // IEC266은 10bit(1024)
   if (ChkIEC == 1)
   {
      iADCVal = ((double)iVal / 1024);
      iADCVal1 = ((double)iVal1 / 1024);
      iADCVal2 = ((double)iVal2 / 1024);
      iADCVal3 = ((double)iVal3 / 1024);
   }
```

[STEP-3] ADC0 센서값을 거리로 계산해주는 메서드(센서의 구간이 선형적일 때 적용)

// 거리센서의 종류마다 특성이 다르므로 계산공식을 센서에 맞게 적용하시기 바랍니다. // 센서 특성상 선형적이지 않을경우 구간별로 측정해야 합니다. // ADCO 센서값을 거리로 계산해주는 공식. 20cm ~ 50cm 구간 사이 변환 공식 // 본 코드는 AD값으로 거리를 계산하는 공식이며 AD값에 따라 거리값의 증/감이 비교적 비례하는 구간을 계산한 공식입니다. // AD값의 구간별로 정확하게 거리를 계산하기위해서는 AD구간별로 계산공식이 필요합니다. private void Adc0\_DataParsing(int val) { // 거리센서의 ADC값 = 1064는 거리20cm, ADC값 = 491은 거리50cm 입니다. // ADC값 1064 - 491 = 573(ADC구간) 이고 20cm ~ 50cm(ADC의 거리구간) // 계산공식은 573 : 30 = (1064 - val) : x 의 결과값에 20(출발점)을 더합니다. LblAdc0\_1.Text = ((((1064 - val) \* 30) / 573) + 20).ToString() + "cm"; // 거리값 LblAdc0.Text = val.ToString(); // ADC값. int형으로 형변환 }

#### A/D(Analog to Digital) 입력단자 Part - II. Smart I/O -I 기능소개 .

#### 5-2) VB.NET 예제 전체소스 코드

본 예제의 회로도에서 ADC 0은 거리센서, ADC 1은 압력센서로 연결되어 있습니다.

여기서 설명하는 ADC 0은 거리센서이며 거리센서 이외의 압력센서에 관한 설명은 Application Notes의 Smart ADC 예제 소스를 참고 바랍니다.

```
[STEP-1] 모든 채널(4ch) ADC Read Start / Stop 설정
```

#### 'All ADC Read/Stop 설정

```
Private Sub BtnAdcStart_Click(ByVal sender As System.Object, ByVal e As System.EventArgs) Handles BtnAdcStart.Click

' ADC Start

If BtnAdcStart.ButtonStatus = SmartX.SmartButton.BUTSTATUS.DOWN Then

SmartTimer1.Start()

' ADC Stop

Elself BtnAdcStart.ButtonStatus = SmartX.SmartButton.BUTSTATUS.UP Then

SmartTimer1.Stop()

End If

End Sub
```

#### [STEP-2] ADC 값 읽어서 표시하는 Timer

```
'ADC 값 읽어서 표시하는 Timer
```

Private Sub SmartTimer1\_Tick(ByVal sender As System.Object, ByVal e As System.EventArgs)

Dim iVal As Integer = 0, iVal1 As Integer = 0, iVal2 As Integer = 0, iVal3 As Integer = 0 Dim iADCVal As Double = 0, iADCVal1 As Double = 0, iADCVal2 As Double = 0, iADCVal3 As Double = 0

| If ChkADC0 = Irue Then          |                  |
|---------------------------------|------------------|
| iVal = SmartADC1.ReadData(0)    | 'ADC0 데이터를 얻어온다. |
| Adc0_DataParsing(iVal)          | '거리측정계산 함수       |
| End If                          |                  |
| If ChkADC1 = True Then          |                  |
| iVal1 = SmartADC1.ReadData(1)   | 'ADC1 데이터를 얻어온다. |
| End If                          |                  |
| If ChkADC2 = True Then          |                  |
| iVal2 = SmartADC1.ReadData(2)   | 'ADC2 데이터를 얻어온다. |
| End If                          |                  |
| If ChkADC3 = True Then          |                  |
| iVal3 = SmartADC1.ReadData(3)   | 'ADC3 데이터를 얻어온다. |
| End If                          |                  |
|                                 |                  |
| 'ADC 값 표시                       |                  |
| LbIAdc0.Text = iVal.ToString()  |                  |
| LbIAdc1.Text = iVal1.ToString() |                  |
| LbIAdc2.Text = iVal2.ToString() |                  |
| LbIAdc3.Text = iVal3.ToString() |                  |
|                                 |                  |
| ' 그래프에 4채널의 데이터를 표시 하기위한        | 계산               |
| ' IEC266은 10bit(1024)           |                  |
| If ChkIEC = 1 Then              |                  |
| iADCVal = (CDbl(iVal) / 1024)   |                  |
| iADCVal1 = (CDbl(iVal1) / 1024) |                  |
| iADCVal2 = (CDbl(iVal2) / 1024) |                  |
| iADCVal3 = (CDbl(iVal3) / 1024) |                  |
| 'IEC667, IEC1000은 12bit(4096)   |                  |
| Elself ChkIEC = 2 Then          |                  |
|                                 |                  |

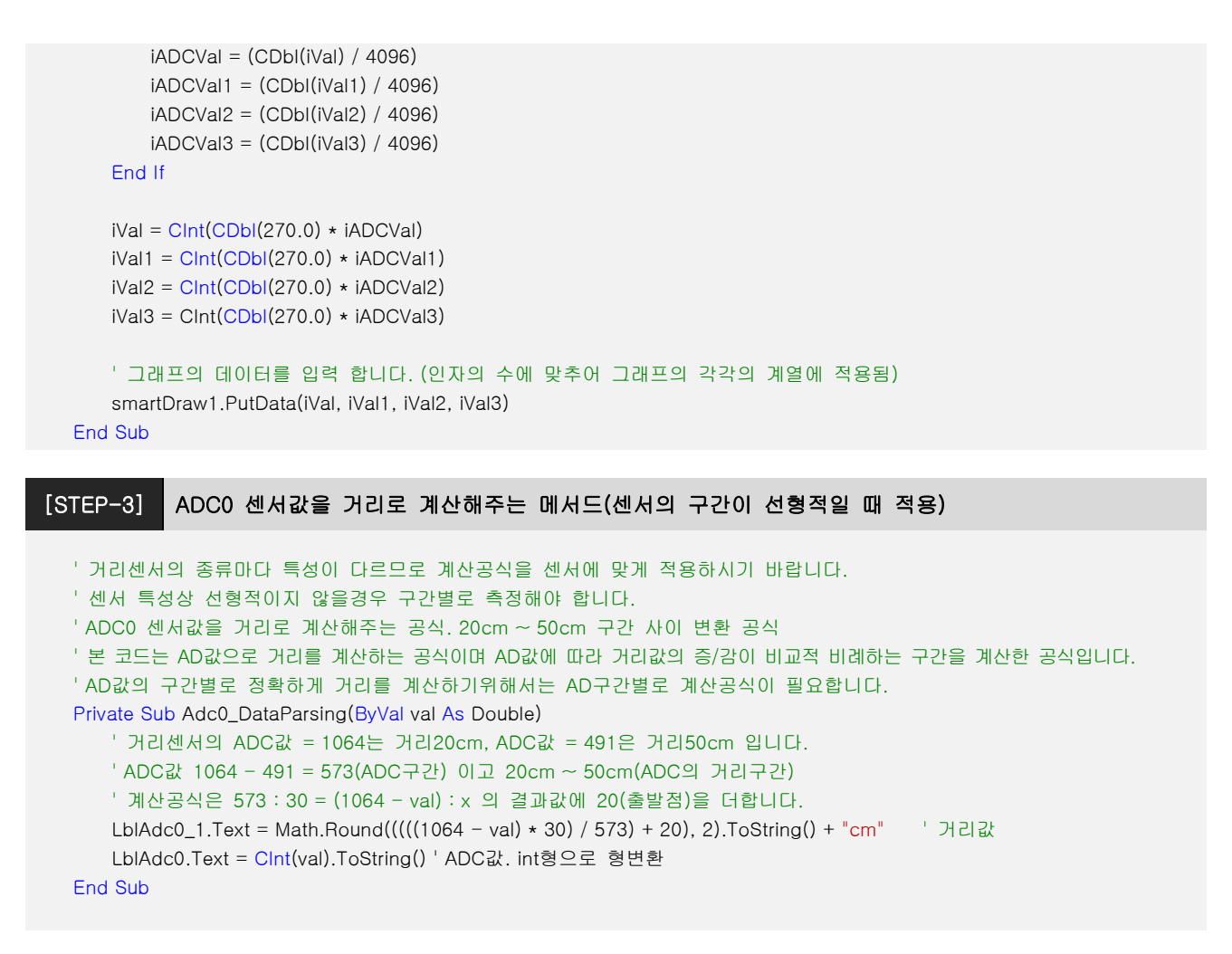

#### ※ ADC0번 거리센서

센서 특성상 선형적이지 않을 경우 구간별로 측정해야 합니다. 본 예제 소스에서 사용한 거리센서는 일부 구간만이 선형 적인 관계로 해당 부분을 계산공식으로 표현하였으며 거리센서의 전체구간을 표현하려면 데이터시트를 참고하여 구간별로 측정하여야 합니다.

#### ※ ADC1번 압력센서

센서를 불거나 흡입하면 센서 값이 바뀝니다.

### A/D(Analog to Digital) 입력단자 Part - II, Smart I/O -I 기능소개 \_

#### 5-3) C++ 예제 전체소스 코드

CPP 예제 소스 코드는 별도로 제공하지 않습니다. SmartX Framework 관련 예제를 참고하시기 바랍니다.

자료위치 안내 : 자사홈페이지(www.hnsts.co.kr) → 자료실 → SmartX 관련자료 → SmartX Framework 예제파일 → SmartX\_Example\_C++ → SmartADCEVC

[참고] ADC관련 자세한 설명은 SmartX Programming Guide의 SmartADC편을 참고 바랍니다.

# 3. FET 출력단자

[주의]

# 1) FET 출력단자 소개

N-Channel FET를 사용하였으며, 회로와 같이 드레인에 연결이 되어있습니다. 구동하고자하는 부하에 따라 별도의 전원이 필요합니다.

| 외부입력단자                 | TROUT 1  | TROUT 2  | TROUT               | 3 TROUT 4  |  |
|------------------------|----------|----------|---------------------|------------|--|
| 내부 Extension Port 연결단자 | PORTA 0  | PORTA 1  | PORTA               | 2 PORTA 3  |  |
|                        |          |          |                     |            |  |
| Direction              | 출력상태(출력) | Po<br>Tr | tData 값<br>ue/False | LED Status |  |
| 초려                     | ON       |          | True                | ON         |  |
|                        | OFF      |          | False               | OFF        |  |

## [발열에 따른 주의사항]

전력량에 따라 FET 소자에 발열이 발생할 수 있으며, 발열량을 검토하여 전력량을 줄여 발열이 적게 발생하도록 하여 사용하시기 바랍니다.

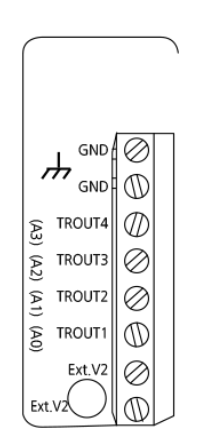

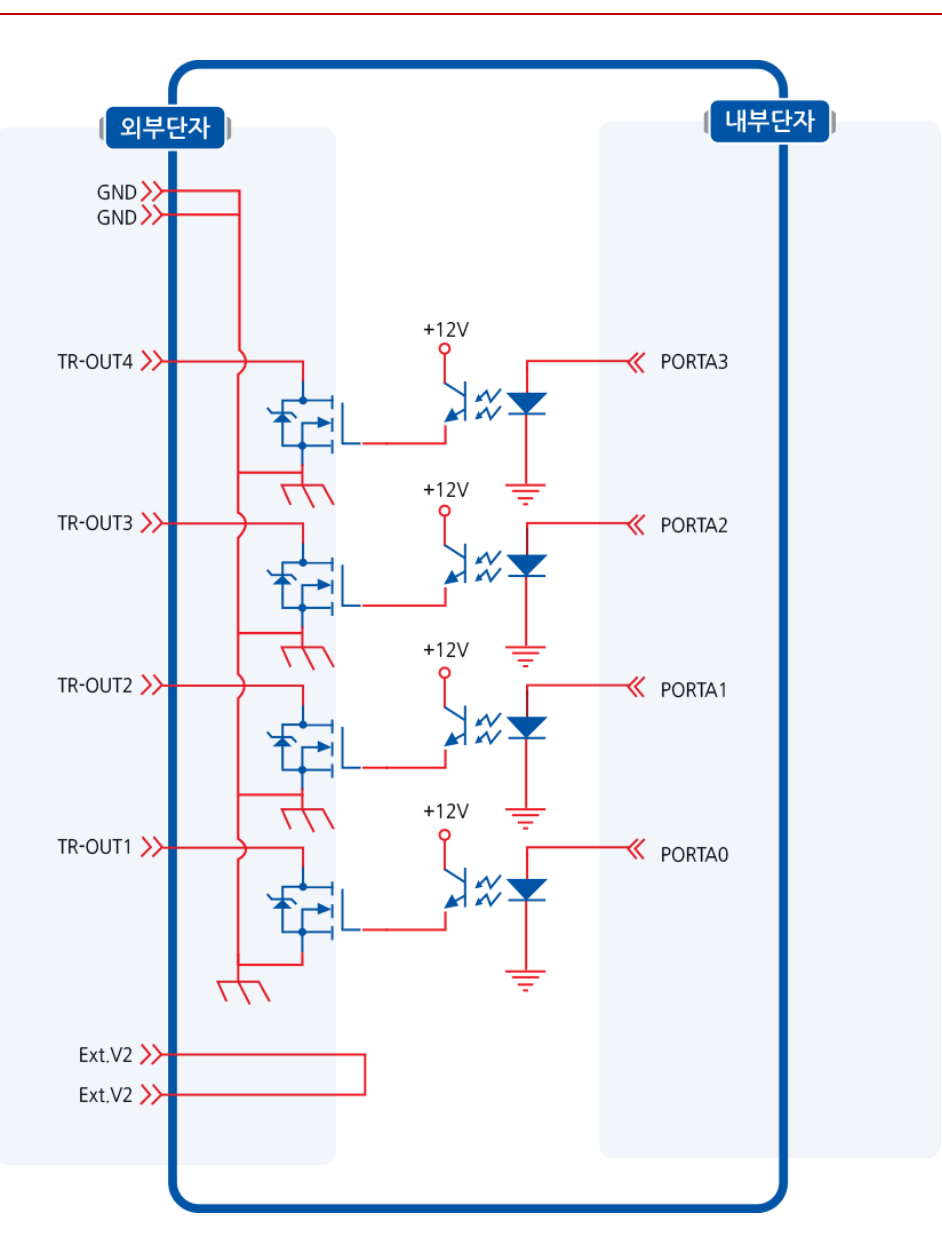

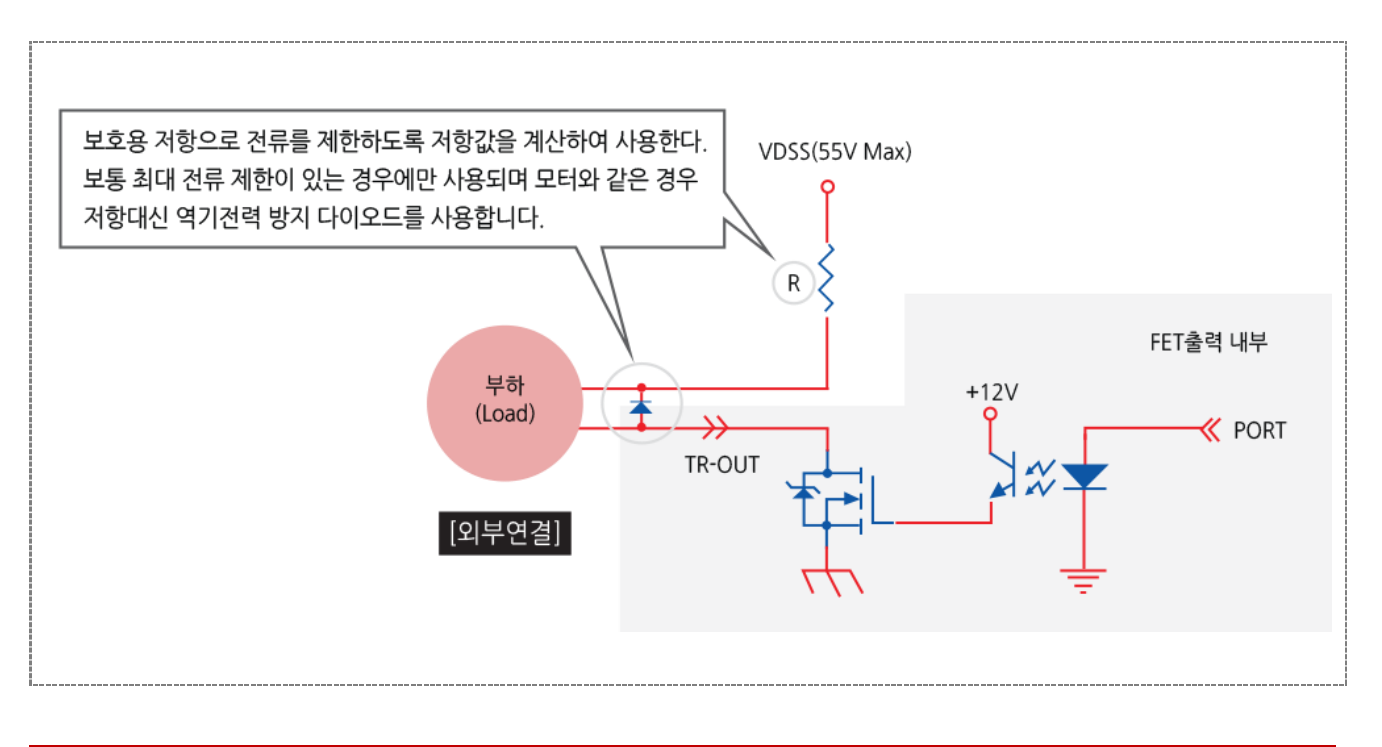

[주의] IRFR024N은 VDSS = 55V, ID= 17A 정격의 FET입니다.

I

## 2) FET 출력단자 위치

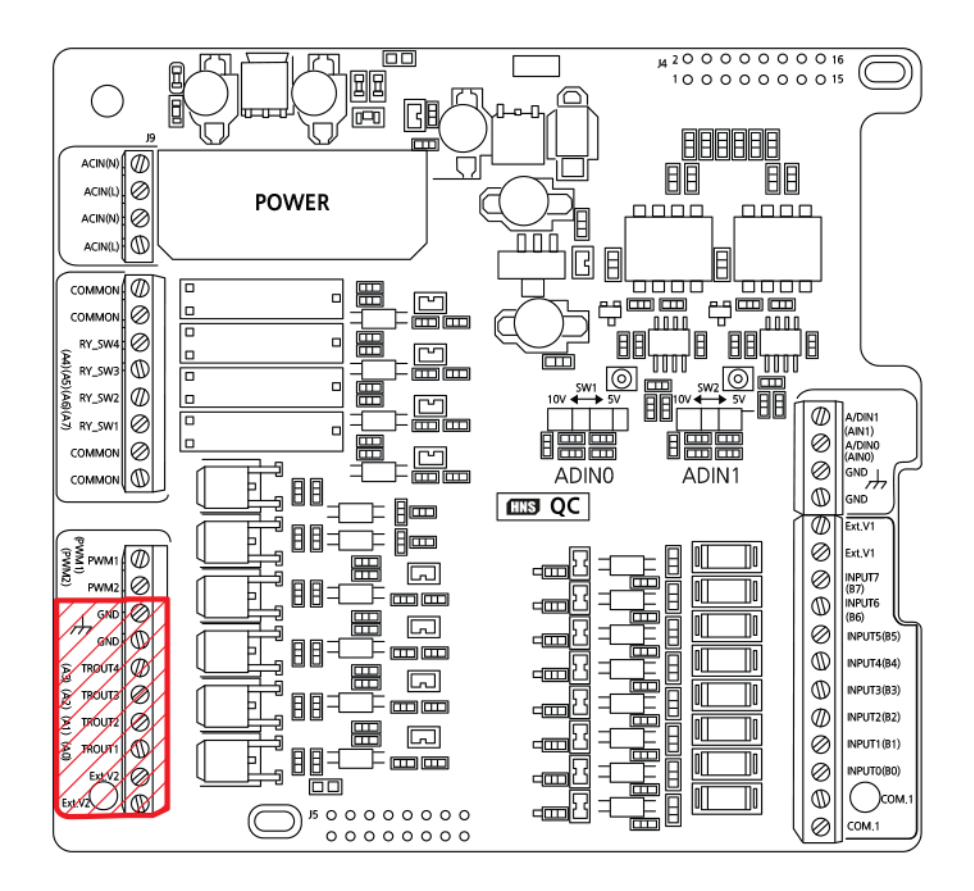

## 3) FET 출력단자 응용방법

# 3-1) 할로겐램프 연결방법

아래와 같이 결선을 하시고, Smart I/O\_Output의 FET제어(OUT0/TROUT1-DC할로겐) 항목에서 ON/OFF 테스트 가능

## ① 결선도

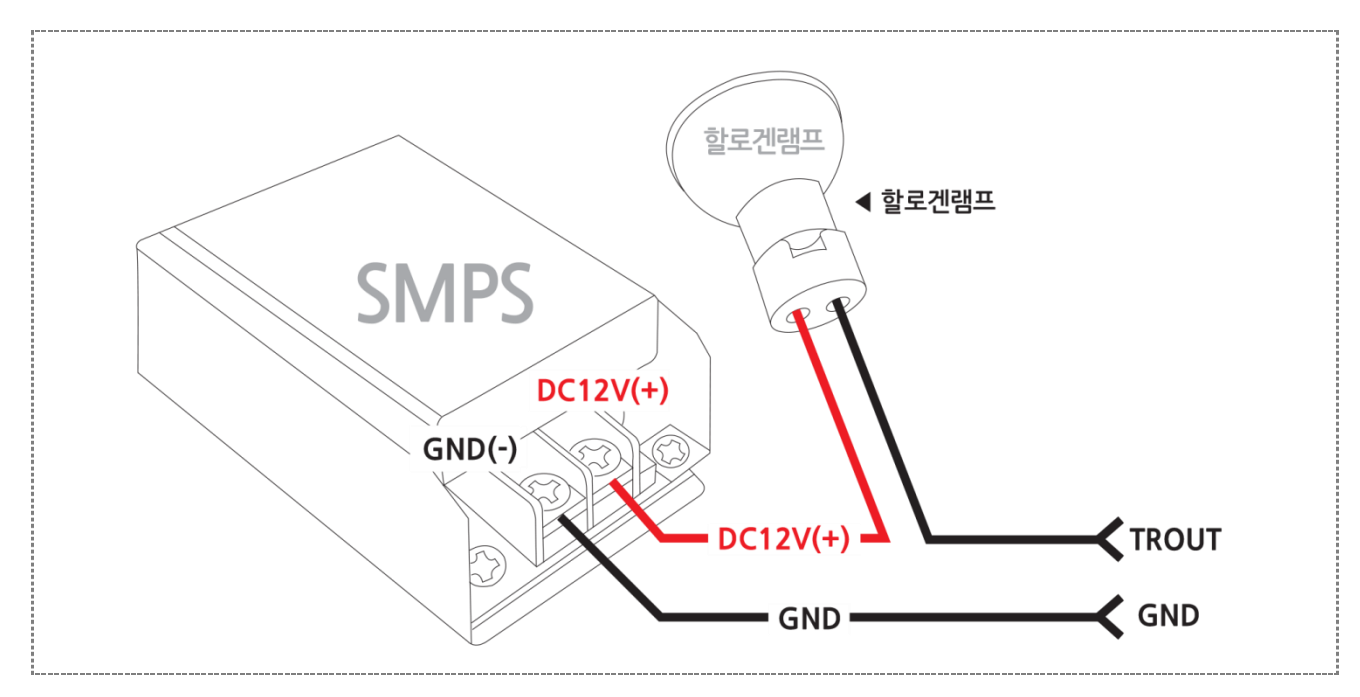

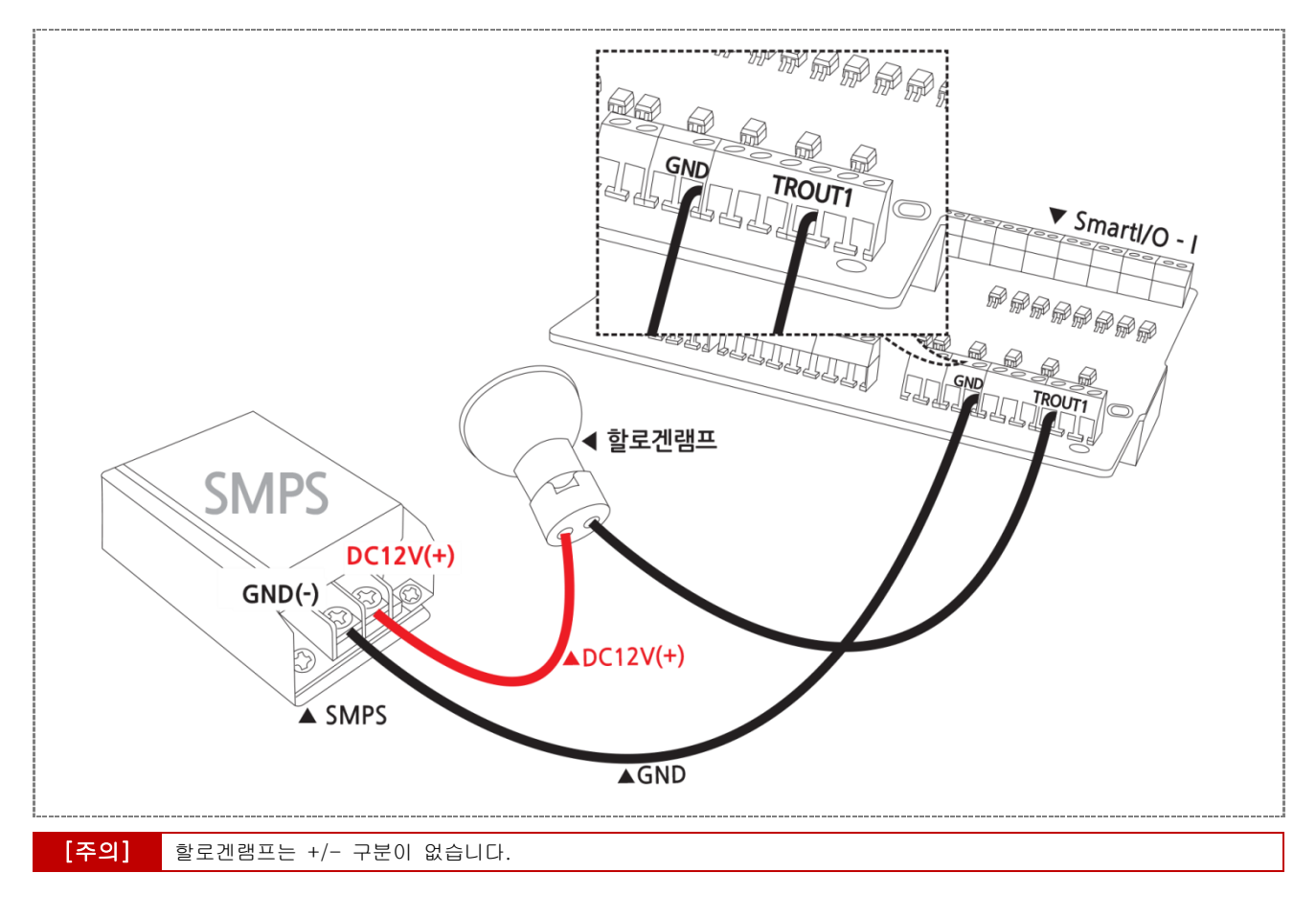

## 3-2) 냉온소자 연결방법

아래와 같이 결선을 하시고, Smart I/O\_Output의 FET제어(OUT1/TROUT2-냉온소자) 항목에서 ON/OFF 테스트 가능 ① 결선도

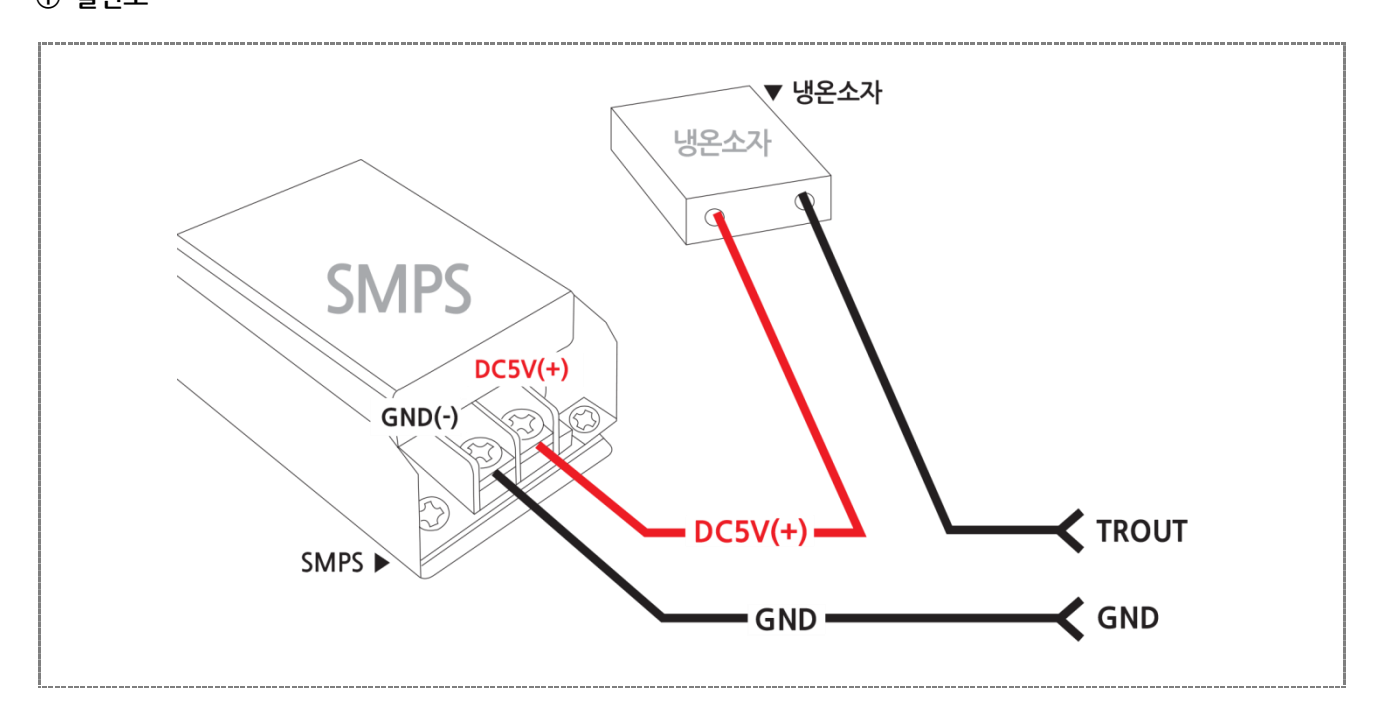

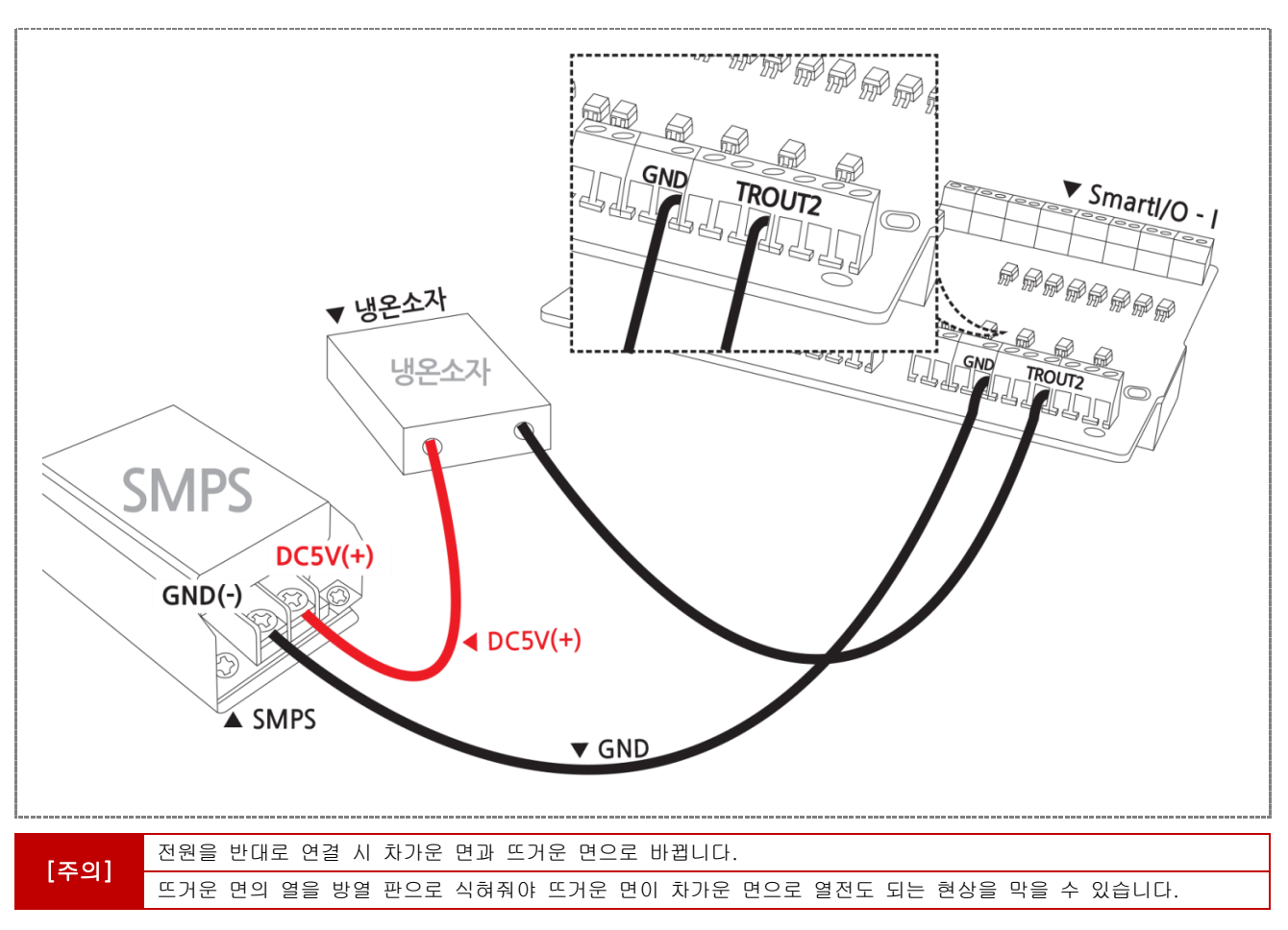

# 3-3) DC모터 연결방법

아래와 같이 결선을 하시고, Smart I/O\_Output의 FET제어(OUT2/TROUT3-DC모터) 항목에서 ON/OFF 테스트가능

## ① 결선도

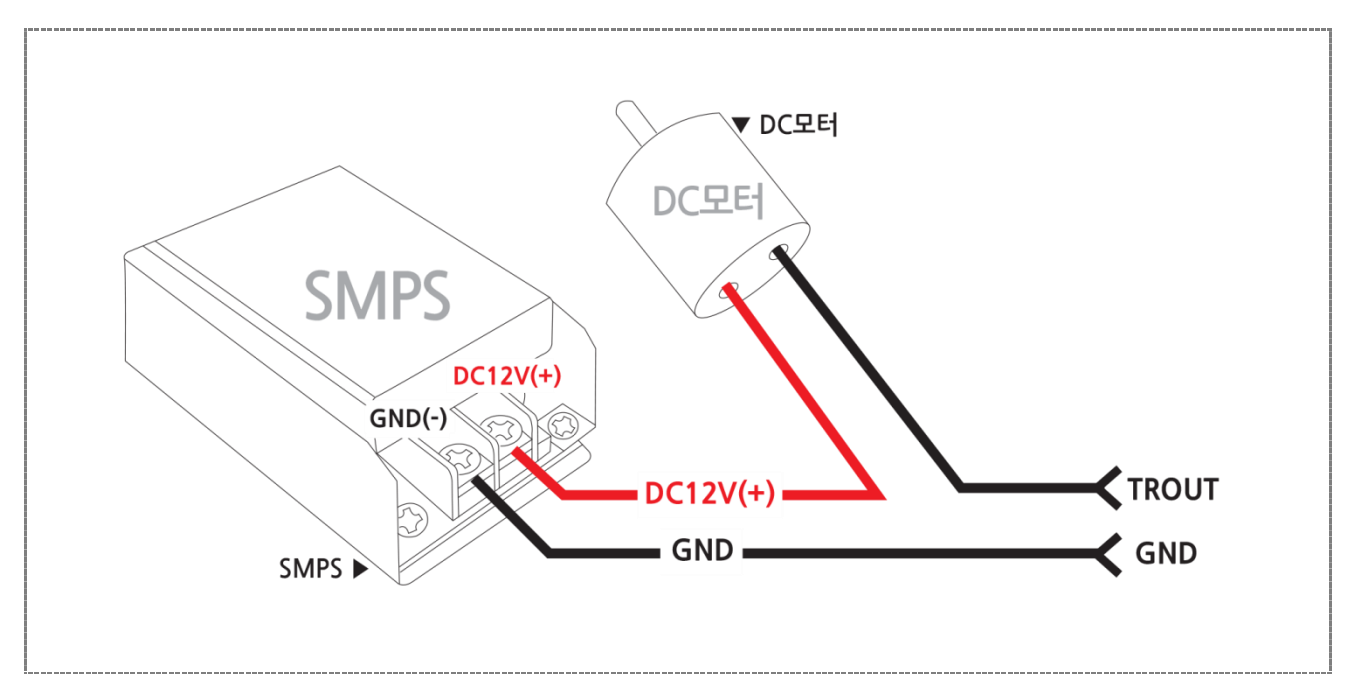

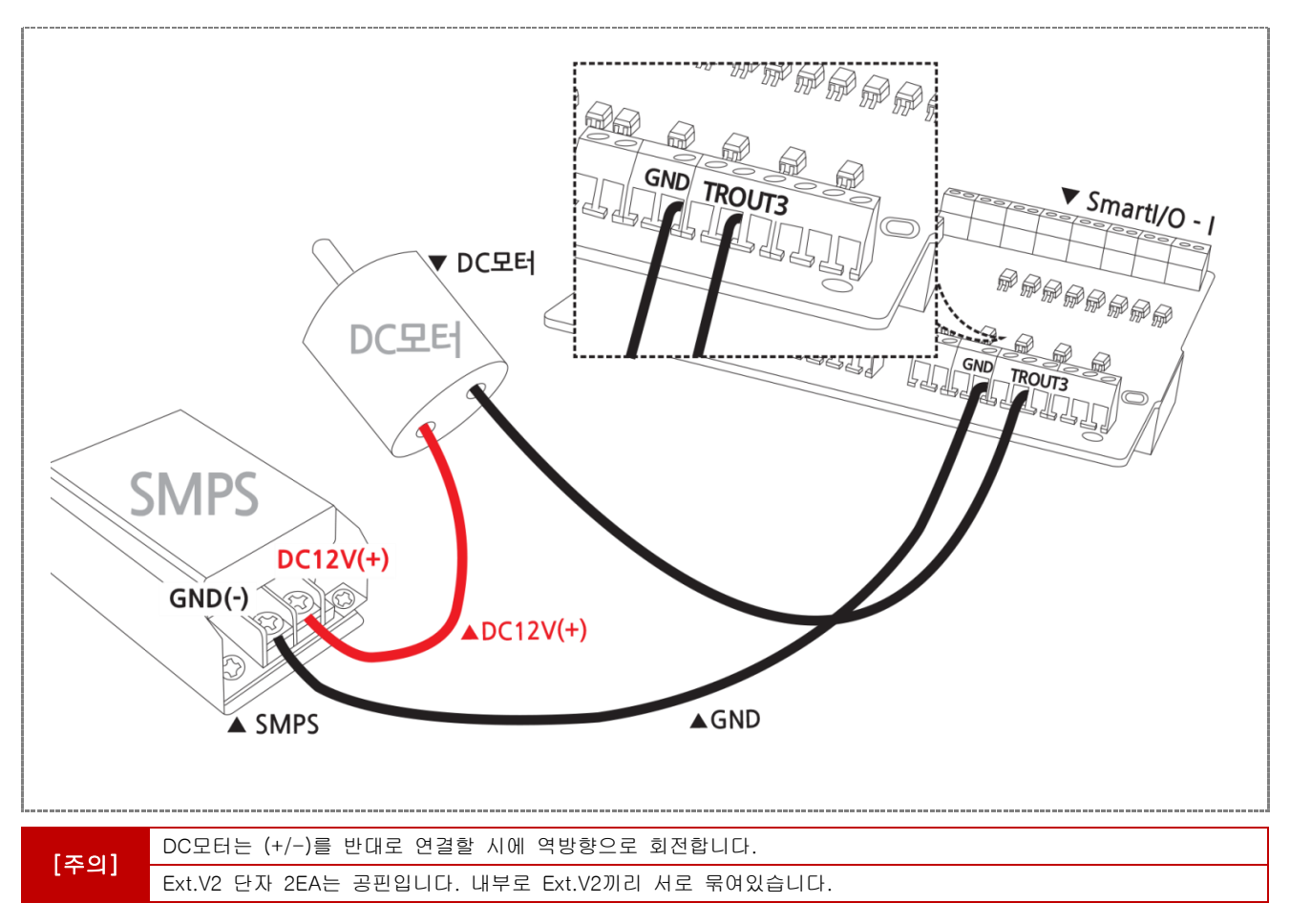

4) 언어별 주요소스 코드

```
C#
// FET(TROUT1) DC할로겐램프 ON/OFF 제어
private void BtnDcLampCtrl_Click(object sender, EventArgs e)
{
   // DC 할로겐램프 ON
   if (BtnDcLampCtrl.ButtonStatus == SmartX.SmartButton.BUTSTATUS.DOWN)
   {
      smartGPIO1.PORTADATA0 = true;
      SDDcLamp.SetBackimage = DcLamp_1;
   }
   // DC 할로겐램프 OFF
   else if (BtnDcLampCtrl.ButtonStatus == SmartX.SmartButton.BUTSTATUS.UP)
   {
      smartGPIO1.PORTADATA0 = false;
      SDDcLamp.SetBackimage = DcLamp_0;
   }
}
```

#### VB.NET

Private Sub BtnDcLampCtrl\_Click(ByVal sender As System.Object, ByVal e As System.EventArgs) Handles BtnDcLampCtrl.Click 'DC 할로겐램프ON

```
If BtnDcLampCtrl.ButtonStatus = SmartX.SmartButton.BUTSTATUS.DOWN Then
smartGPI01.PORTADATA0 = True
SDDcLamp.SetBackimage = DcLamp_1
' DC 할로겐램프OFF
Elself BtnDcLampCtrl.ButtonStatus = SmartX.SmartButton.BUTSTATUS.UP Then
smartGPI01.PORTADATA0 = False
SDDcLamp.SetBackimage = DcLamp_0
End If
End Sub
```

#### C++

```
// PORT CONTROL STATUS 의 PORTO 버튼을 클릭 시
void CSmartGPIOEVCDIg::OnBnClickedButport0()
{
    Int iOutData:
    if (nID==IDC_BUTTON0) // PORTO 버튼이 눌러지면
    {
        iOutData = 1; // DC 할로겐램프ON
    }else {
        iOutData = 0; // DC 할로겐램프OFF
    }
    m_SmartGPIO.SetPortABit(0, iOutData);
}
```

## 5) Application 응용예제

| SmartX Framework | SmartGPIO                                                                                                    |  |  |  |  |
|------------------|----------------------------------------------------------------------------------------------------|--|--|--|--|
| 소스파일             | Smart I/O_Output                                                                                                    |  |  |  |  |
| 소스경로             | 홈페이지 [자료실] → [Application Note] → [Smart I/O 활용]                                                                       |  |  |  |  |
| 기 능              | AC/DC전원으로 구동하는 장비 연동 시 온/오프조작                                                                                          |  |  |  |  |
| 응용분야             | DC할로겐 램프, 냉온소자, DC 모터 등 제어                                                                                             |  |  |  |  |
| 준비사항             | • 냉온소자 :(FALC1-00705T150)<br>• 할로겐램프 :(AC/DC 12V,10W) ※할로겐램프는 AC/DC상관없이 전압만 맞춰주면 됨.<br>• DC모터 : ㈜금일모터(KDG37-3429A-050) |  |  |  |  |

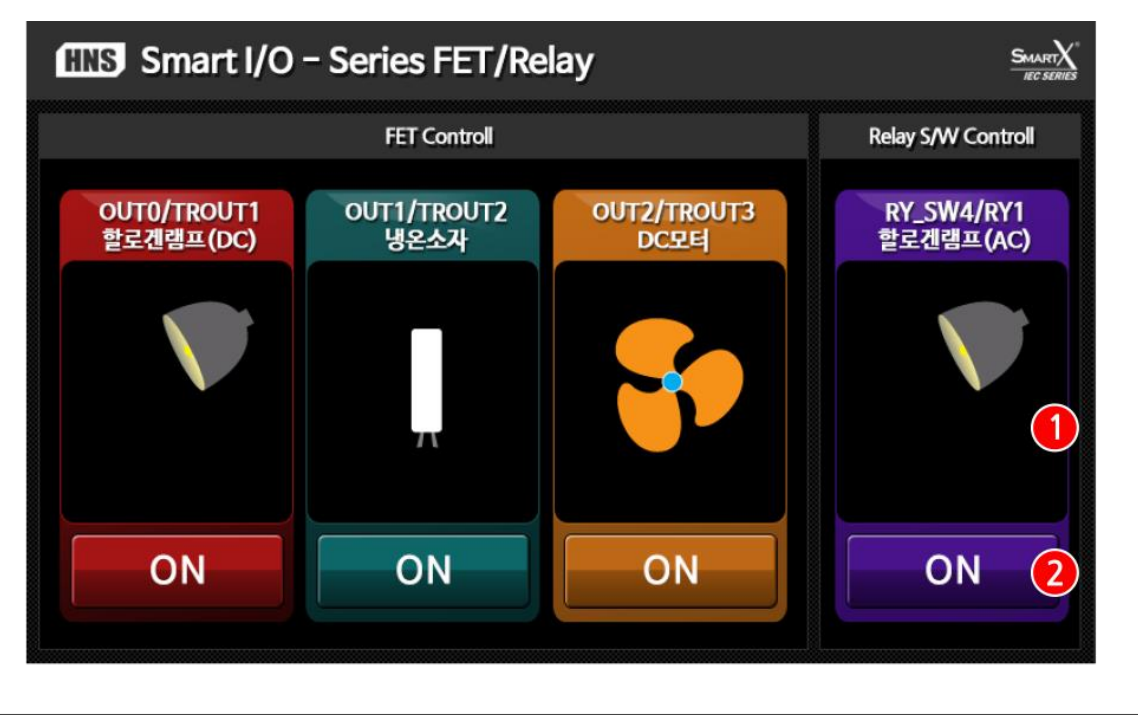

|--|

#### [동작설명]

▶ 프로그램이 시작되면서 ② 각 포트의 ON 버튼을 클릭하면 해당 포트 별로 출력(LOW→HIGH)가 발생하면서 ①의 이미지가 변경 (이미지 변경 그림 추가)됩니다. 4번째 RY\_SW4/RY1 할로겐램프(AC)의 경우에는 Relay 기능을 테스트 가능합니다.

#### 5-1) C#예제 전체소스 코드

본 예제의 회로도에서 Output 0은 할로겐램프, Output 1은 냉온소자, Output 2은 DC모터로 연결되어 있습니다. 여기서 설명하는 Output 0은 할로겐램프이며 할로겐램프 이외의 냉온소자, DC모터에 관한 설명은 Application Notes의 Smart I/O\_Output 예제소스를 참고 바랍니다.

```
[STEP-1]
           Form1_Load함수에서 SmartGPIO 초기화
  // 폼 로드시 실행됨
  private void Form1_Load(object sender, EventArgs e)
  {
     smartGPI01.PORTADIRS = 255;
                                       // PORTA GPIO 방향설정 (ALL OUTPUT)
     smartGPIO1.PORTADATAS = 0;
                                       // PORTA DATA 설정 (ALL LOW)
     …중략…
  }
[STEP-2]
           BtnDcLampCtrl 클릭되면 smartGPIO1.PORTADATA0의 상태 값(true/false)을 변경
  // FET(TROUT1) DC할로겐램프 ON/OFF 제어
  private void BtnDcLampCtrl_Click(object sender, EventArgs e)
  {
     // DC 할로겐램프 ON
     if (BtnDcLampCtrl.ButtonStatus == SmartX.SmartButton.BUTSTATUS.DOWN)
      {
         smartGPIO1.PORTADATA0 = true;
         SDDcLamp.SetBackimage = DcLamp_1;
      }
     // DC 할로겐램프 OFF
     else if (BtnDcLampCtrl.ButtonStatus == SmartX.SmartButton.BUTSTATUS.UP)
     {
         smartGPIO1.PORTADATA0 = false;
```

SDDcLamp.SetBackimage = DcLamp\_0;

}

}

## FET 출력단자 | Part - II. Smart I/O -| 기능소개 \_

#### 5-2) VB.NET 예제 전체소스 코드

본 예제의 회로도에서 Output 0은 할로겐램프, Output 1은 냉온소자, Output 2은 DC모터로 연결되어 있습니다. 여기서 설명하는 Output 0은 할로겐램프이며 할로겐램프 이외의 냉온소자, DC모터에 관한 설명은 Application Notes의 Smart I/O\_Output 예제소스를 참고 바랍니다.

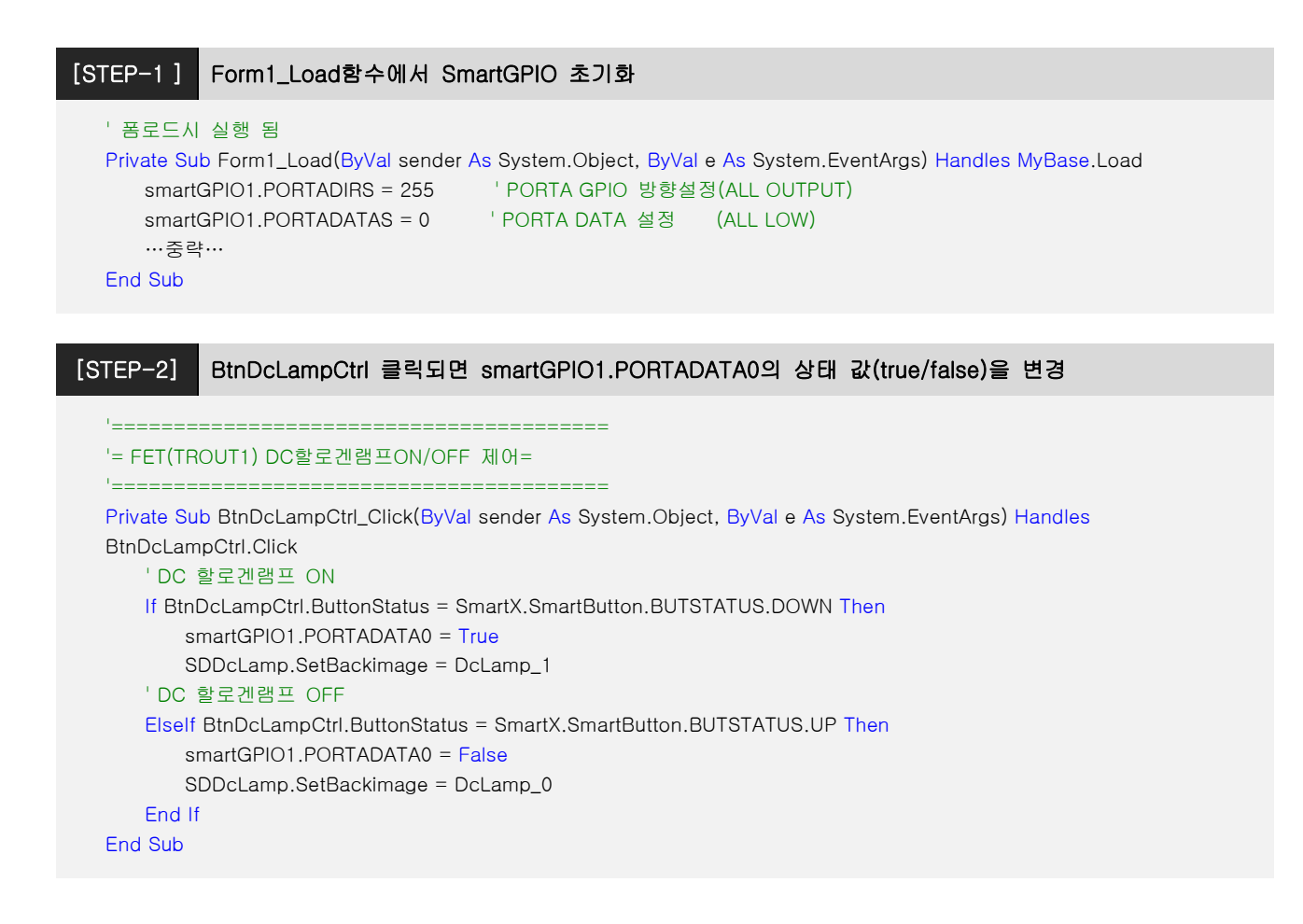

#### 5-3) C++ 예제 전체소스 코드

CPP 예제 소스 코드는 별도로 제공하지 않습니다. SmartX Framework 관련 예제를 참고하시기 바랍니다.

자료위치 안내 : 자사홈페이지(www.hnsts.co.kr) → 자료실 → SmartX 관련자료 → SmartX Framework 예제파일 → SmartX\_Example\_C++ → SmartGPIOEVC

#### [표1] Port 핀과 모드, iPortDatas 값 설명 (0번 비트가 1인 경우)

| Port 핀       | 7 | 6              | 5 | 4 | 3 | 2 | 1 | 0 |
|--------------|---|----------------|---|---|---|---|---|---|
| 모드           | 0 | 0              | 0 | 0 | 0 | 0 | 0 | 1 |
| iPortDatas 값 |   | <br>0x01(16진수) |   |   |   |   |   |   |

[참고]

GPIO관련 자세한 설명은 SmartX Programming Guide의 SmartGPIO편을 참고 바랍니다.

# 4. Relay 접점 출력단자

# 1) Relay 접점 출력단자 소개

RELAY 접점 OUTPUT는 RELAY 접점을 이용하여 간단한 접점제어를 할 수 있습니다. (5A 250VAC/5A 30VDC)

| 외부입력단자                 | RY_접점4 F     |  | RY_ 접점3 RY_ 접점2          |       | 명2 RY_ 접점1 |            |
|------------------------|--------------|--|--------------------------|-------|------------|------------|
| 내부 Extension Port 연결단자 | PORTA4 PORTA |  | PORTA5                   | PORTA | .6 PORTA7  |            |
|                        |              |  |                          |       |            |            |
| Direction              | 출력상태(출력)     |  | PortData 값<br>True/False |       |            | LED Status |
| 초려                     | ON           |  | True                     |       |            | ON         |
|                        | OFF          |  | False                    |       |            | OFF        |

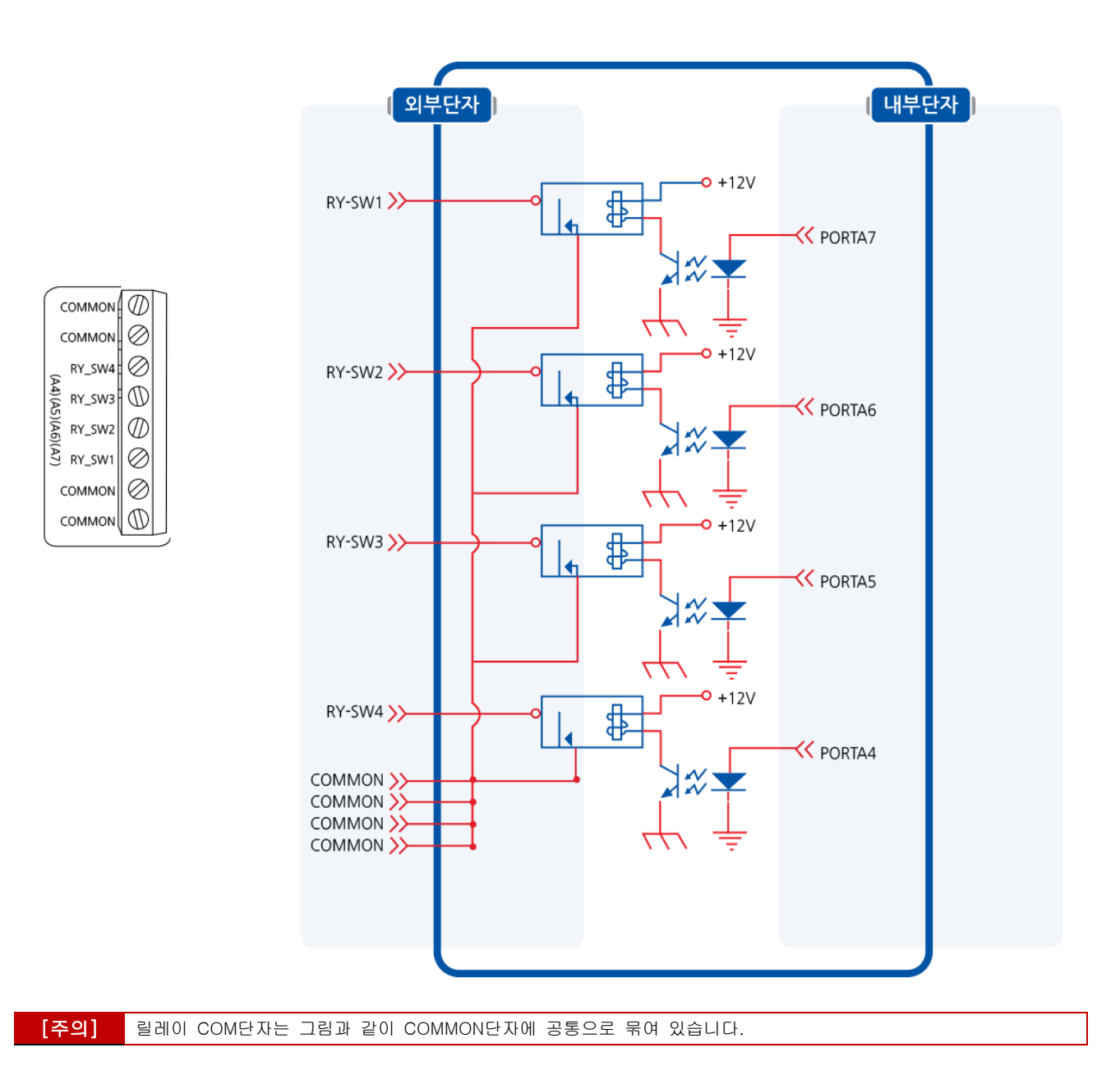

## 2) Relay 접점 출력단자 위치

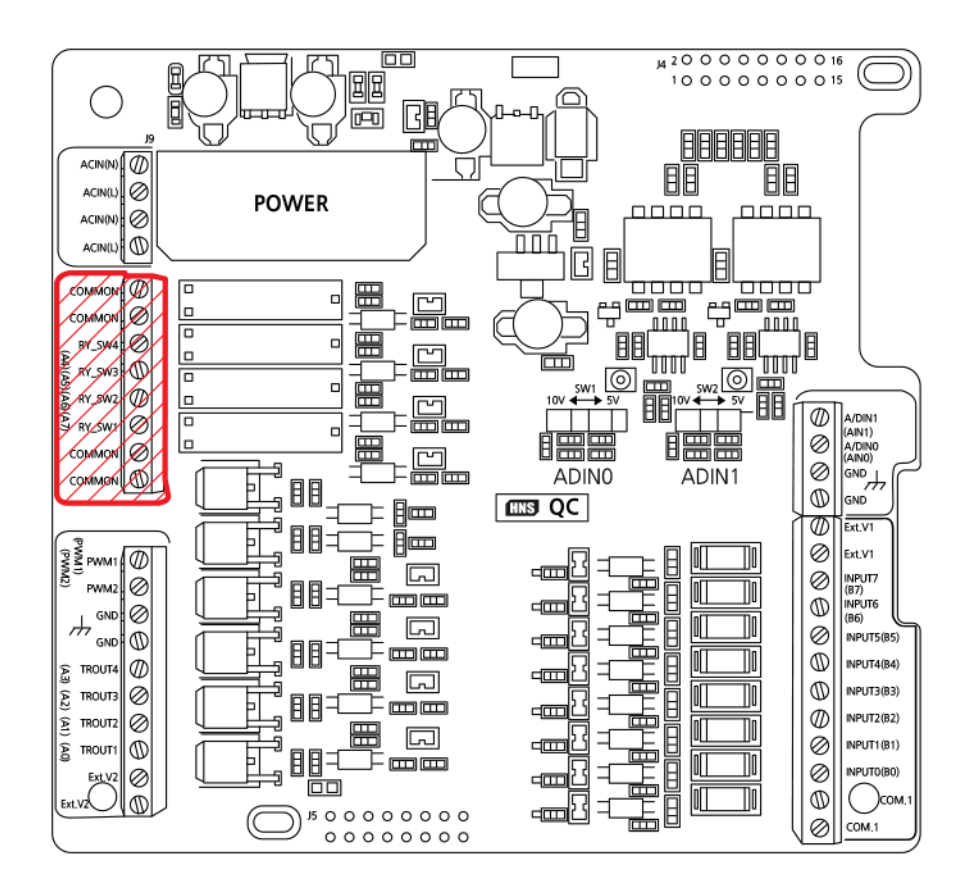

## 3) Relay 접점 출력단자 응용방법

## 3-1) 할로겐램프 연결방법

아래와 같이 결선을 하시고, Smart I/O\_Output의 Relay 접점제어(RY\_접점4/RY1-AC할로겐) 항목에서 ON/OFF 테스트 가능

## ① 결선도

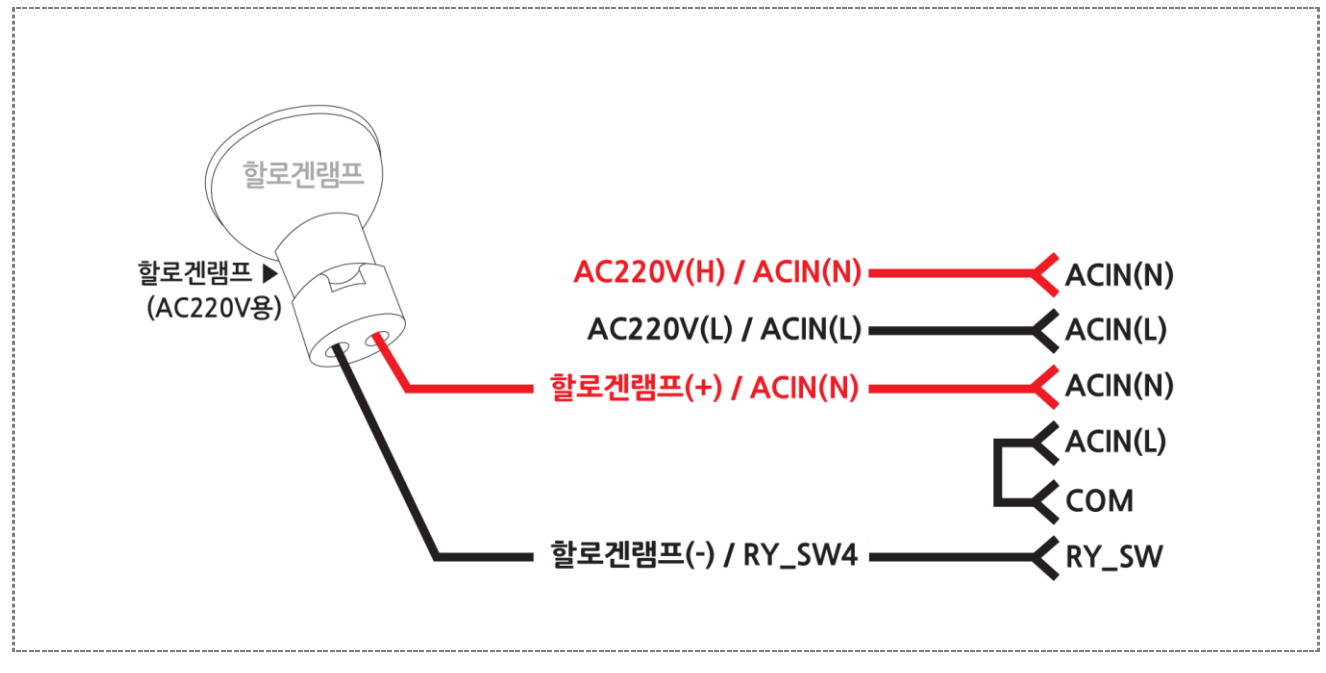

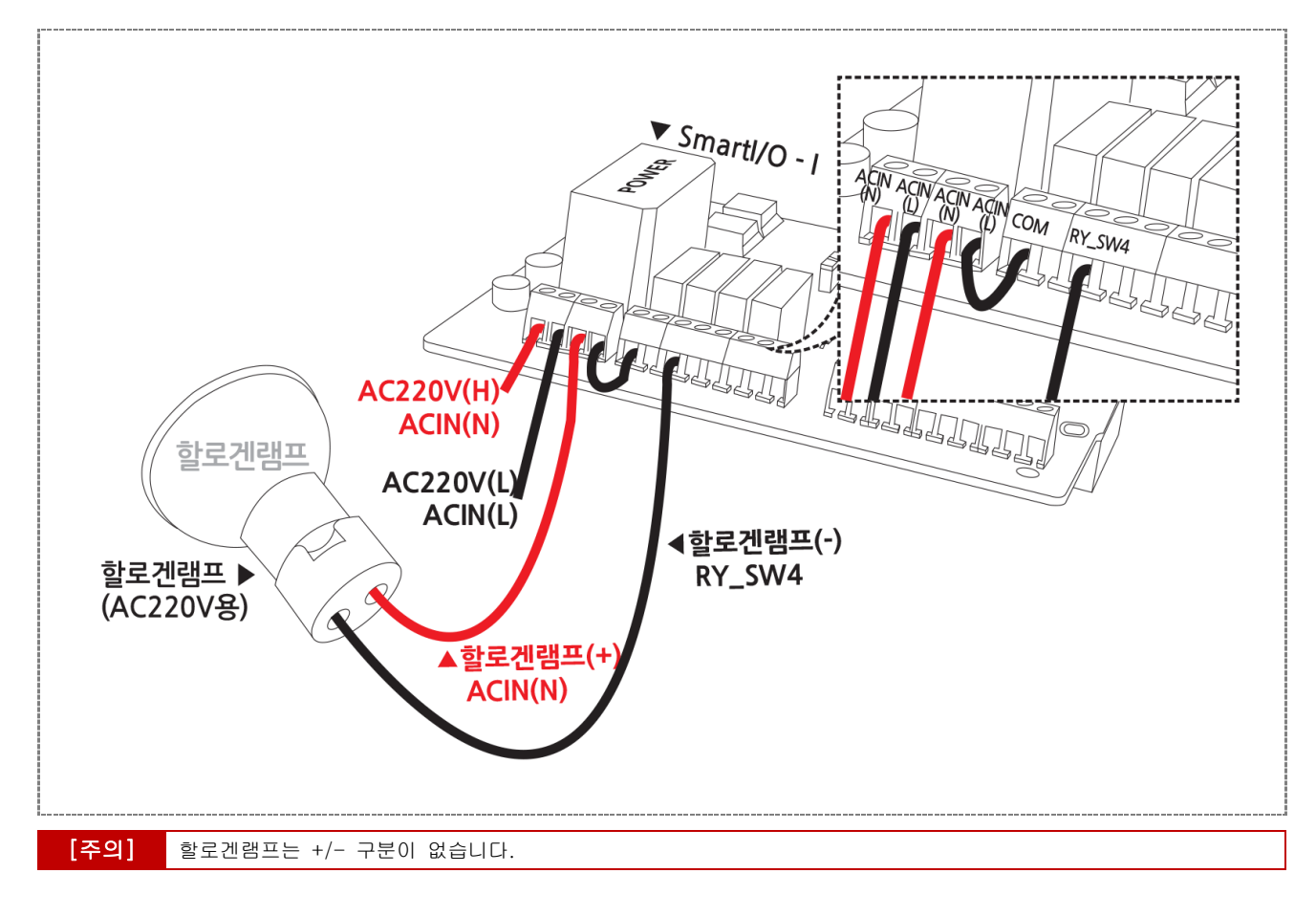

4) 언어별 주요소스 코드

| C#                                                                                             |
|------------------------------------------------------------------------------------------------|
| // Relay S/W AC할로겐램프 ON/OFF 제어<br>private void BtnAcLampCtrl_Click(object sender, EventArgs e) |
| 1<br>// AC 할로겐램프 ON                                                                            |
| if (BtnAcLampCtrl.ButtonStatus == SmartX.SmartButton.BUTSTATUS.DOWN)                           |
| smartGPI01.PORTADATA4 = true;                                                                  |
| SDAcLamp.SetBackimage = AcLamp_1;                                                              |
|                                                                                                |
| // AC할로겐램프 OFF                                                                                 |
| else if (BtnAcLampCtrl.ButtonStatus == SmartX.SmartButton.BUTSTATUS.UP)                        |
| {                                                                                              |
| smartGPI01.PORTADATA4 = false;                                                                 |
| SDAcLamp.SetBackimage = AcLamp_0;                                                              |
| }                                                                                              |
| }                                                                                              |

#### VB.NET

#### C++

```
// PORT CONTROL STATUS의 PORT4 버튼을 클릭 시
void CSmartGPIOEVCDIg::OnBnClickedButport4()
{
    Int iOutData;
    if (nID==IDC_BUTTON4) // PORT4 버튼이 눌러지면
    {
        iOutData = 1; // AC 할로겐램프ON
    }else {
        iOutData = 0; // AC 할로겐램프OFF
    }
    m_SmartGPIO.SetPortABit(4, iOutData);
}
```

## 5) Application 응용예제

| SmartX Framework | SmartGPIO                                    |
|------------------|----------------------------------------------|
| 소스파일             | Smart I/O_Output                             |
| 소스경로             | 홈페이지 자료실 -> Application Note -> Smart I/O 활용 |
| 기 능              | AC/DC전원으로 구동하는 장비연동시 온/오프조작                  |
| 응용분야             | AC/DC 스위치기능                                  |
| 준비사항             | • 할로겐램프 : (AC 220V, 50W)                     |

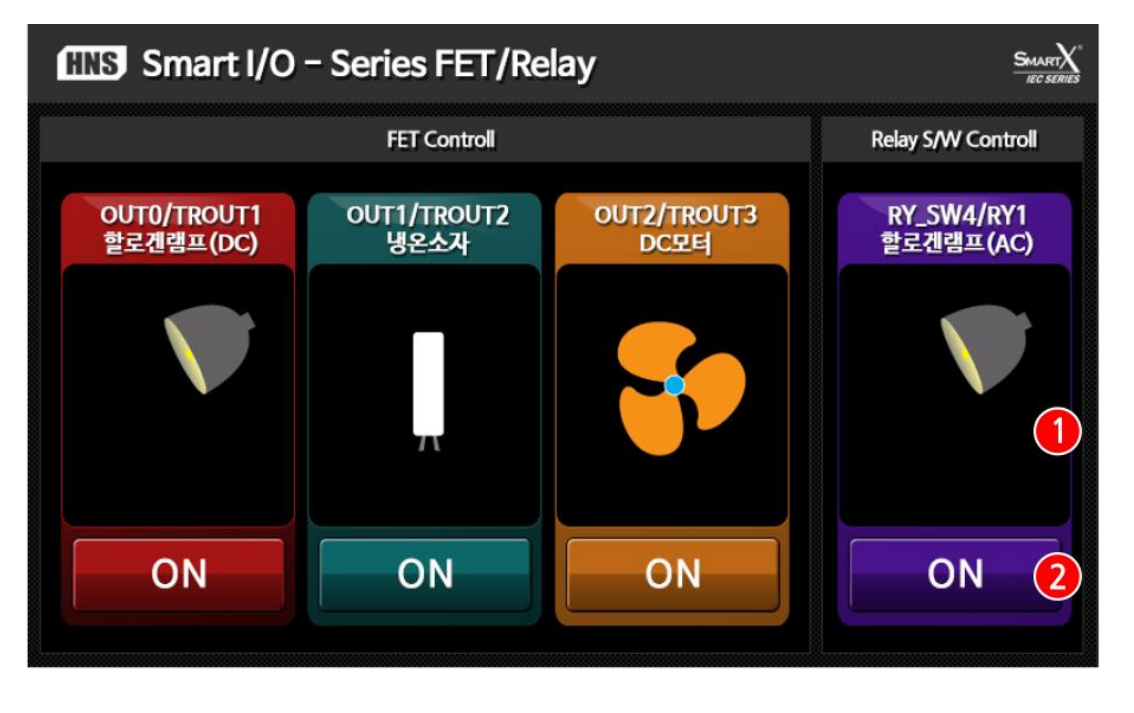

| <ol> <li>이미지 표시 창</li> <li>FE</li> </ol> | ET ON/OFF |
|------------------------------------------|-----------|
|------------------------------------------|-----------|

#### [동작설명]

▶ 프로그램이 시작되면서 ② 각 포트의 ON 버튼을 클릭하면 해당 포트 별로 출력(LOW→HIGH)가 발생하면서 ①의 이미지가 변경 (이미지 변경 그림 추가)됩니다. 4번째 RY\_SW4/RY1 할로겐램프(AC)의 경우에는 Relay 기능을 테스트 가능합니다.

#### 5-1) C#예제 전체소스 코드

본 예제의 회로도에서 Output 0은 할로겐램프, Output 1은 냉온소자, Output 2는 DC모터로 연결되어 있습니다. 여기서 설명하는 Output 0은 할로겐램프이며 할로겐램프 이외의 냉온소자, DC모터에 관한 설명은 Application Notes의 Smart I/O\_Output 예제소스를 참고 바랍니다.

```
[STEP-1]
           Form1_Load함수에서 SmartGPIO 초기화
  // 폼 로드시 실행 됨
  private void Form1_Load(object sender, EventArgs e)
  {
      smartGPIO1.PORTADIRS = 255;
                                        // PORTA GPIO 방향설정 (ALL OUTPUT)
      smartGPI01.PORTADATAS = 0;
                                       // PORTA DATA 설정 (ALL LOW)
      …중략…
  }
[STEP-2]
          BtnAcLampCtrl 클릭되면 smartGPIO1.PORTADATA4의 상태 값(true/false)을 변경
  // Relay S/W AC할로겐램프 ON/OFF 제어
  private void BtnAcLampCtrl_Click(object sender, EventArgs e)
  {
     // AC 할로겐램프 ON
     if (BtnAcLampCtrl.ButtonStatus == SmartX.SmartButton.BUTSTATUS.DOWN)
      {
         smartGPIO1.PORTADATA4 = true;
         SDAcLamp.SetBackimage = AcLamp_1;
      }
     // AC할로겐램프 OFF
     else if (BtnAcLampCtrl.ButtonStatus == SmartX.SmartButton.BUTSTATUS.UP)
      {
        smartGPIO1.PORTADATA4 = false;
        SDAcLamp.SetBackimage = AcLamp_0;
      }
  }
```

#### Relay 접점 출력단자 Part - II. Smart I/O -I 기능소개 .

#### 5-2) VB.NET 예제 전체소스 코드

본 예제의 회로도에서 Output 0은 할로겐램프, Output 1은 냉온소자, Output 2는 DC모터로 연결되어 있습니다. 여기서 설명하는 Output 0은 할로겐램프이며 할로겐램프 이외의 냉온소자, DC모터에 관한 설명은 Application Notes의 Smart I/O\_Output 예제소스를 참고 바랍니다.

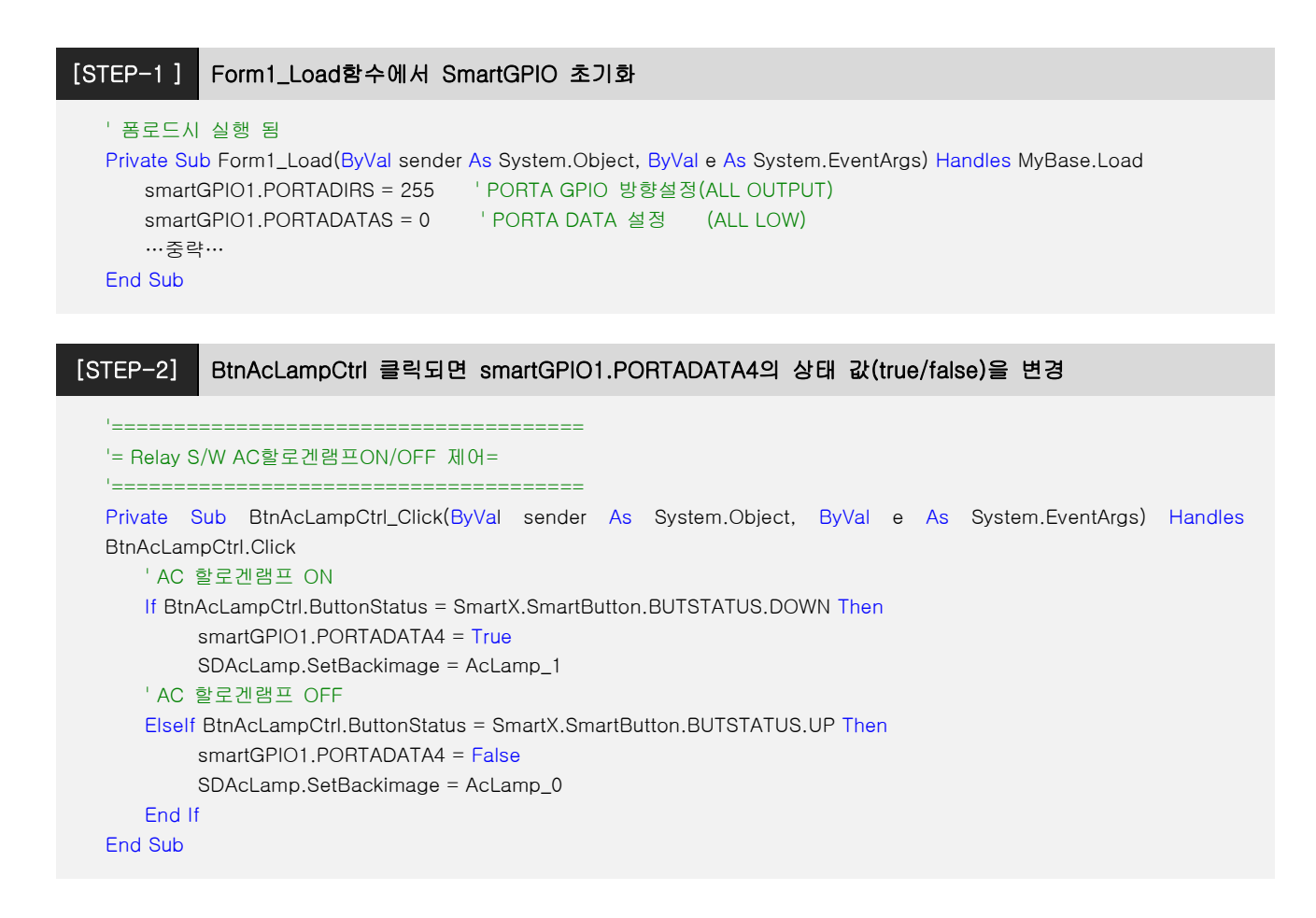

#### 5-3) C++ 예제 전체소스 코드

CPP 예제 소스 코드는 별도로 제공하지 않습니다. SmartX Framework 관련 예제를 참고하시기 바랍니다.

자료위치 안내 : 자사홈페이지(www.hnsts.co.kr) → 자료실 → SmartX 관련자료 → SmartX Framework 예제파일 → SmartX\_Example\_C++ → SmartGPIOEVC

#### [표1] Port 핀과 모드, iPortDatas 값 설명 (0번 비트가 1인 경우)

| Port 핀       | 7 | 6          | 5 | 4 | 3 | 2 | 1 | 0 |
|--------------|---|------------|---|---|---|---|---|---|
| 모드           | 0 | 0          | 0 | 0 | 0 | 0 | 0 | 1 |
| iPortDatas 값 |   | 0x01(16진수) |   |   |   |   |   |   |

[참고]

GPIO관련 자세한 설명은 SmartX Programming Guide의 SmartGPIO편을 참고 바랍니다.

# 5. PWM(Pulse Width Modulation) 출력단자

## 1) PWM(Pulse Width Modulation) 출력단자 소개

PWM OUTPUT은 FET OUTPUT과 같이 N-Channel FET를 사용하였습니다. 구동하고자 하는 부하에 따라 별도의 전원이 필요합니다. (최대 DC 55V)이므로 부하에 따라 폭넓게 사용할 수 있습니다.

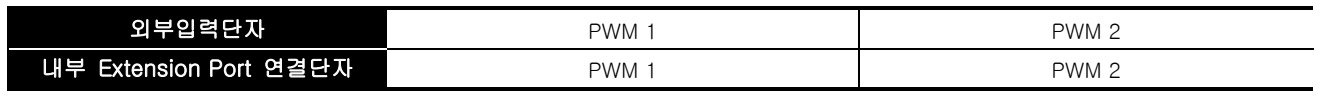

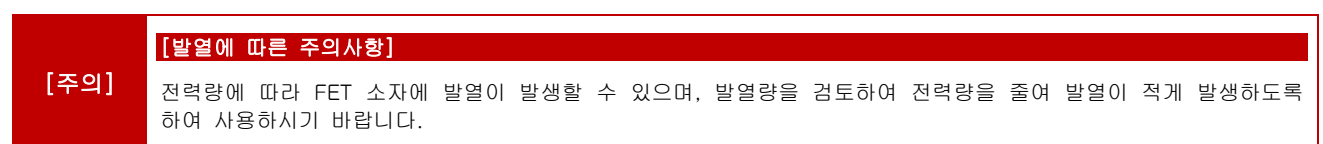

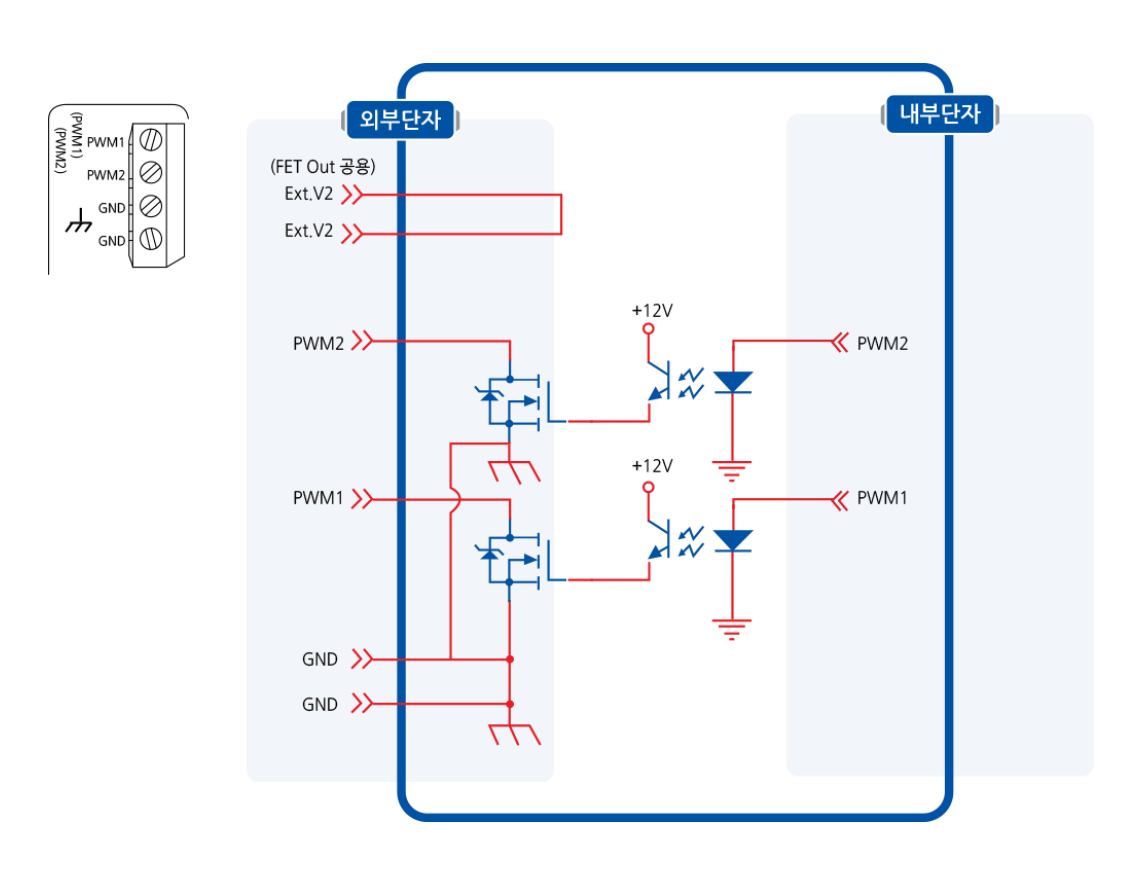

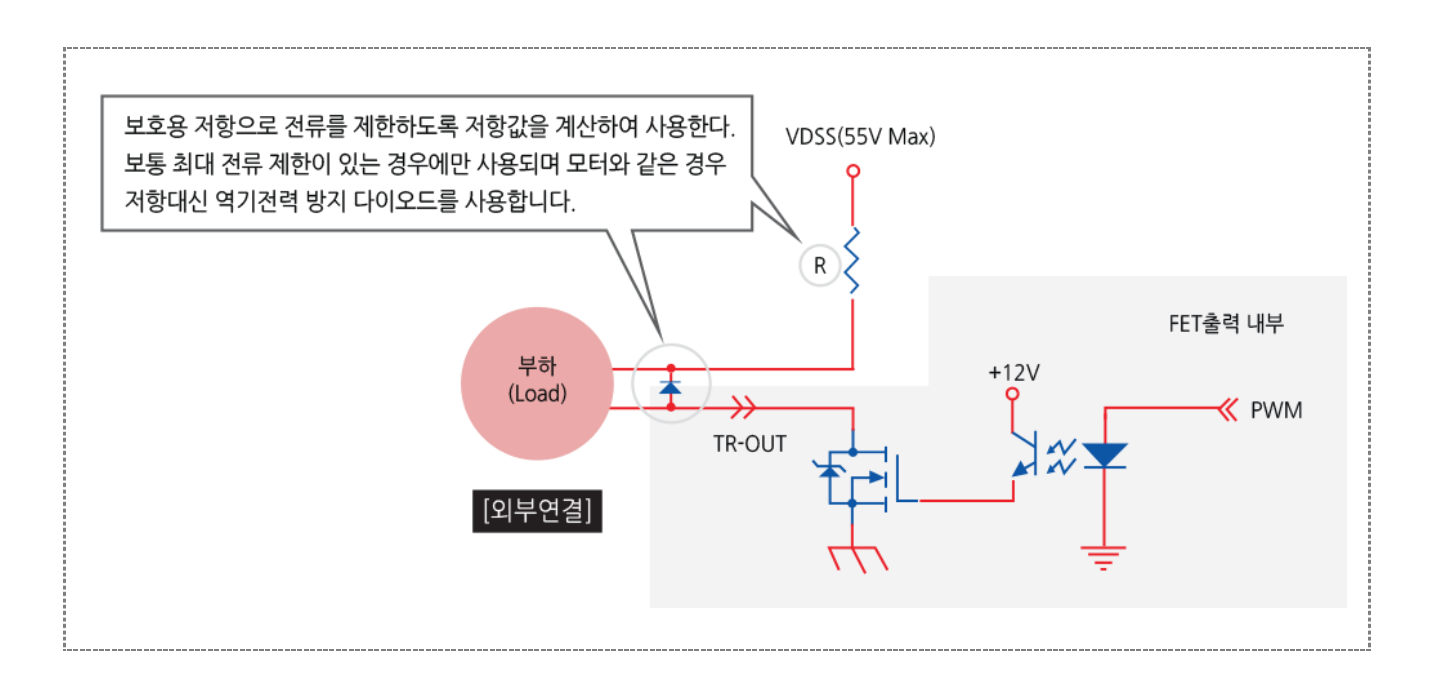

| [ㅈ이] | IRFR024N은 VDSS = 55V,ID= 17A 정격의 FET입니다.       |
|------|------------------------------------------------|
| (구의) | Smart I/O - I, II, III 에서는 PWM파형이 반전되어서 출력됩니다. |

## 2) PWM(Pulse Width Modulation) 출력단자 위치

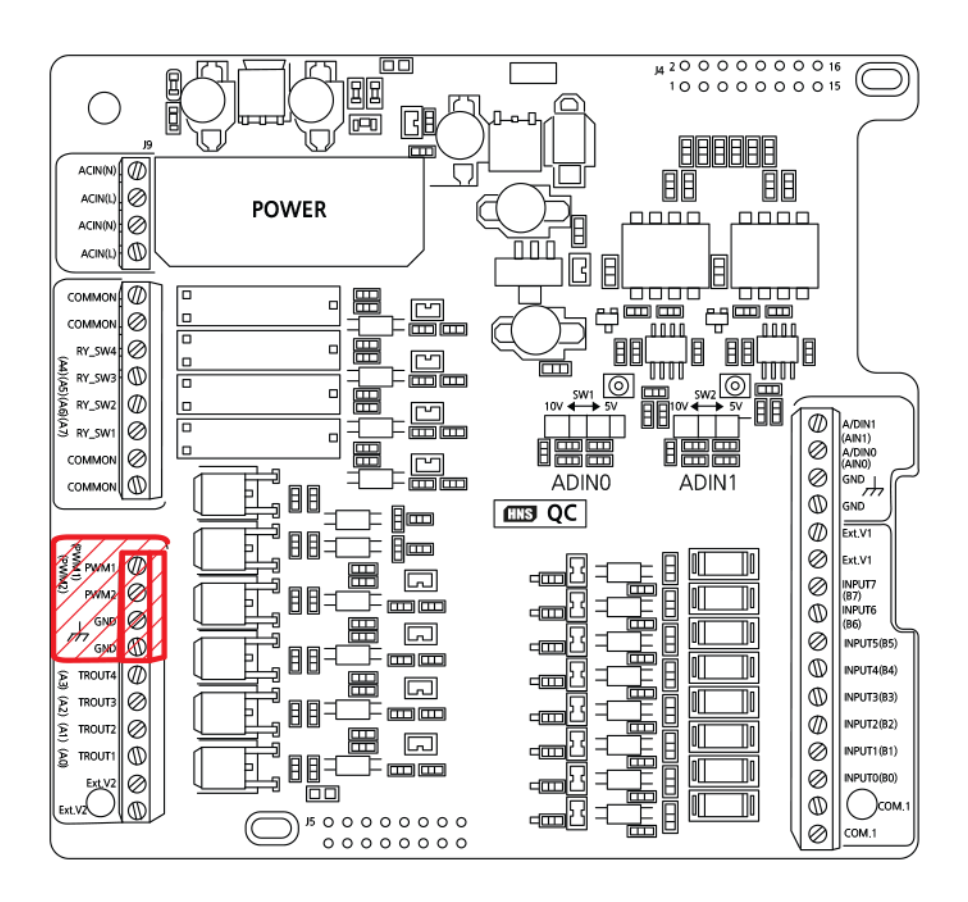

## 3) PWM(Pulse Width Modulation) 출력단자 응용방법

## 3-1) DC모터 연결방법

아래와 같이 결선을 하시고, Smart I/O\_PWM의 DC모터/냉온소자(PWM1)항목에서 Duty Rate를 조절하여 속도테스트 가능 하며, PWM의 DutyRate를 이용한 전압조절로 DC모터의 속도를 조절할 수 있다.

## ① 결선도

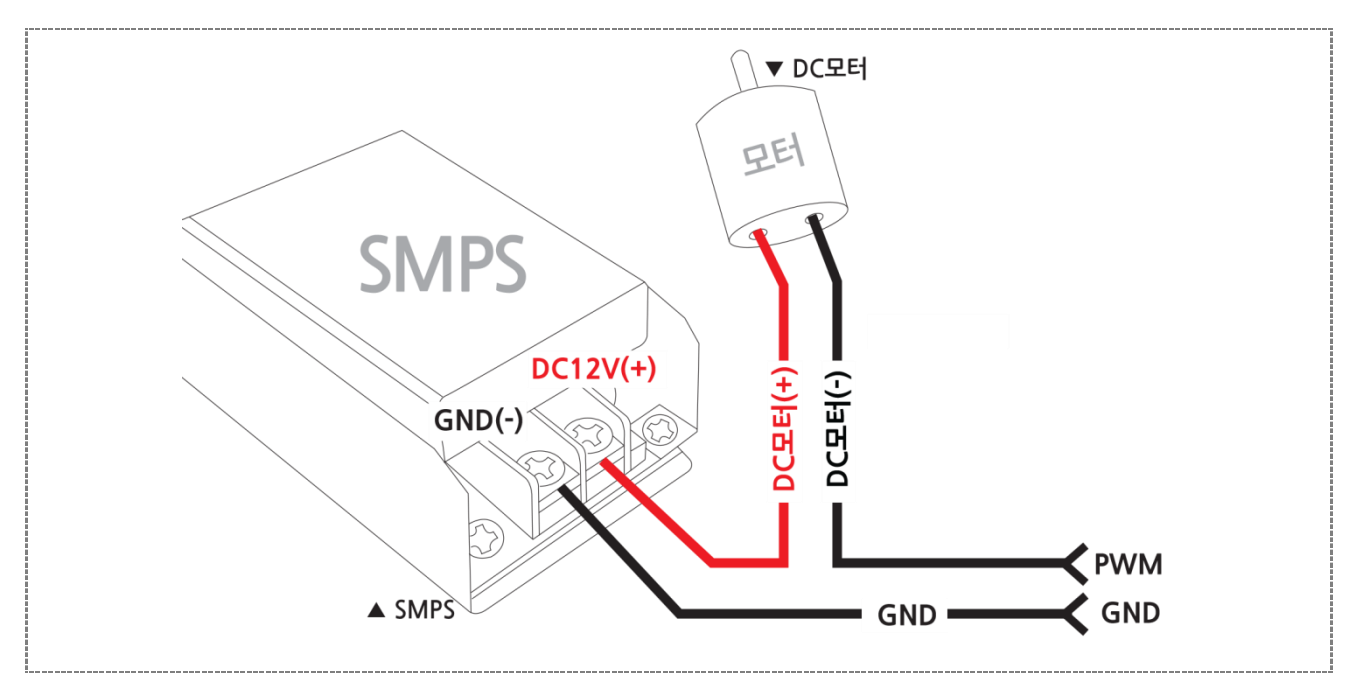

② Smart I/O - I Base Board 결선도 예

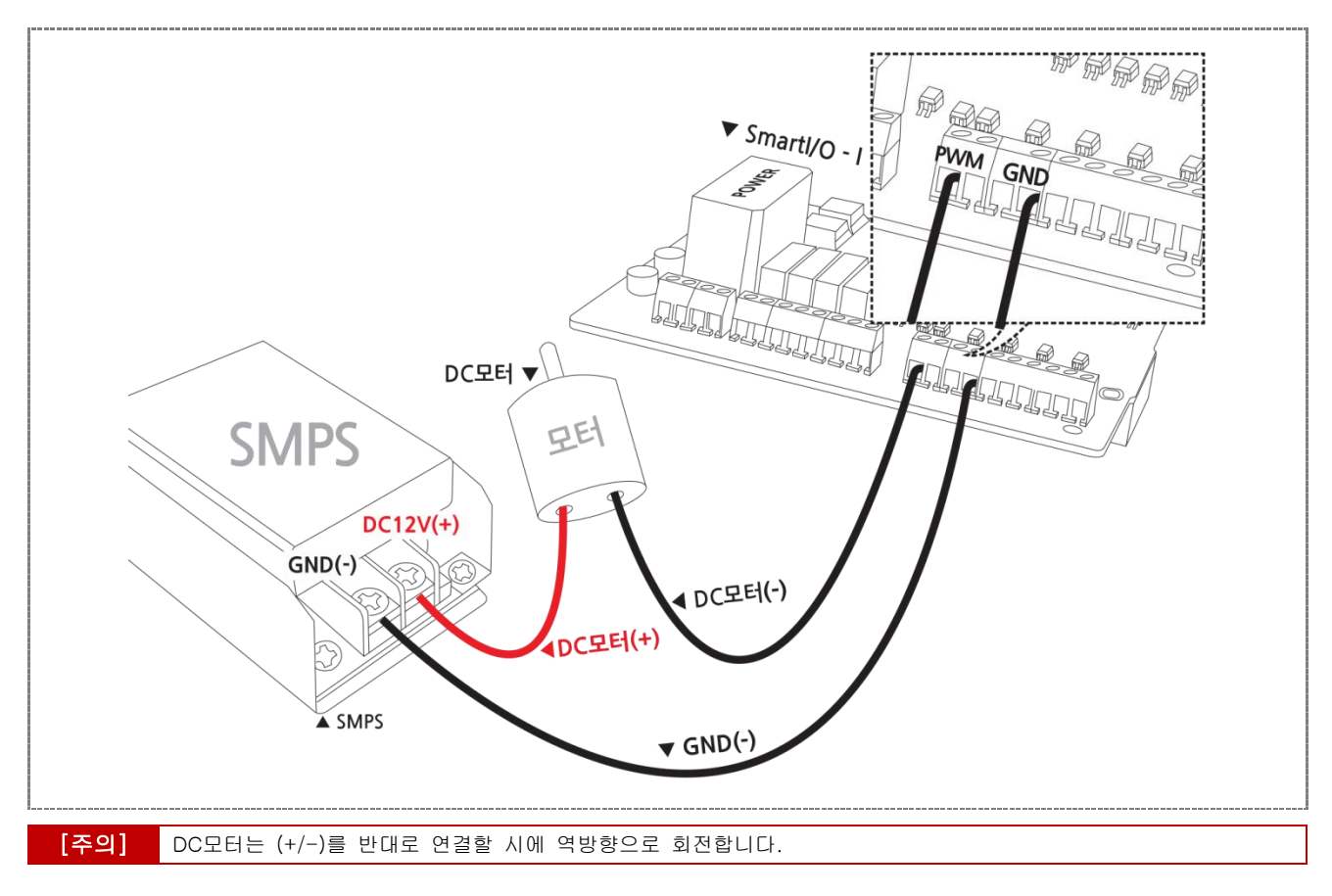

# 3-2) 냉온소자 연결방법

아래와 같이 결선을 하시고, Smart I/O\_PWM의 DC모터/냉온소자(PWM1)항목에서 DutyRate를 조절하여 온도조절테스트 가능하며, PWM의 DutyRate를 이용한 전압조절로 냉온소자의 온도를 조절할 수 있다.

## ① 결선도

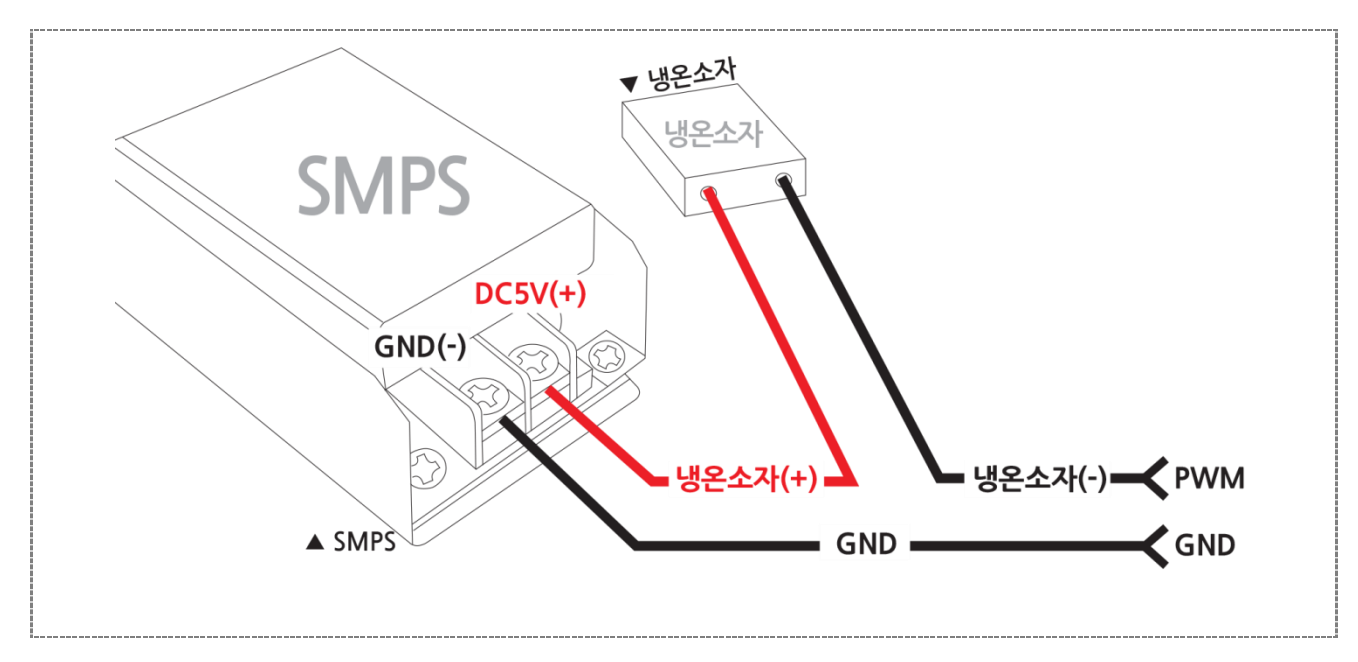

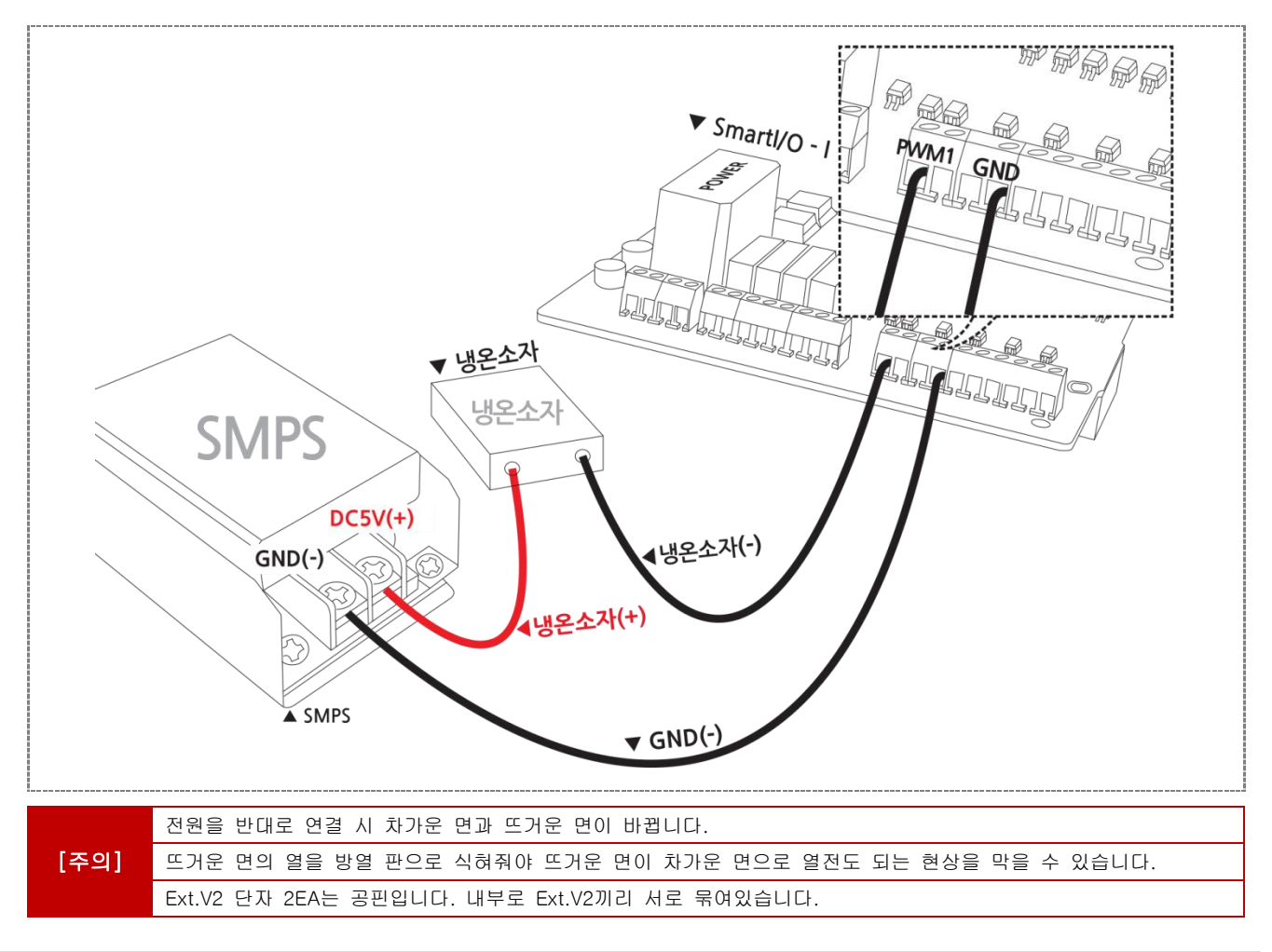

## 3-3) 서보모터 연결방법

아래와 같이 결선을 하시고, Smart I/O\_PWM의 Servo모터(PWM2)항목에서 Servo모터의 각도조절 테스트 가능 ① 결선도

# SMPS SMC(+) GND(-) SMPS GND

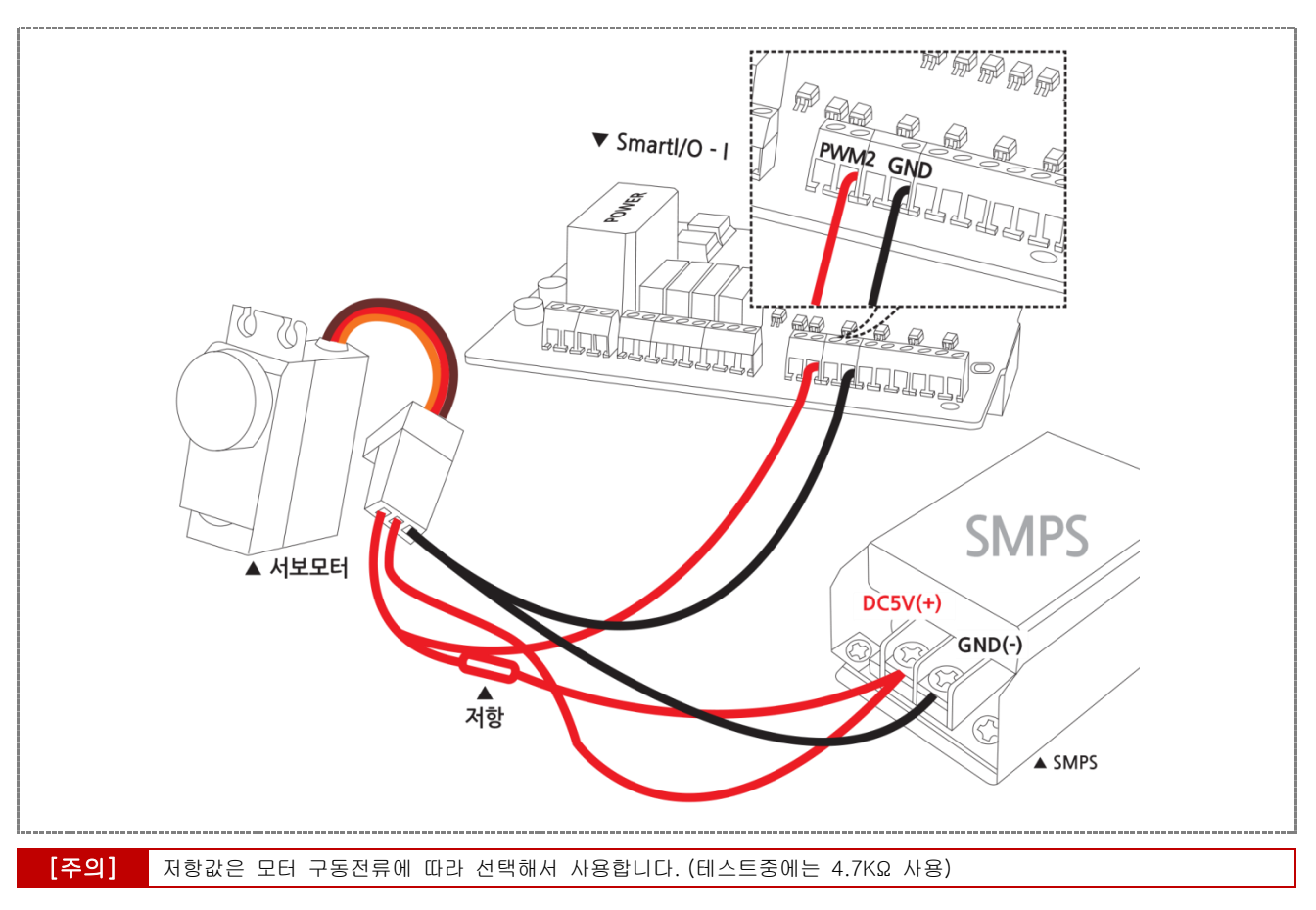

- ※ Smart I/O\_PWM 소스상에 Pwm2 부분이 PreScale = 240, PwmCounter = 1381, ClockDivider = 1/4, DutyRate = 96.3 으로 설정되어 있습니다.
- ※ ServoMotor는 한주기를 20ms(20.00277ms)로 만들고, 0°(0.7 ms = Duty 96.3), 90°(1.5 ms = Duty 92.3), 180°(2.3 ms = Duty 92.3) 각도 설정버튼(0도, 90도, 180도) 이나 듀티설정으로 각도를 제어할 수 있습니다.

아래는 서보모터 각도별 오실로스코프 화면입니다.

※ 0° (0.7 ms(728.12us) = Duty 96.3)

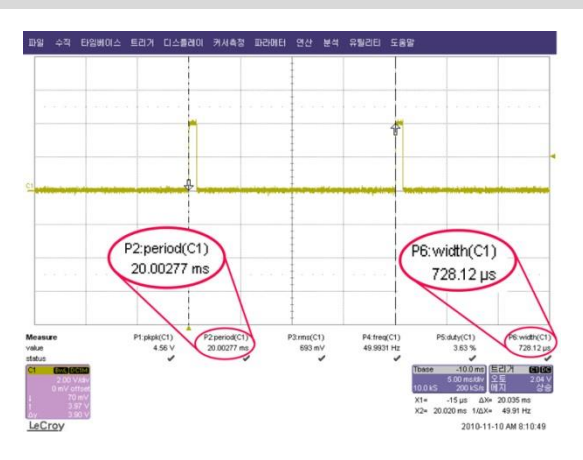

※ 90° (1.5 ms (1.52351ms) = Duty 92.3)

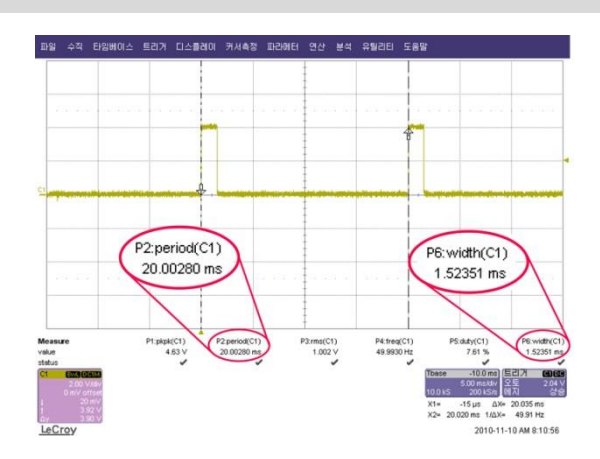

※ 180° (2.3 ms(2.30535ms)= Duty 92.3)

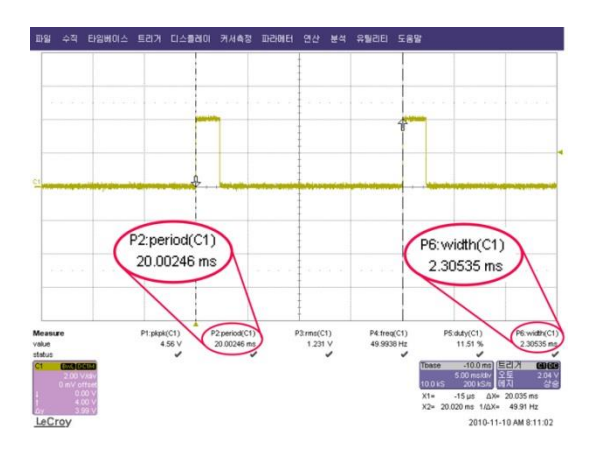

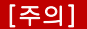

Smart I/O - I, II, III 에서는 PWM파형이 반전되어서 출력됩니다.

4) 언어별 주요소스 코드

```
C#
// PWM1의 DutyRate를 +1 씩 증가
private void BtnPwm1DutyUp_Click(object sender, EventArgs e)
{
   // 100이상 증가 안 됨
   if (PWM1DutyRate < 100)
   {
      // m_dPWM1DutyRate 값 1씩 증가
      PWM1DutyRate++;
      //레이블에 현재 듀티비 값 표시
      LbIPwm1Duty.Text = PWM1DutyRate.ToString();
   }
   // PWM1의 듀티비 적용
   smartPWM1.DutyRate1 = PWM1DutyRate;
   Pwm1DutyCheck(); // DutyRate1에 따른 처리 코드로 개발자가 직접 작성
}
```

#### VB.NET

```
'PWM1의DutyRate를+1 씩증가
Private Sub BtnPwm1DutyUp_Click(ByVal sender As System.Object, ByVal e As System.EventArgs) Handles
BtnPwm1DutyUp.Click
'100이상증가안됨
   If PWM1DutyRate < 100 Then
      'm_dPWM1DutyRate 값1씩 증가
      PWM1DutyRate += 1
      '레이블에 현재 듀티비 값 표시
      LbIPwm1Duty.Text = PWM1DutyRate.ToString()
   End If
   'PWM1의 듀티비 적용
   smartPWM1.DutyRate1 = PWM1DutyRate
   Pwm1DutyCheck() 'DutyRate1에 따른 처리 코드로 개발자가 직접 작성
End Sub
```

#### C++

```
// PWM1 Duty값 1%씩 증가
void CSmartPWMEVCDlg::OnDutyInc1()
{
   CString strTemp;
   m_Duty1 = (m_Duty1 < 100) ? ++m_Duty1 : m_Duty1;
   // PWM1의 듀티비 적용
   m_SmartPWM.SetPWMDutyRate1(m_Duty1);
   //레이블에 현재 듀티비 값 표시
   strTemp.Format(L"%d", m_Duty1);
```

}

## 5) Application 응용예제

| SmartX Framework | SmartPWM                                                                                                    |
|------------------|----------------------------------------------------------------------------------------------------|
| 소스파일             | Smart I/O_PWM                                                                                                    |
| 소스경로             | 홈페이지 자료실 -> Application Note -> Smart I/O 활용                                                                                 |
| 기 능              | DC모터 속도제어, 냉온소자 온도제어, Servo모터 각도제어                                                                                           |
| 응용분야             | DutyRate를 이용한 전압제어로 속도 및 강약조절                                                                                                |
| 준비사항             | <ul> <li>DC모터 : ㈜ 금일모터(KDG37-3429A-050)</li> <li>냉온소자 : FALC1-00705T150</li> <li>Servo모터 : ㈜ M.I.Tech(MTS-A410SE)</li> </ul> |

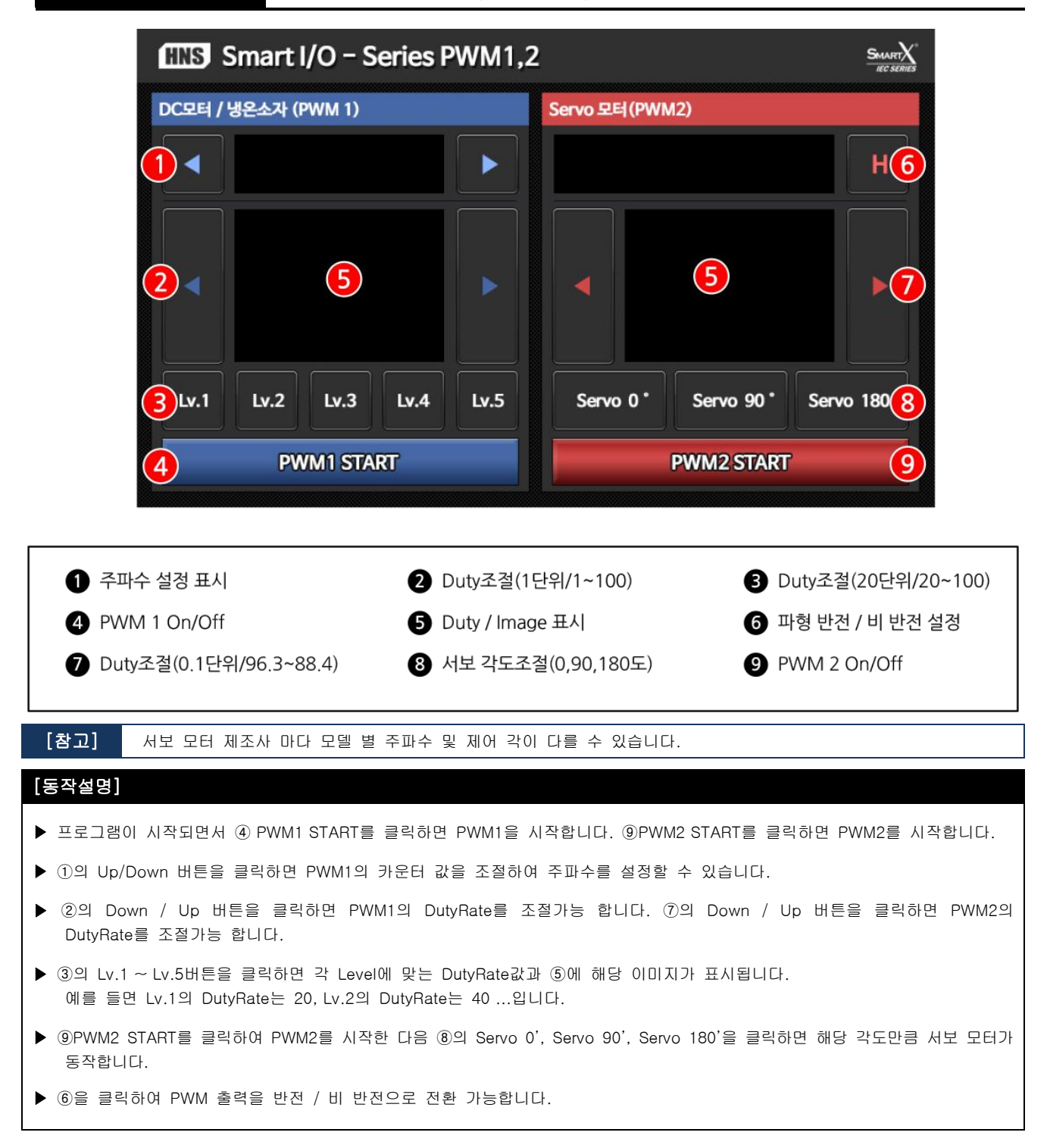

#### 5-1) C#예제 전체소스 코드

본 예제의 회로도에서 PWM 1은 DC모터 / 냉온소자, PWM 2는 Servo 모터로 연결되어 있습니다. 여기서 설명하는 PWM 1은 DC모터이며 냉온소자, Servo 모터에 관한 설명은 Application Notes의 Smart I/O\_PWM 예제 소스를 참고 바랍니다.

| [STEP-1] 변수선언 및 초기화                                                                          |
|----------------------------------------------------------------------------------------------|
| public partial class Form1 : Form                                                            |
|                                                                                              |
| // IEC687 . 성전가는하 조파스 배역                                                                     |
|                                                                                              |
| private string[] m_Frequence = { TK, ZK, 5K, T0K, Z0K, 50K, T00K, Z00K, 500K, TM, ZM, 8M,    |
| "11M", "16M"};                                                                               |
|                                                                                              |
| // PWM1 & 2의 프리스케일러의 값을 처리하는 변수선언 및 초기화                                                      |
| private byte Prescaler = 240;                                                                |
| // PWM1 & 2의 DeadTime 값을 처리하는 변수선언 및 초기화                                                     |
| private byte DeadTime = 0:                                                                   |
|                                                                                              |
| // DW/M1이 드티비 DW/MCounter CleakDiviert Polarity 성정 변수성이 만 초기하                                |
| // 1 에에너희 ㅠ디네, 1 에에스에너희, 이어스러이에너, 1 이에너빗 물장 근무전된 옷 도가와                                       |
| private double PWMI DutyRate = 0,                                                            |
| private uint PWM1Counter = 200;                                                              |
| private SmartX.SmartPWM.CLOCKDIVIDER PWM1ClockDivide = SmartX.SmartPWM.CLOCKDIVIDER.DIVIDE2; |
| private SmartX.SmartPWM.POLARITY PWM1Polarity = SmartX.SmartPWM.POLARITY.HIGHACTIVE;         |
| 중략                                                                                           |
| 1                                                                                            |

#### [STEP-2] Form1\_Load함수에서 SmartPWM 초기값 설정

// 폼 로드시 실행 됨 private void Form1\_Load(object sender, EventArgs e) { // PWM1, PWM2 초기 프리스케일러 설정 smartPWM1.PreScaler = Prescaler; // PWM1, PWM2 초기 디바이더 설정

smartPWM1.ClockDivider1 = PWM1ClockDivide; smartPWM1.ClockDivider2 = PWM2ClockDivide;

// PWM출력 비반전 처리 smartPWM1.Polarity1 = PWM1Polarity; smartPWM1.Polarity2 = PWM2Polarity;

// PWM1, PWM2 Counter 초기 값 설정 smartPWM1.PWMCounter1 = PWM1Counter; smartPWM1.PWMCounter2 = PWM2Counter;

// PWM1, PWM2 듀디비 초기 값 표시 및 설정 LblPwm1Duty.Text = PWM1DutyRate.ToString(); smartPWM1.DutyRate1 = PWM1DutyRate; smartPWM1.DutyRate2 = PWM2DutyRate;

```
// PWM1 & PWM2 DeadTime 초기 값 표시 및 설정
smartPWM1.DeadTime = DeadTime;
…중략…
```

}

```
[STEP-3]
            PWM1의 PWM출력을 시작 / 정지
  private void BtnPwm1Ctrl_Click(object sender, EventArgs e)
  {
      // PWM1 Start
      if (BtnPwm1Ctrl.ButtonStatus == SmartX.SmartButton.BUTSTATUS.DOWN)
      {
         smartPWM1.StartPWM1();
      }
      // PWM1 Stop
      else if (BtnPwm1Ctrl.ButtonStatus == SmartX.SmartButton.BUTSTATUS.UP)
      {
         smartPWM1.StopPWM1();
         // Pwm1 DutyRate Value 0
         PWM1DutyRate = 0;
         // PWM1의 듀티비 적용
         smartPWM1.DutyRate1 = PWM1DutyRate;
         //레이블에 현재 듀티비 값 표시
         LbIPwm1Duty.Text = "0";
         Pwm1DutyCheck();
         BtnPwm1Lv1.ButtonUp();
         BtnPwm1Lv2.ButtonUp();
         BtnPwm1Lv3.ButtonUp();
         BtnPwm1Lv4.ButtonUp();
         BtnPwm1Lv5.ButtonUp();
      }
  }
```

## [STEP-4] PWM의 DutyRate 조정(증가 경우)

```
// PWM1의 DutyRate를 +1 씩 증가

private void BtnPwm1DutyUp_Click(object sender, EventArgs e)

{

    // 100이상 증가 안됨

    if (PWM1DutyRate < 100)

    {

        // m_dPWM1DutyRate 값 1씩 증가

        PWM1DutyRate++;

        //레이블에 현재 듀티비 값 표시

        LblPwm1Duty.Text = PWM1DutyRate.ToString();

    }

    // PWM1의 듀티비 적용

    smartPWM1.DutyRate1 = PWM1DutyRate:

    Pwm1DutyCheck(); // DutyRate1에 따른 처리 코드로 개발자가 직접 작성

}
```
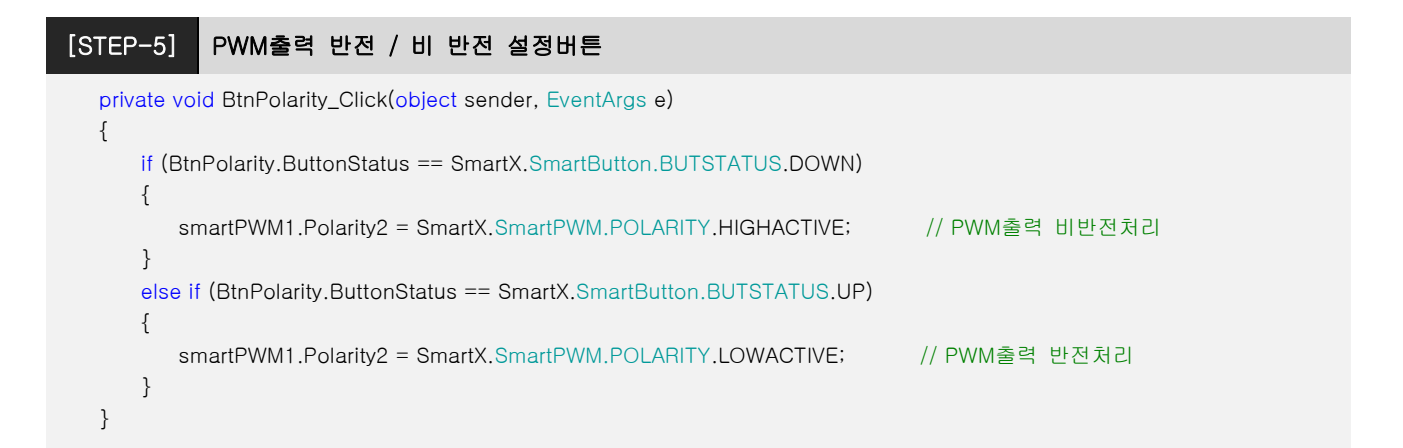

### 5-2) VB.NET 예제 전체소스 코드

본 예제의 회로도에서 PWM 1은 DC모터 / 냉온소자, PWM 2는 Servo 모터로 연결되어 있습니다. 여기서 설명하는 PWM 1은 DC모터이며 냉온소자, Servo 모터에 관한 설명은 Application Notes의 Smart I/O\_PWM 예제 소스를 참고 바랍니다.

# [STEP-1] 변수선언 및 초기화

Public Class Form1 ' IEC667 설정 가능한 주파수 배열 Dim m\_Frequence() As String = {"1K", "2K", "5K", "10K", "20K", "50K", "100K", "200K", "500K", "1M", "2M", "8M", "11M", "16M"} ' PWM1 & 2의 프리스케일러의 값을 처리하는 변수선언 및 초기화 Dim Prescaler As Byte = 240 ' PWM1 & 2의 DeadTime 값을 처리하는 변수선언 및 초기화 Dim DeadTime As Byte = 0 ' PWM1의듀티비, PWMCounter, ClockDiviert, Polarity 설정 변수선언 및 초기화 Dim PWM1DutyRate As Double = 0 Dim PWM1Counter As Integer = 200 Dim PWM1ClockDivide As SmartX.SmartPWM.CLOCKDIVIDER = SmartX.SmartPWM.CLOCKDIVIDER.DIVIDE2 Dim PWM1Polarity As SmartX.SmartPWM.POLARITY = SmartX.SmartPWM.POLARITY.HIGHACTIVE ...중략... End Class

#### [STEP-2] Form1\_Load함수에서 SmartPWM 초기값 설정

#### '폼로드시 실행 됨

Private Sub Form1\_Load(ByVal sender As System.Object, ByVal e As System.EventArgs) Handles MyBase.Load ' PWM1, PWM2 초기 프리스케일러 설정 smartPWM1.PreScaler = Prescaler

#### 'PWM1,PWM2 초기 디바이더 설정

smartPWM1.ClockDivider1 = PWM1ClockDivide
smartPWM1.ClockDivider2 = PWM2ClockDivide

#### 'PWM출력 비반전처리

smartPWM1.Polarity1 = PWM1Polarity smartPWM1.Polarity2 = PWM2Polarity

```
' PWM1, PWM2 Counter 초기 값 설정
smartPWM1.PWMCounter1 = PWM1Counter
smartPWM1.PWMCounter2 = PWM2Counter
```

#### 'PWM1, PWM2 듀디비초기 값 표시 및 설정

LbIPwm1Duty.Text = PWM1DutyRate.ToString() smartPWM1.DutyRate1 = PWM1DutyRate smartPWM1.DutyRate2 = PWM2DutyRate

```
' PWM1 & PWM2 DeadTime 초기 값 표시 및 설정
smartPWM1.DeadTime = DeadTim
...중략...
End Sub
```

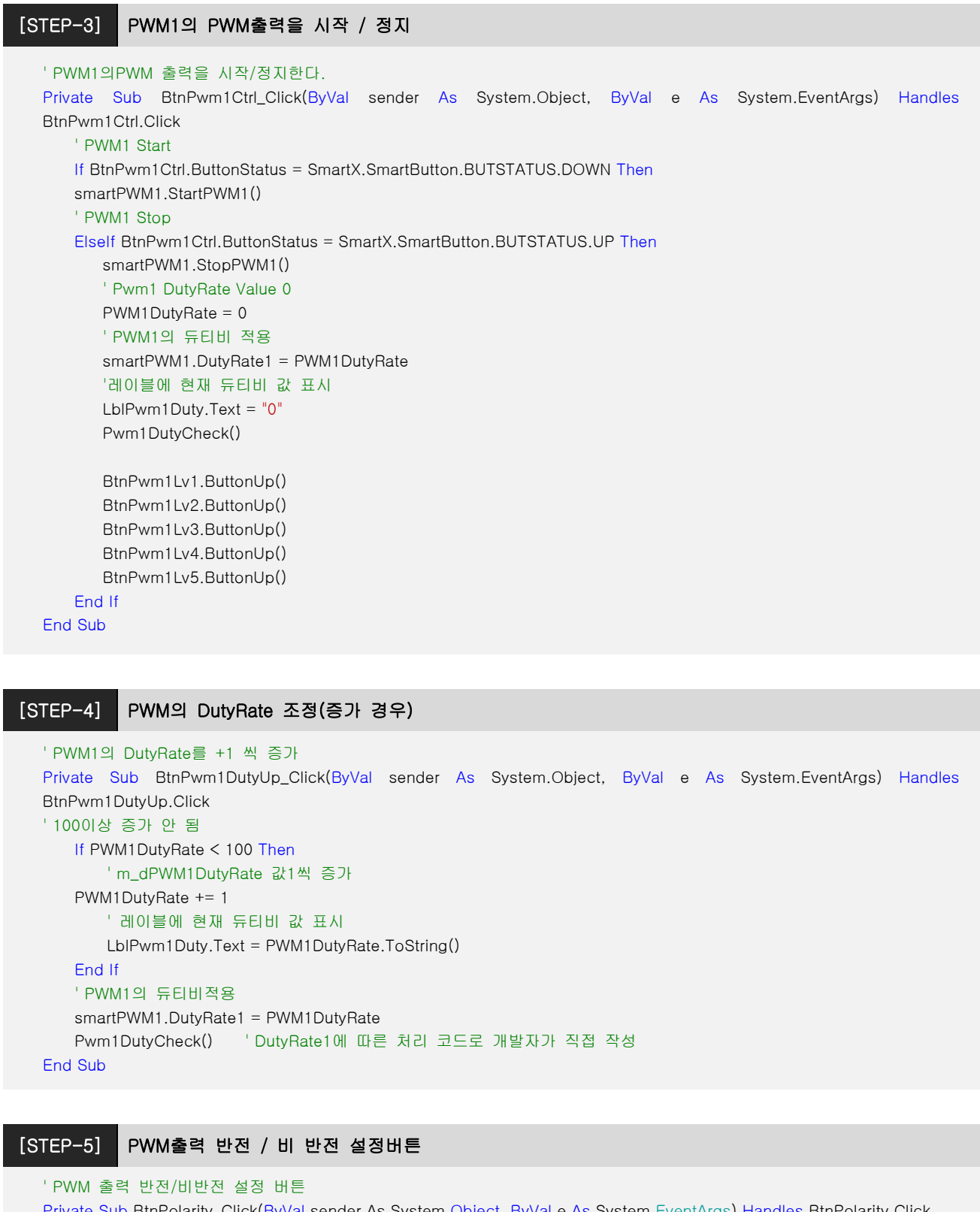

| Private Sub BtnPolarity_Click(ByVal sender As System.Object, ByVal e As System.Event/ | Args) Handles BtnPolarity.Click |
|---------------------------------------------------------------------------------------|---------------------------------|
| If BtnPolarity.ButtonStatus = SmartX.SmartButton.BUTSTATUS.DOWN Then                  |                                 |
| smartPWM1.Polarity2 = SmartX.SmartPWM.POLARITY.HIGHACTIVE                             | ' PWM출력비반전처리                    |
| Elself BtnPolarity.ButtonStatus = SmartX.SmartButton.BUTSTATUS.UP Then                |                                 |
| smartPWM1.Polarity2 = SmartX.SmartPWM.POLARITY.LOWACTIVE                              | 'PWM출력반전처리                      |
| End If                                                                                |                                 |
| End Sub                                                                               |                                 |

### 5-3) C++ 예제 전체소스 코드

CPP 예제 소스 코드는 별도로 제공하지 않습니다. SmartX Framework 관련 예제를 참고하시기 바랍니다.

자료위치 안내 : 자사홈페이지(www.hnsts.co.kr) → 자료실 → SmartX 관련자료 → SmartX Framework 예제파일 → SmartX\_Example\_C++ → SmartPWMEVC

[주의] Pwm1의 캐리어 주파수를 지정해서 사용하실 경우에는 PreScaler는 Pwm1/2 공통으로 적용되는 부분이라 Pwm 1/2 를 동시에 사용 불가합니다.

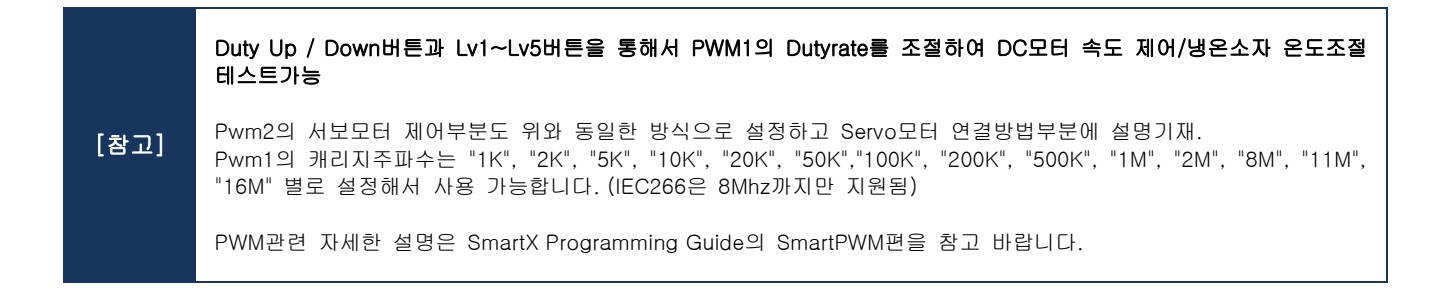

# [MEMO]

# 홈페이지 : www.hnsts.co.kr / 쇼핑몰(제품구매) : www.hnsstore.co.kr

| 부서안내         | 연락처                 | 직통 전화         | 이메일               |
|--------------|---------------------|---------------|-------------------|
| 제품 구매 및 견적문의 | 02-6402-8001(내선 1번) | 070-7094-5770 | sales@hnsts.co.kr |
| 하드웨어 기술문의    | 02-6402-8001(내선 2번) | 070-7094-5001 | hns@hnsts.co.kr   |
| 소프트웨어 기술문의   | 02-6402-8001(내선 3번) | 070-7094-5002 | app@smartx.co.kr  |
| 제품서비스 기술문의   | 02-6402-8001(내선 4번) | 070-7094-5003 | tech@smartx.co.kr |

\_\_\_\_\_

### 대표전화:02-6402-8001/팩스:02-6442-9775

## 서울특별시 금천구 가산디지털1로 181, 1505호(가산 W CENTER)

\_\_\_\_\_

# ㈜에이치앤에스

본 내용의 저작권은 (주)에이치앤에스가 가지고 있습니다. 제품 및 자세한 문의사항은 아래의 연락처로 연락 및 메일 문의 주시기 바랍니다. 감사합니다.

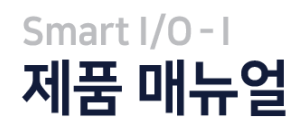